### COP 4710: Database Systems Fall 2011

### Introduction To MySQL

| Instructor : | Dr. Mark Llewellyn                             |
|--------------|------------------------------------------------|
|              | markl@cs.ucf.edu                               |
|              | HEC 236, 407-823-2790                          |
|              | http://www.cs.ucf.edu/courses/cop4710/fall2011 |

Department of Electrical Engineering and Computer Science Computer Science Division University of Central Florida

COP 4710: MySQL Introduction

Page 1

### MySQL RDBMS

- MySQL is a database server (although it does come with a set of simple client programs). The current stable version is 5.5.16 and can be downloaded from <u>www.mysql.com</u>. I'm illustrating version 5.5.15 which I downloaded last week. (Any of the versions of MySQL 5.1.32 or greater will be fine for our purposes.)
- It is typically used in thin client environments. In other words, it is used in client-server systems where the bulk of the processing and storage takes place on the server, and the client is little more than a dumb terminal.
- MySQL performs multithreaded processing, which means that multiple clients are allowed to connect to it and run transactions simultaneously. This makes MySQL extremely fast and well suited to client-server environments such as Web sites and other environments that process numerous transactions for multiple users.

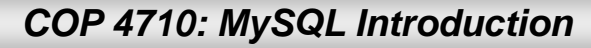

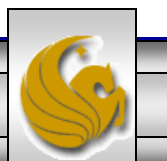

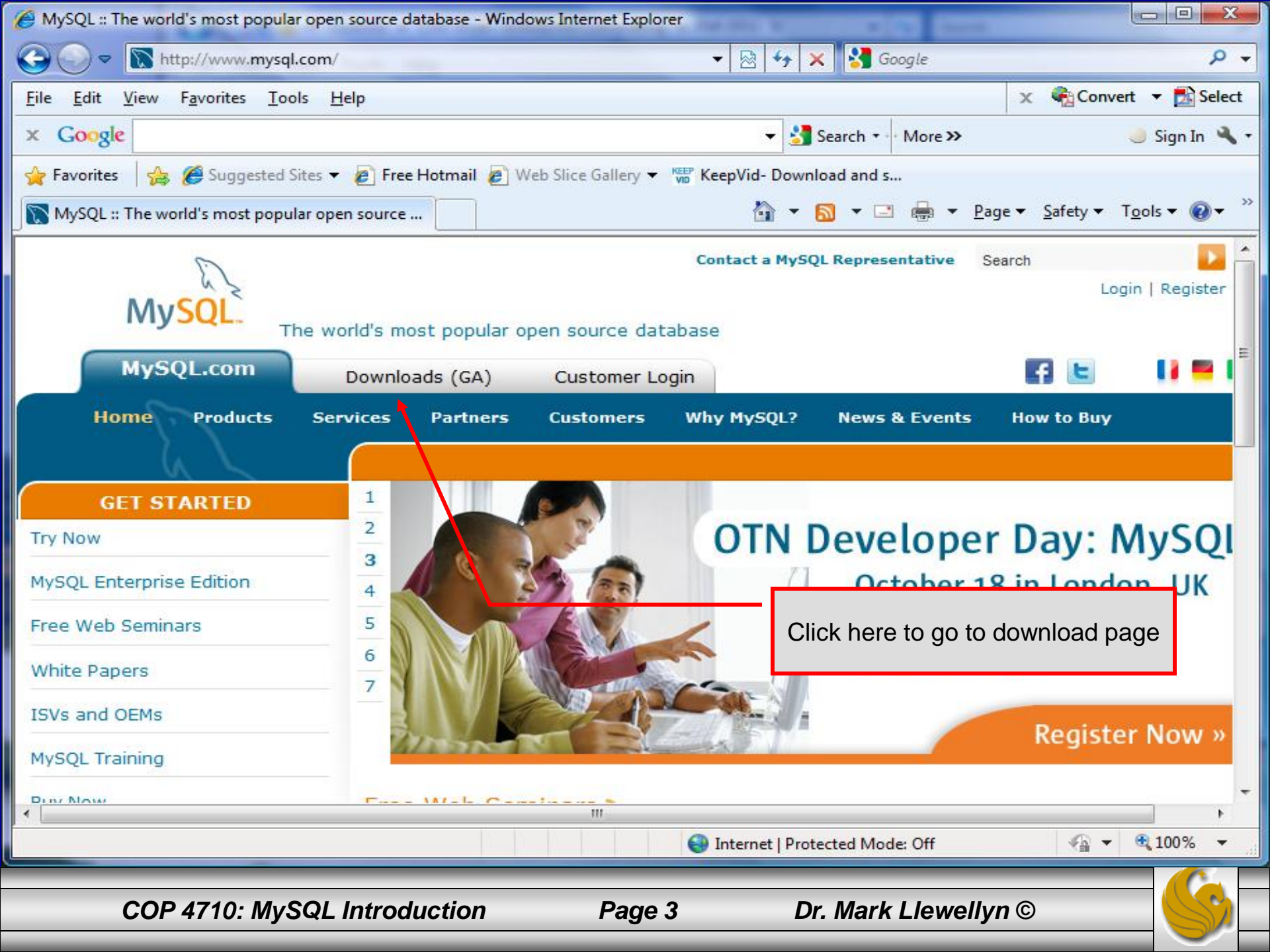

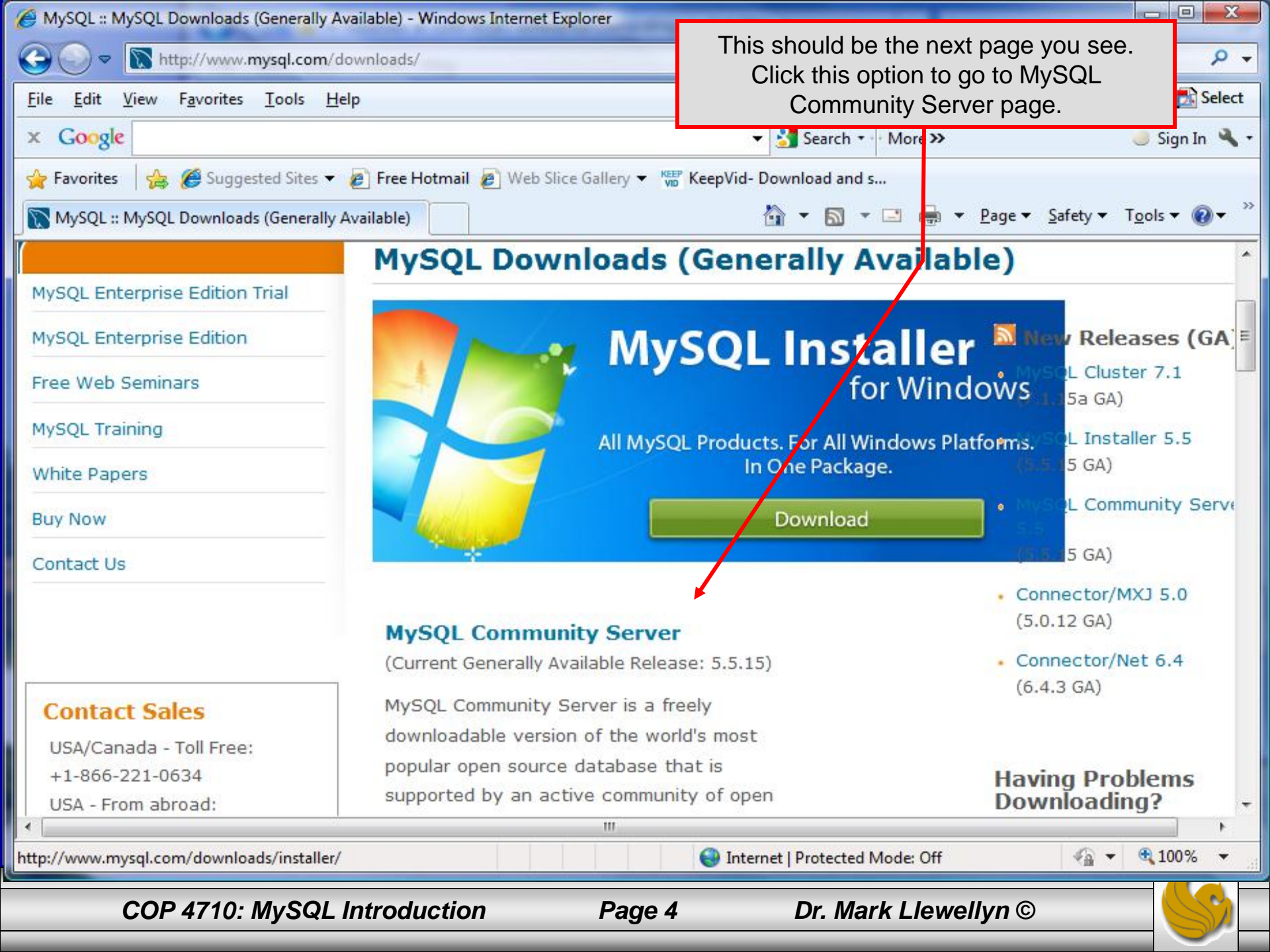

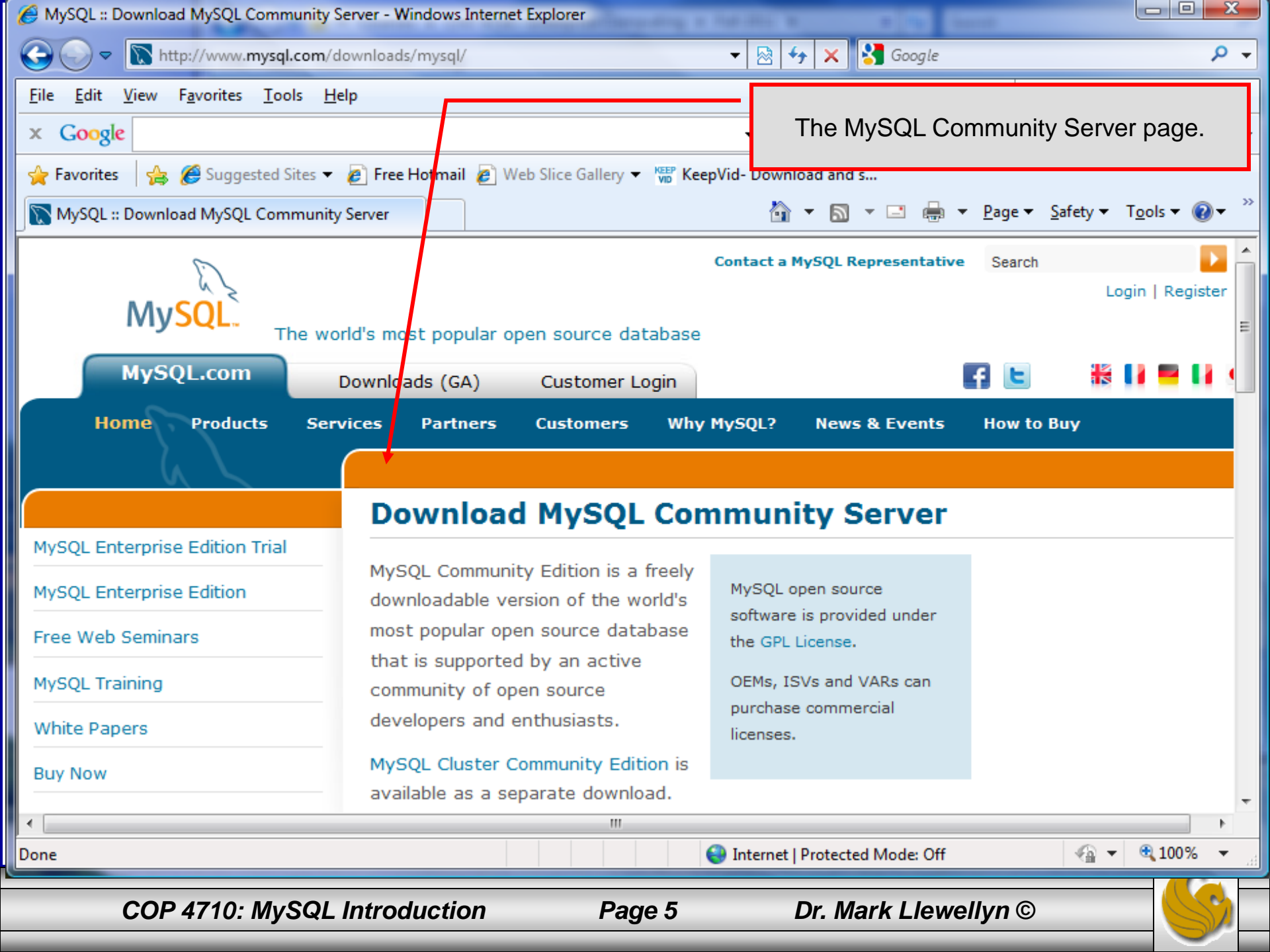

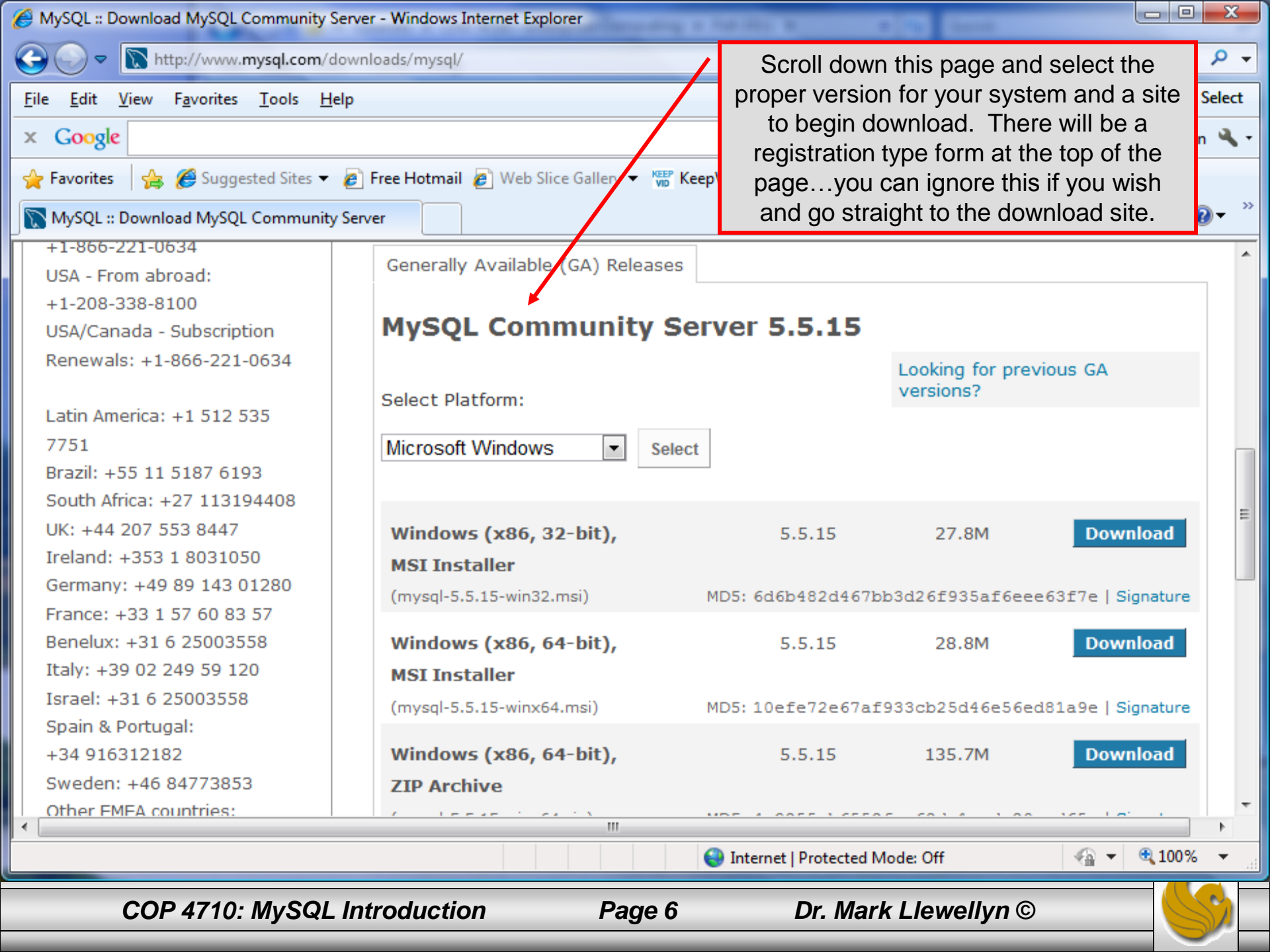

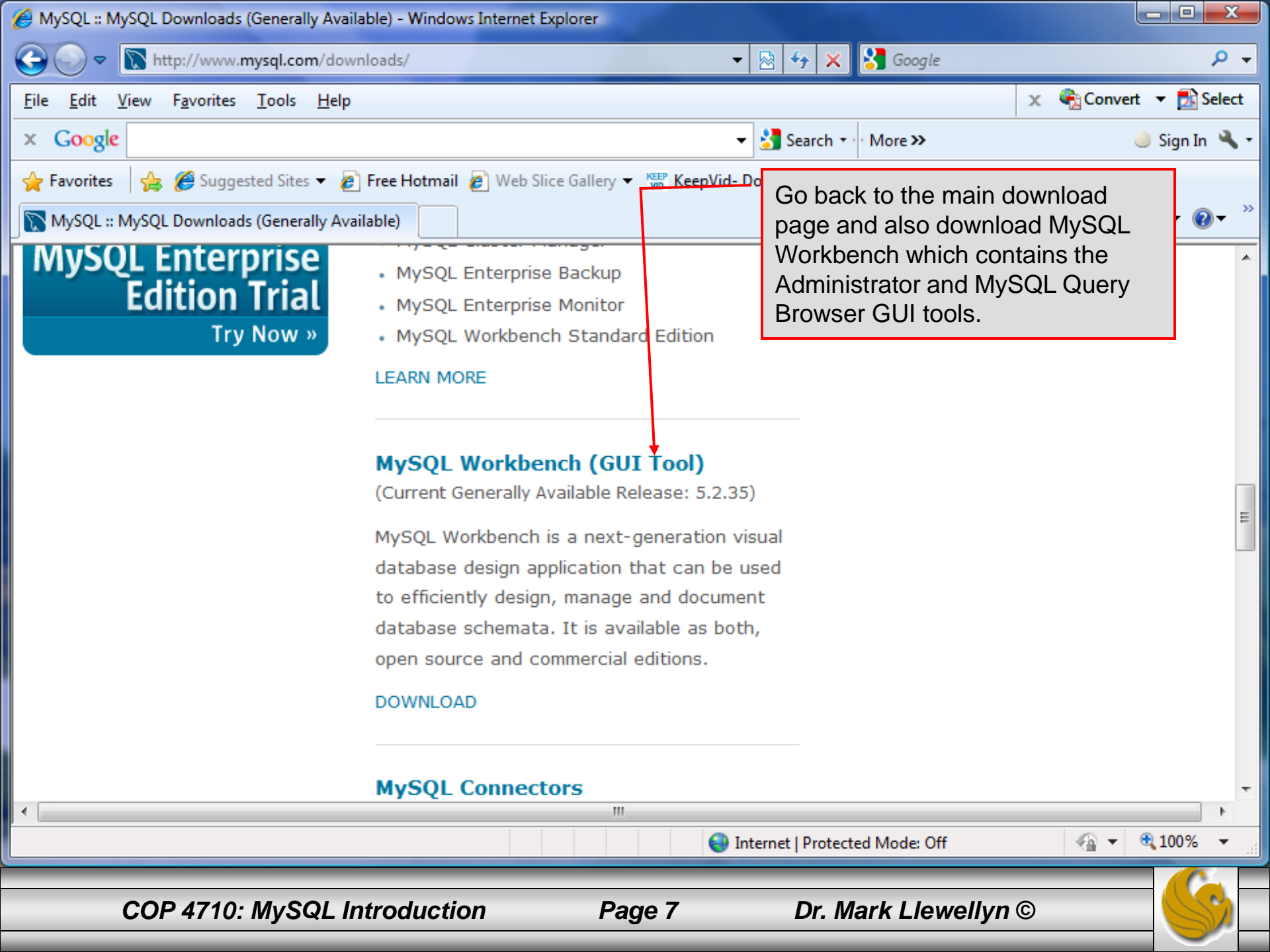

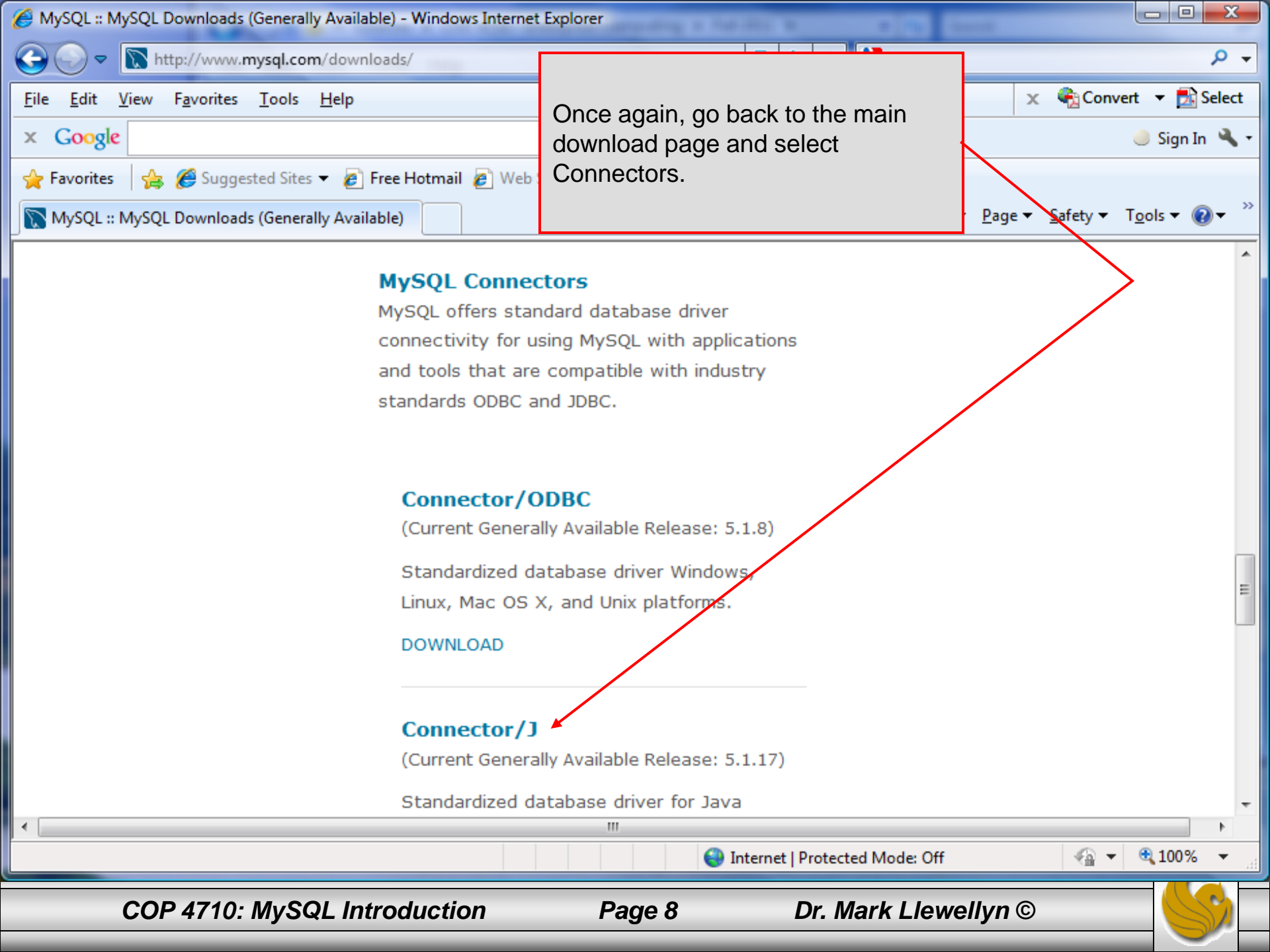

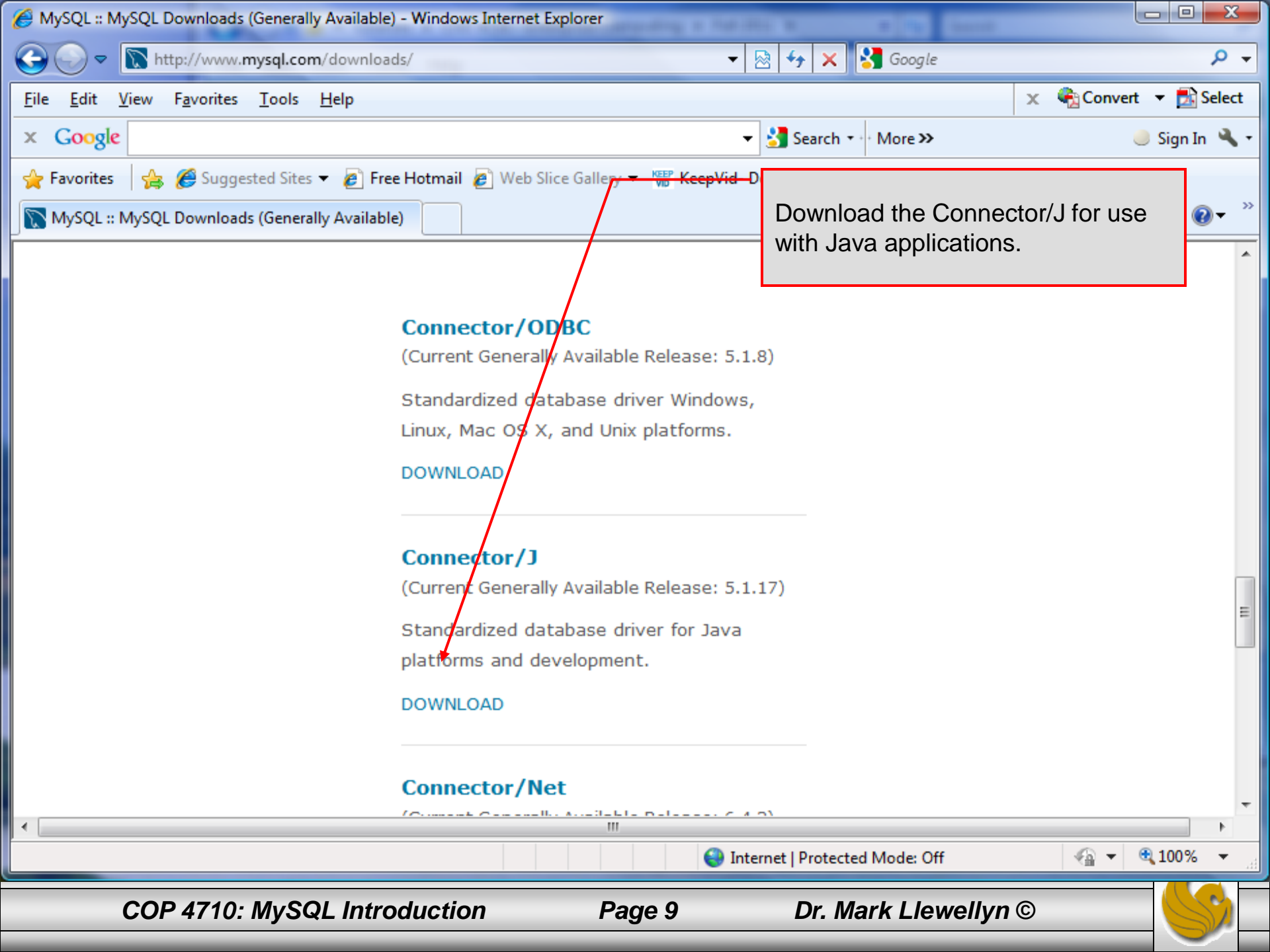

### Installing MySQL 5.5.15

- Once you've got MySQL downloaded, go through the installation process. It may vary somewhat depending on platform.
- I've illustrated the basic install on Windows XP over the next few pages, just to give you an idea of what you should be seeing.

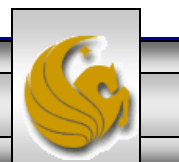

# Installing MySQL 5.5.15

- Once you've got MySQL downloaded, go through the installation process. It may vary somewhat depending on platform.
- I've illustrated the basic install on Windows XP over the next few pages, just to give you an idea of what you should be seeing.
- Once the Window installer is running you should see the following window appear:
- Click Next and accept the terms on the next window.

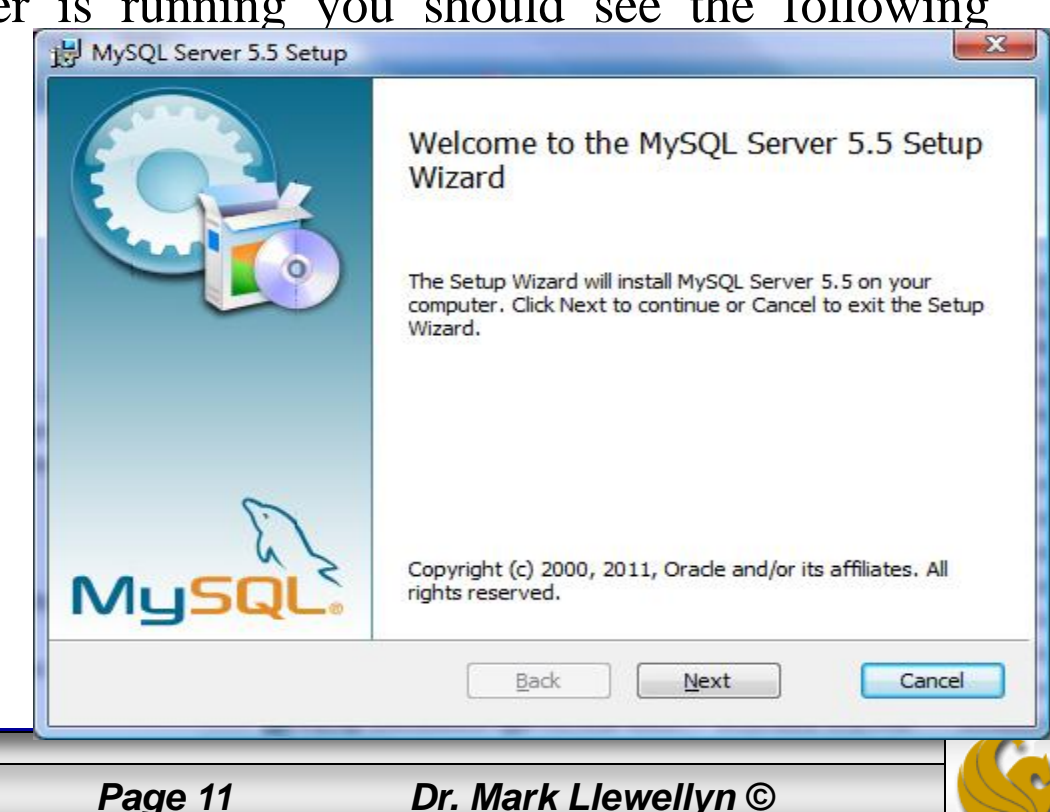

COP 4710: MySQL Introduction

|                                                                            | 🔀 MySQL Server 5.5 Setup                                                                                                    |
|----------------------------------------------------------------------------|----------------------------------------------------------------------------------------------------|
|                                                                            | Choose Setup Type<br>Choose the setup type that best suits your needs                                                                                                    |
| Your choice here.<br>For this course, a<br>typical set-up will be<br>fine. | Typical     Installs the most common program features. Recommended for most users.     Custom     Allows users to choose which program features will be installed and where they will be installed. Recommended for advanced users.     Complete     All program features will be installed. Requires the most disk space. |
|                                                                            | <u>Back</u> <u>N</u> ext Cancel                                                                                                    |

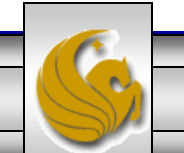

COP 4710: MySQL Introduction

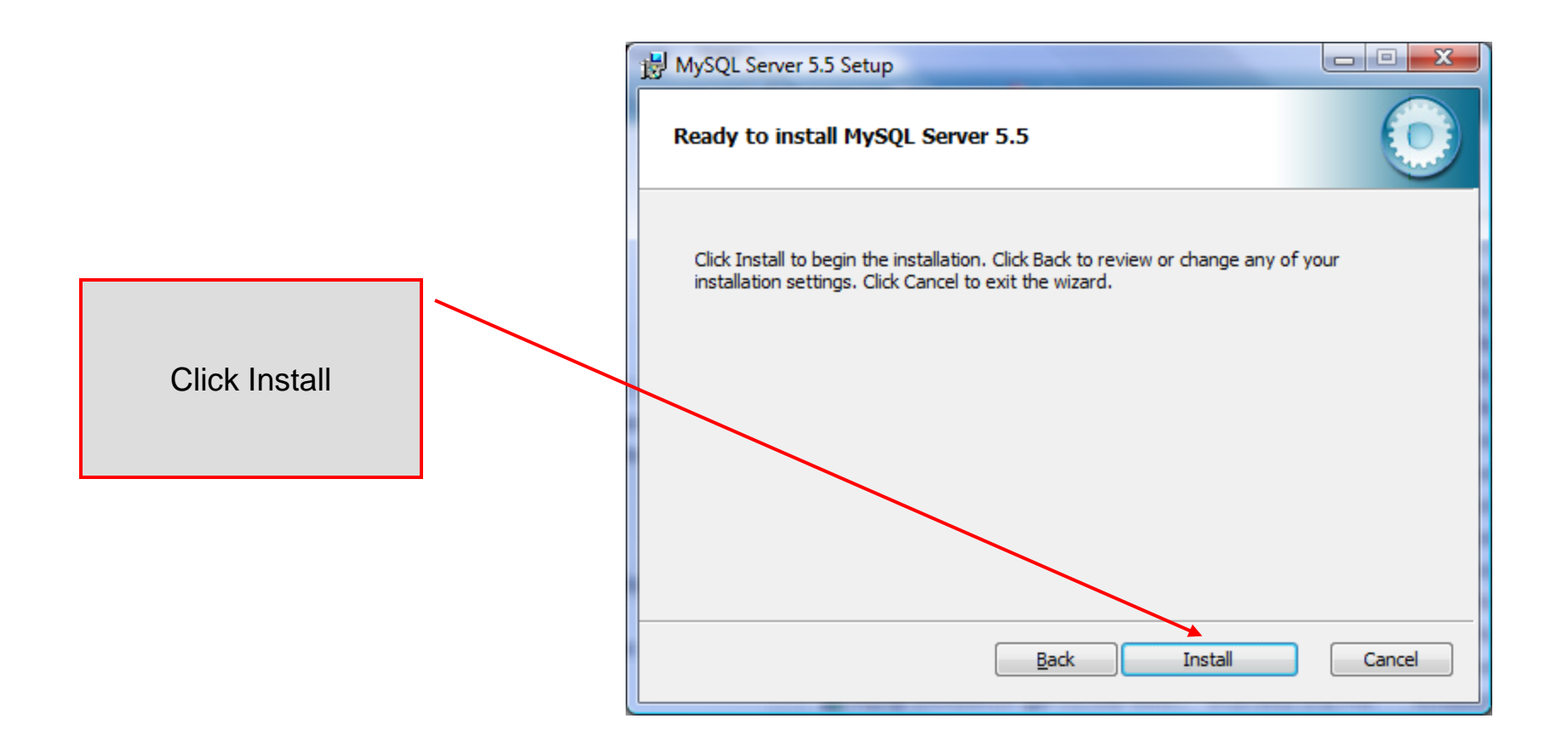

COP 4710: MySQL Introduction

Page 13

| 虔 | MySQL Server 5.5 Setup                                        |            |
|---|---------------------------------------------------------------|------------|
|   | Installing MySQL Server 5.5                                   | $\bigcirc$ |
|   | Please wait while the Setup Wizard installs MySQL Server 5.5. |            |
|   | Status:                                                       |            |
|   |                                                               |            |
|   |                                                               |            |
|   |                                                               |            |
|   | <u>B</u> ack <u>N</u> ext                                     | Cancel     |

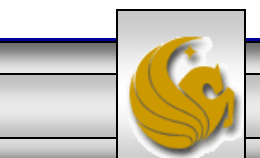

Dr. Mark Llewellyn ©

COP 4710: MySQL Introduction

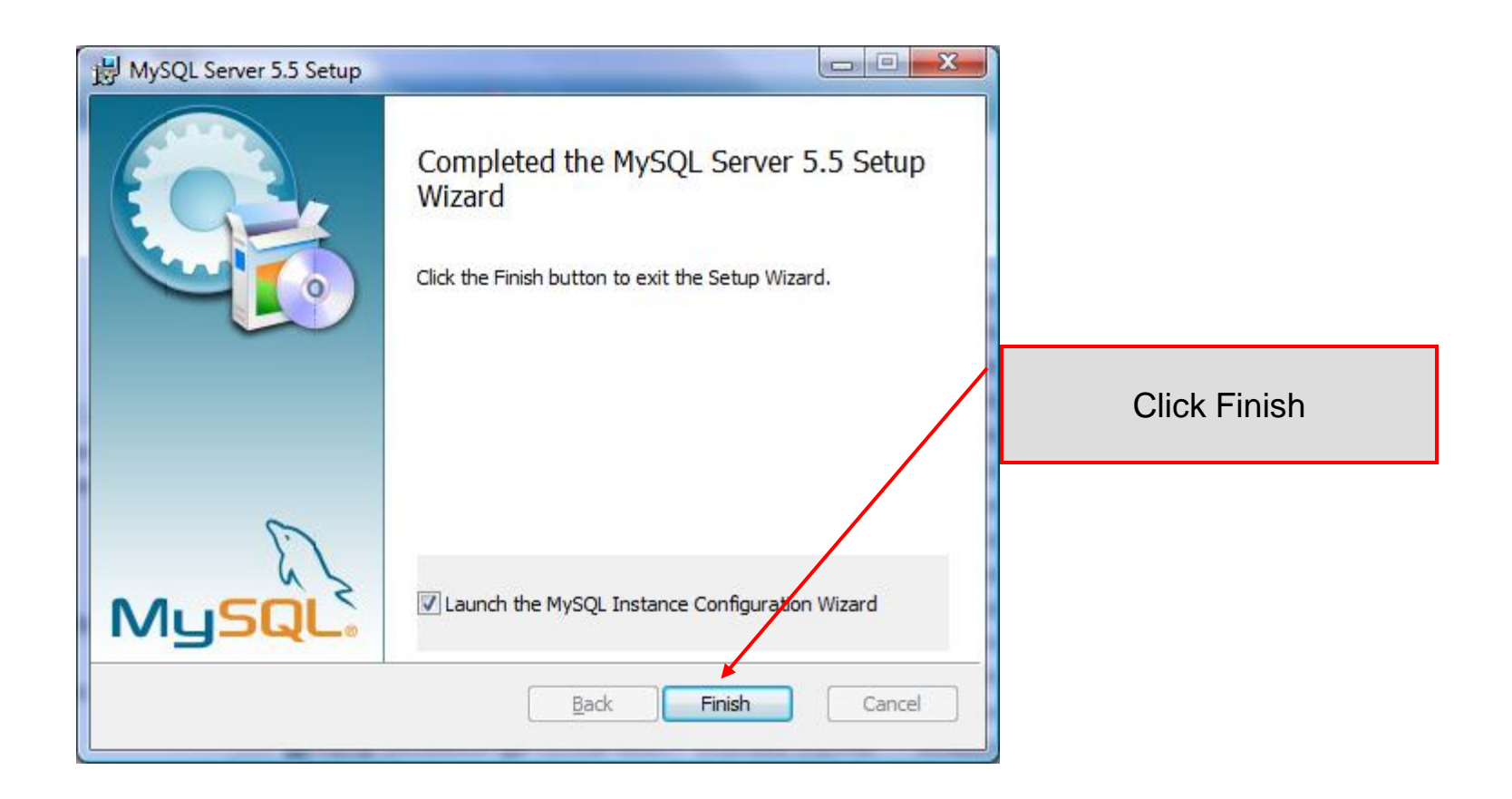

COP 4710: MySQL Introduction

Page 15

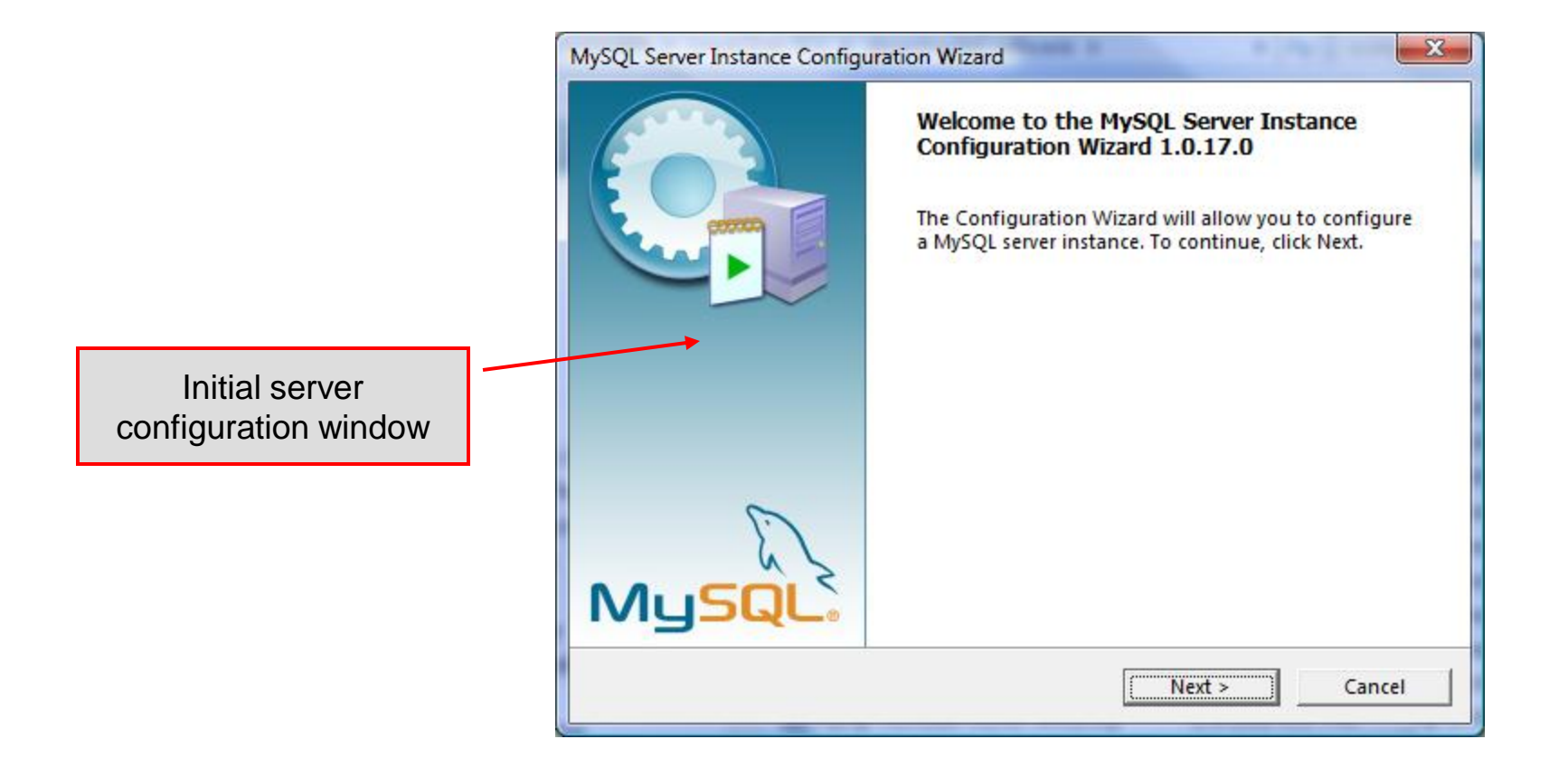

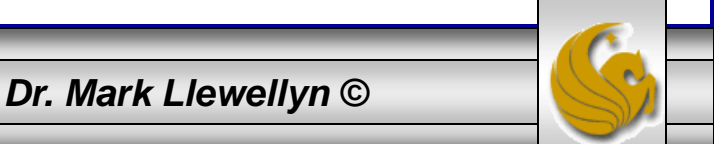

COP 4710: MySQL Introduction

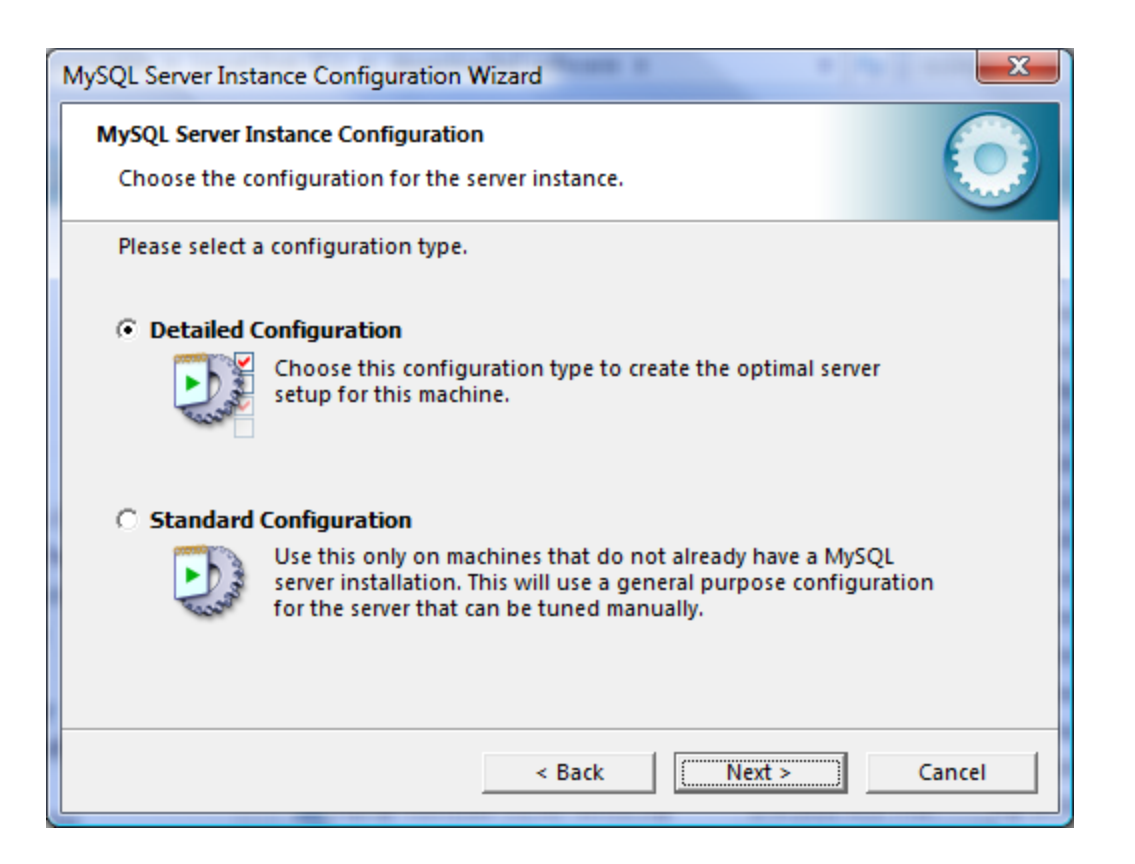

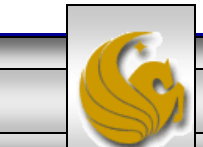

Dr. Mark Llewellyn ©

COP 4710: MySQL Introduction

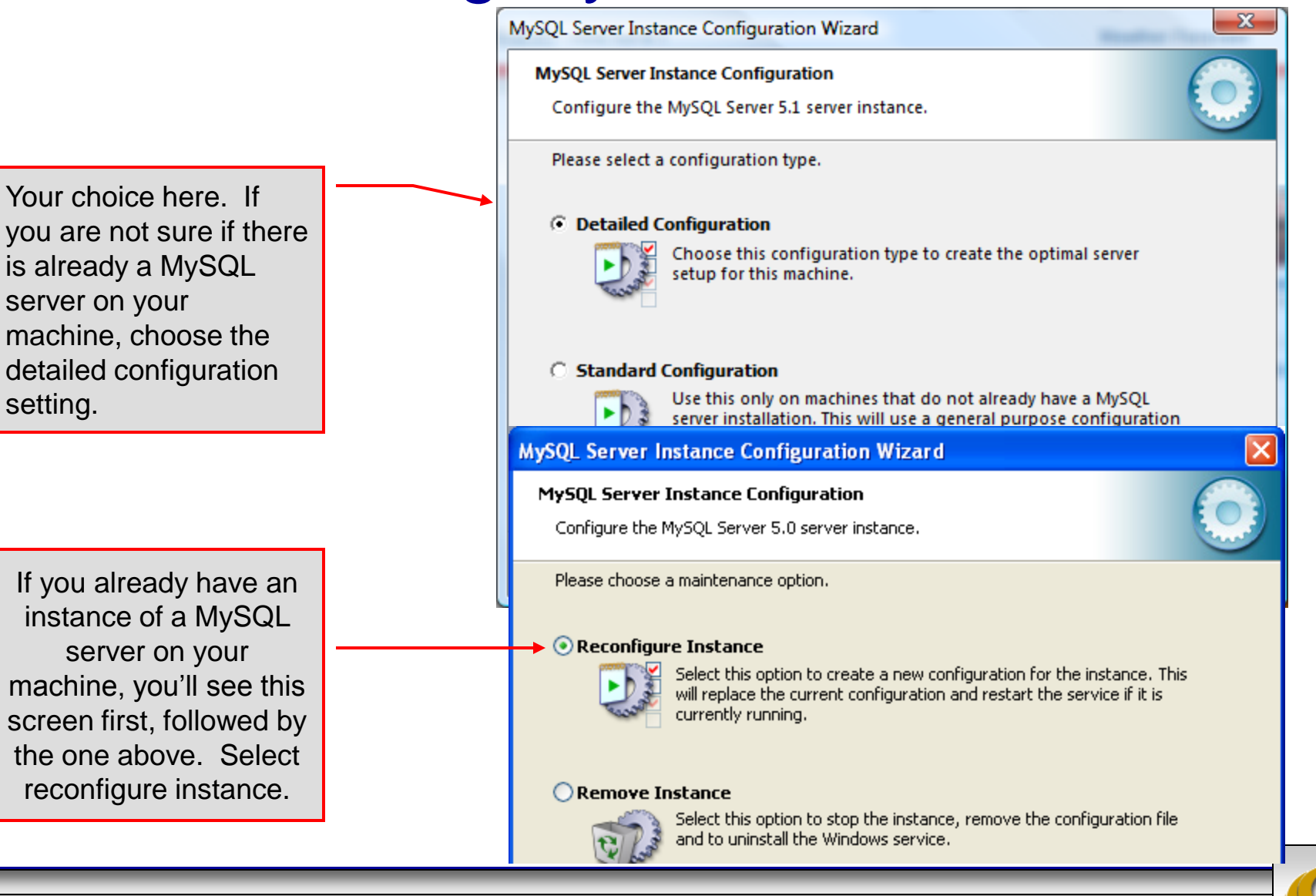

COP 4710: MySQL Introduction

### Page 18

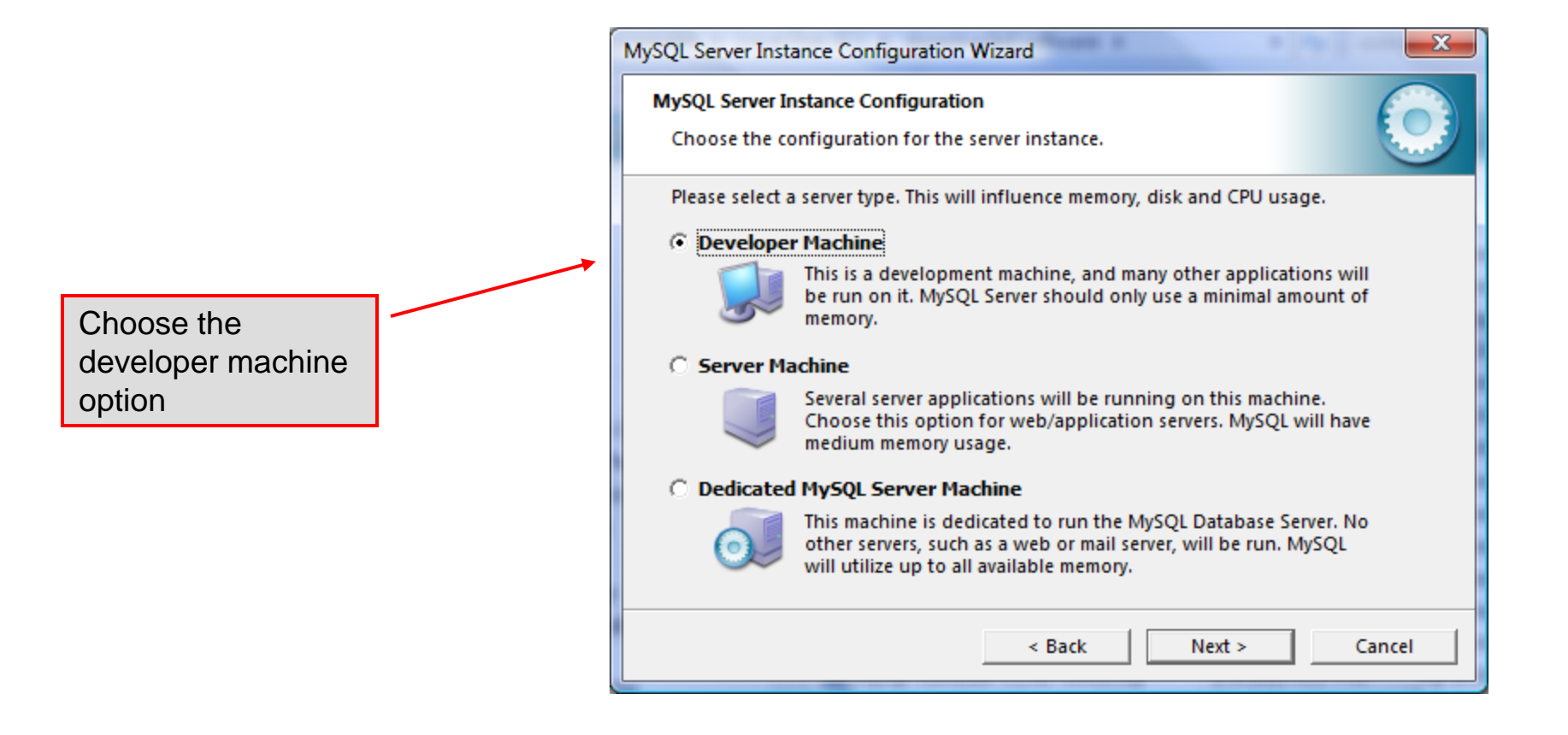

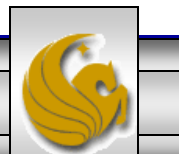

COP 4710: MySQL Introduction

Page 19

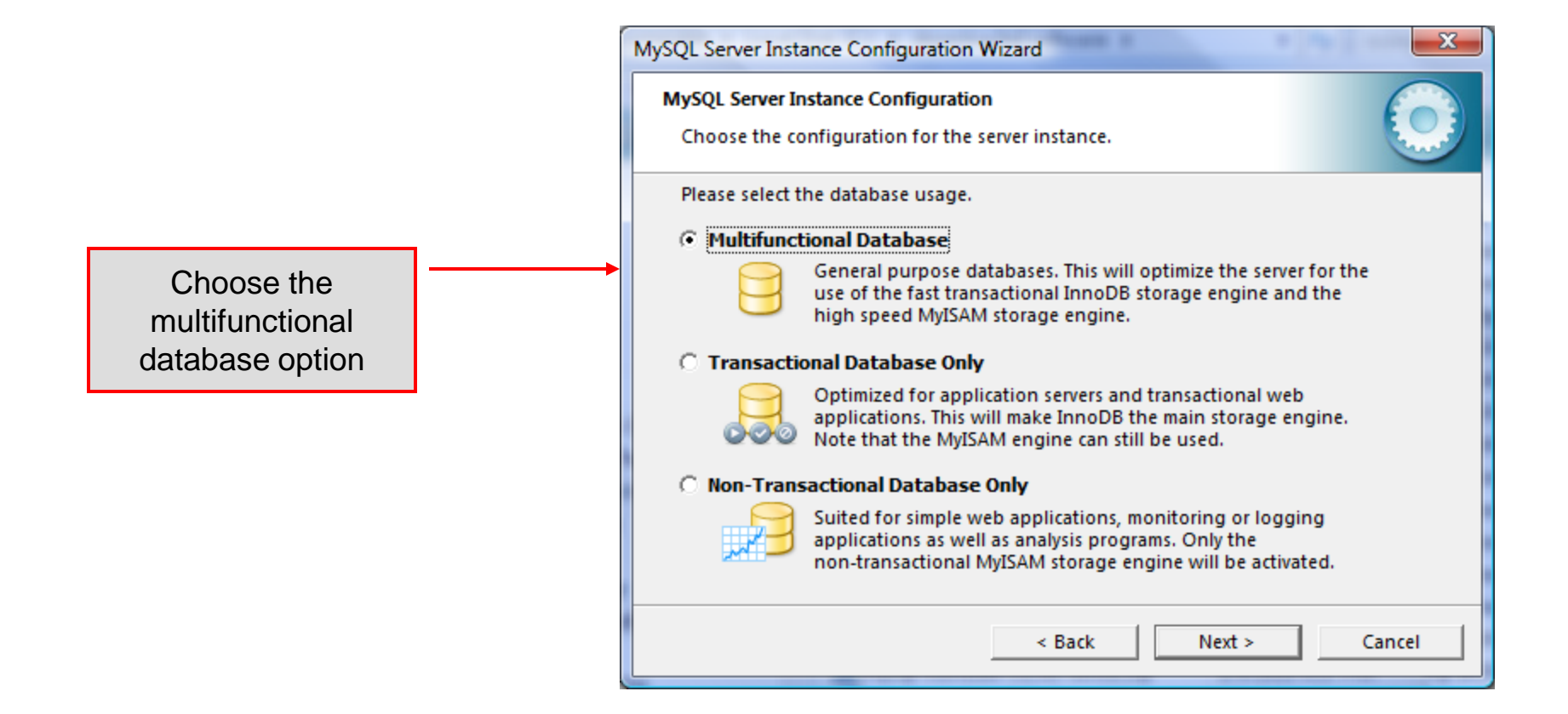

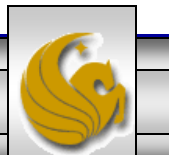

COP 4710: MySQL Introduction

Page 20

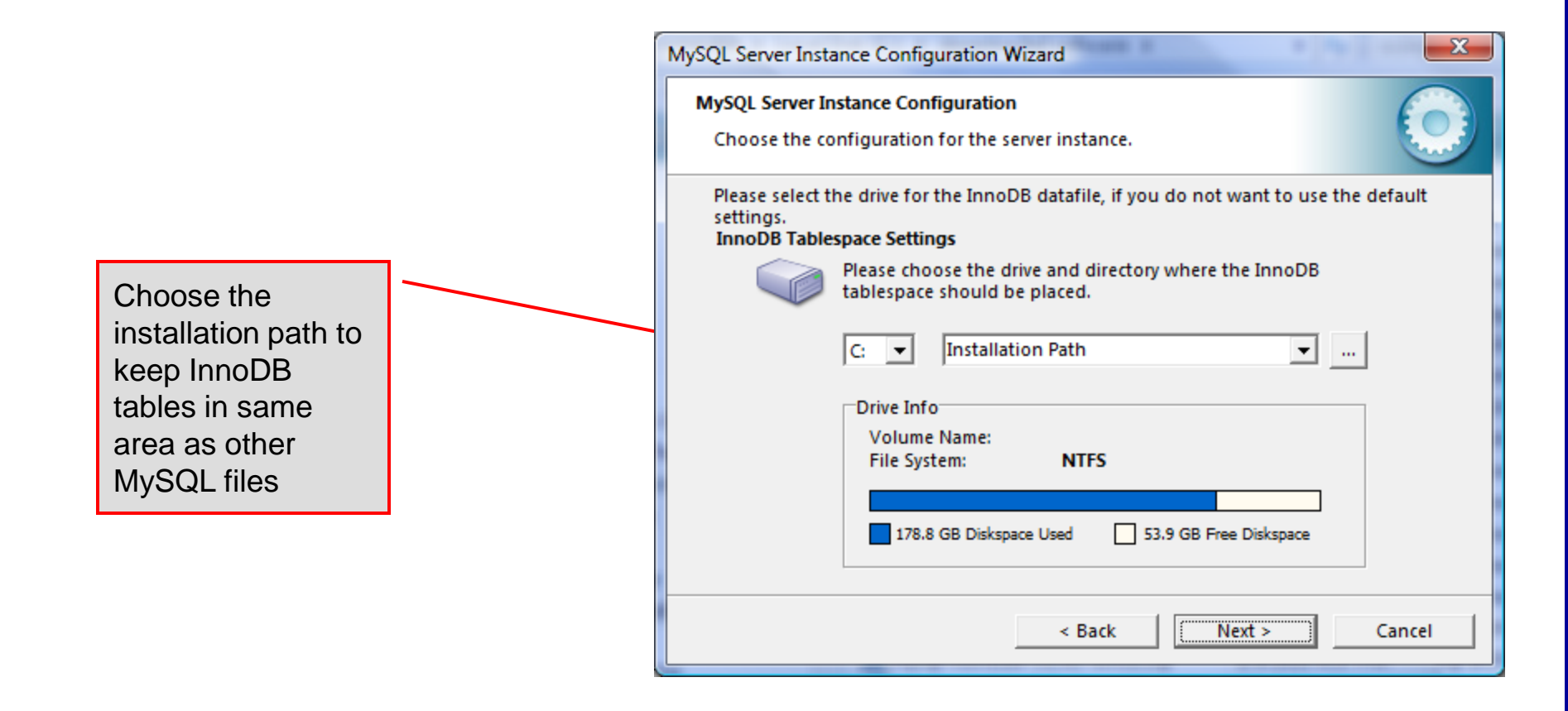

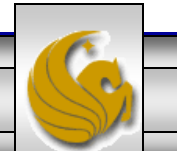

Dr. Mark Llewellyn ©

COP 4710: MySQL Introduction

Select manual setting for this option. The default is 15, I set mine to 10, but you can use any number you would like, but pick something greater than 3 or 4. MySQL Server Instance Configuration Wizard

#### MySQL Server Instance Configuration

Choose the configuration for the server instance.

Please set the approximate number of concurrent connections to the server.

#### C Decision Support (DSS)/OLAP

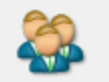

Select this option for database applications that will not require a high number of concurrent connections. A number of 20 connections will be assumed.

#### Online Transaction Processing (OLTP)

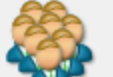

Choose this option for highly concurrent applications that may have at any one time up to 500 active connections such as heavily loaded web servers.

#### • Manual Setting

| 3 | Please enter the approximate number of concurrent |  |  |  |
|---|---------------------------------------------------|--|--|--|
|   | Concurrent connections: 10 💌                      |  |  |  |
|   | < Back Next > Cancel                              |  |  |  |
|   | Current Current                                   |  |  |  |

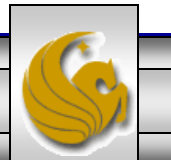

COP 4710: MySQL Introduction

Page 22

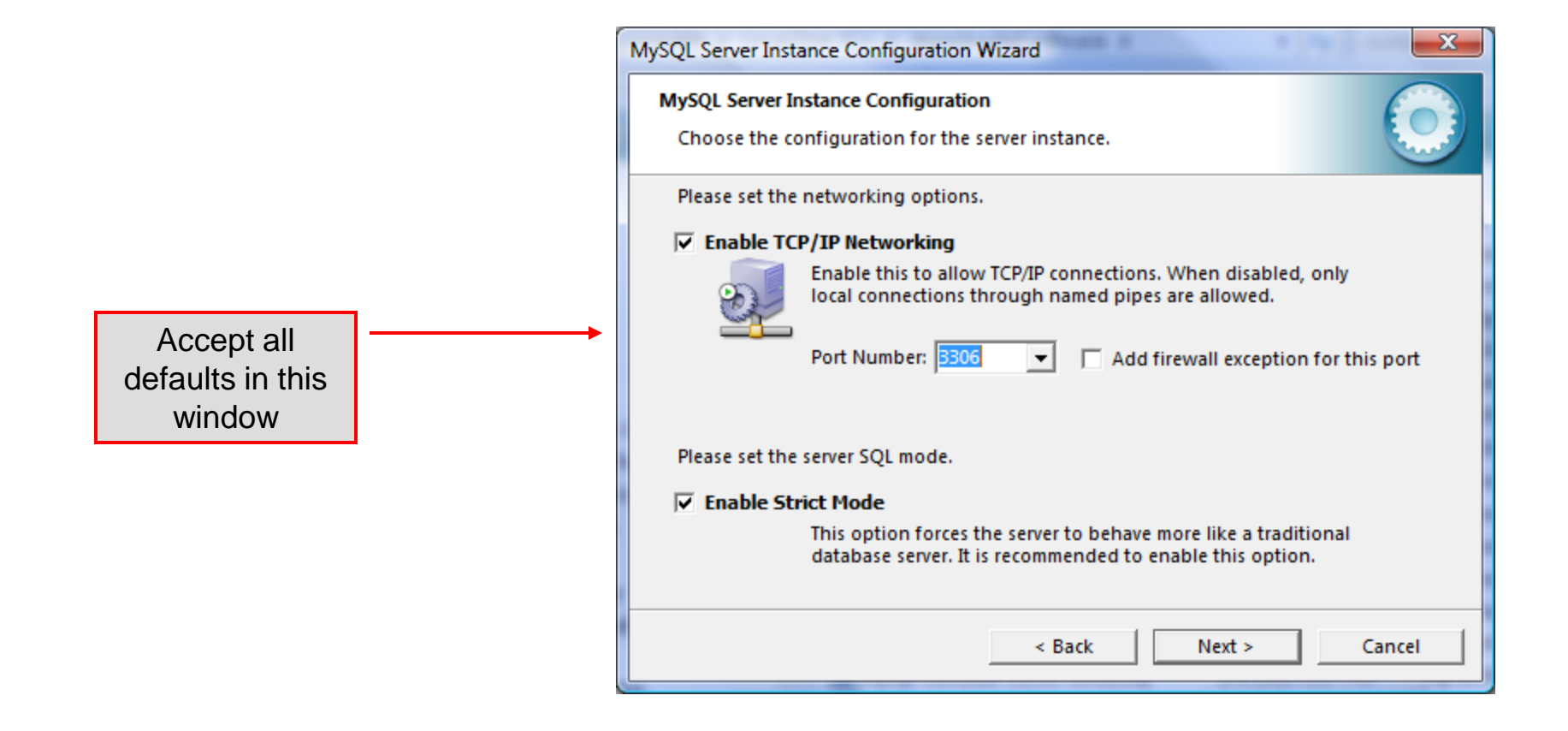

6

Dr. Mark Llewellyn ©

COP 4710: MySQL Introduction

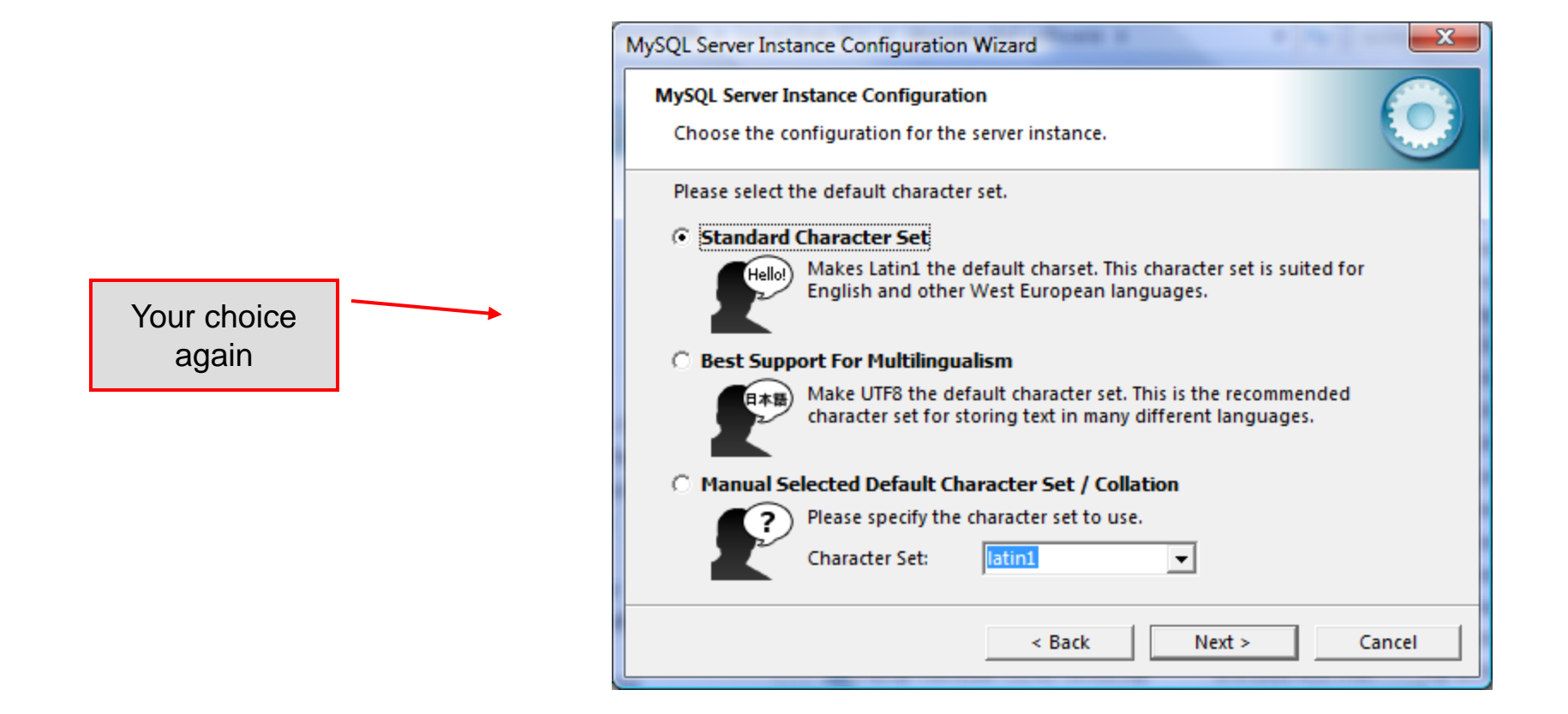

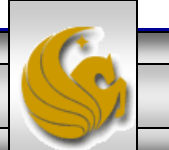

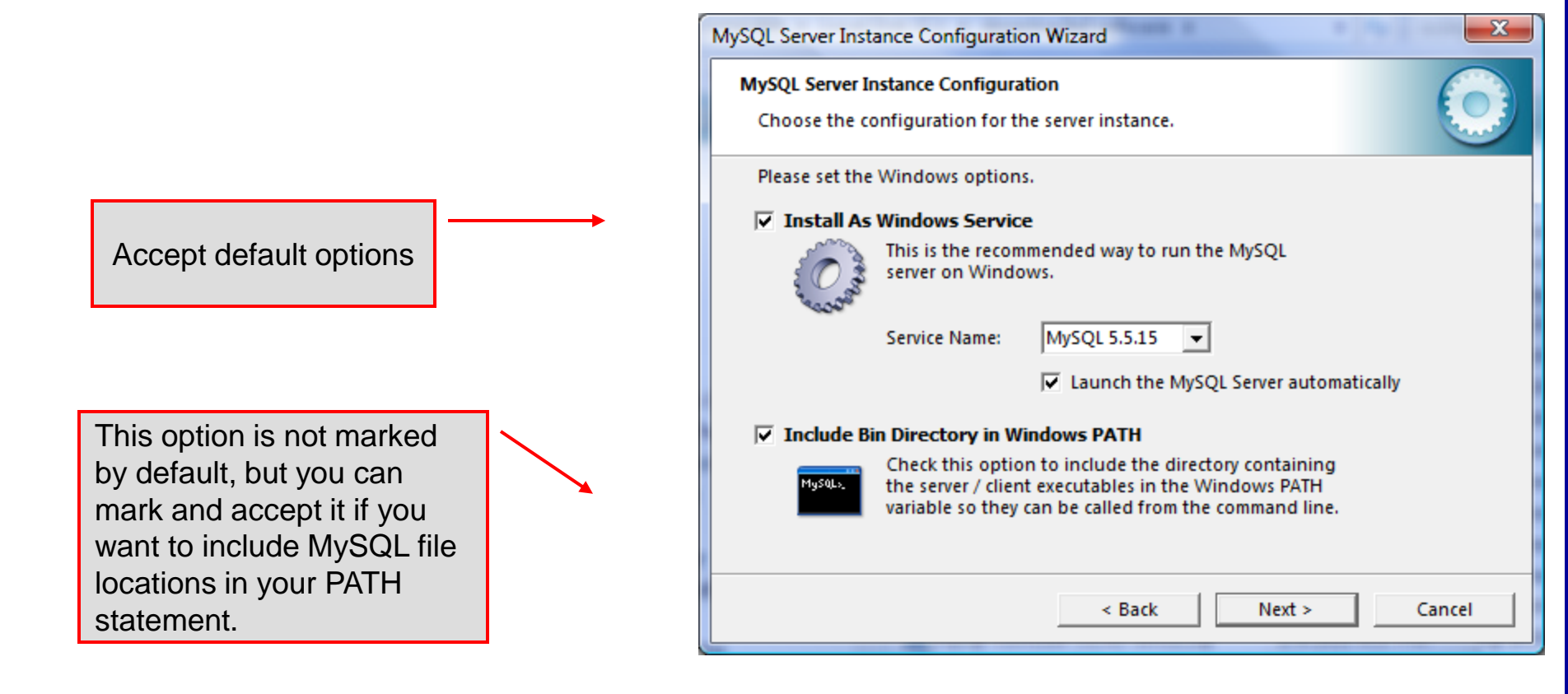

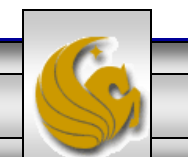

Dr. Mark Llewellyn ©

COP 4710: MySQL Introduction

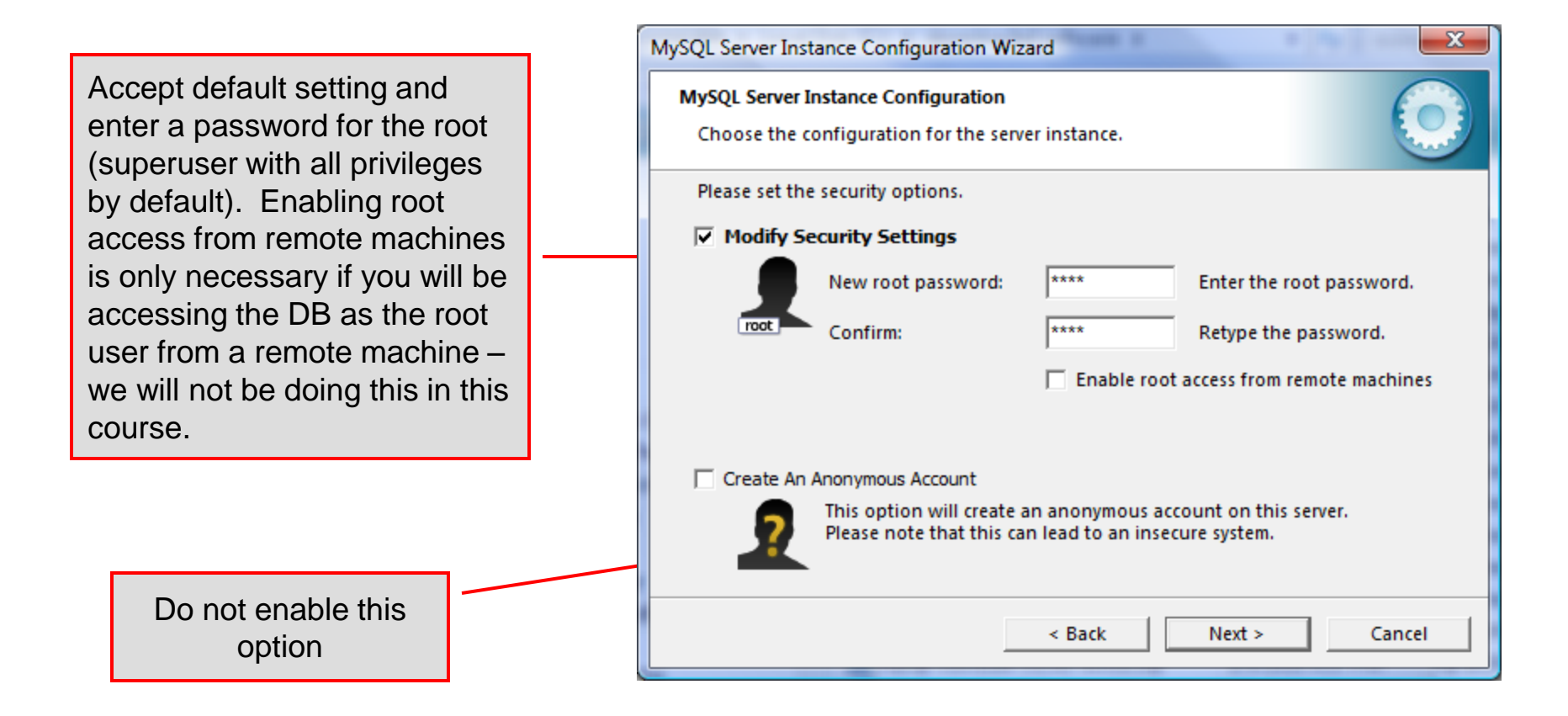

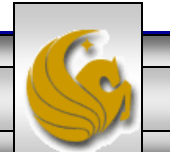

COP 4710: MySQL Introduction

Page 26

X MySQL Server Instance Configuration Wizard MySQL Server Instance Configuration Configure the MySQL Server 5.1 server instance. Ready to execute ... Prepare configuration Write configuration file Start service Apply security settings Please press [Execute] to start the configuration. Execute < Back Cancel Page 27 Dr. Mark Llewellyn ©

Configuration is about to begin. Now cross your fingers, toes, and anything else you have, take a deep breath, click the Execute button and close your eyes for a few seconds.

When they all have green check marks in them – you're good to go!

COP 4710: MySQL Introduction

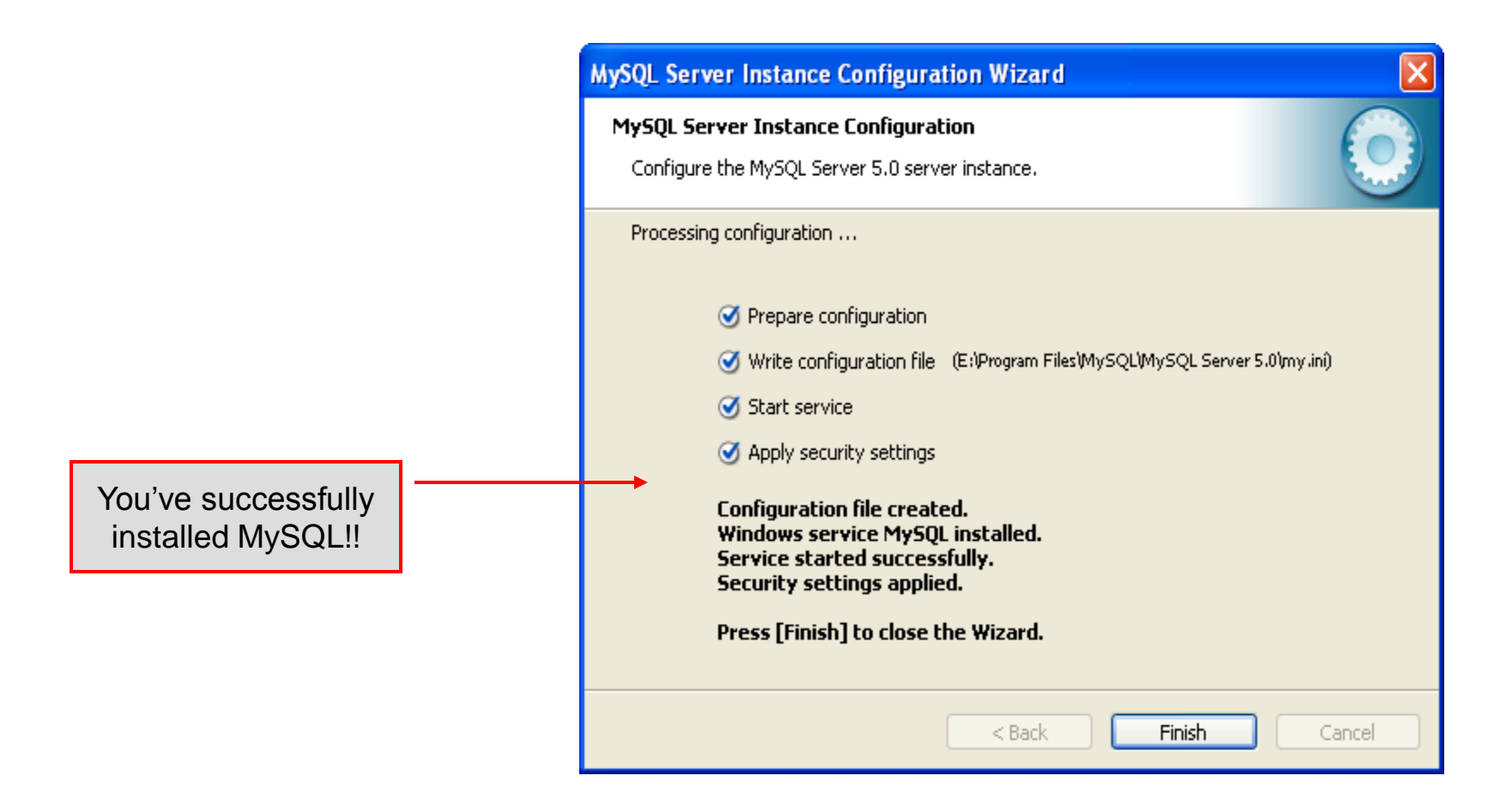

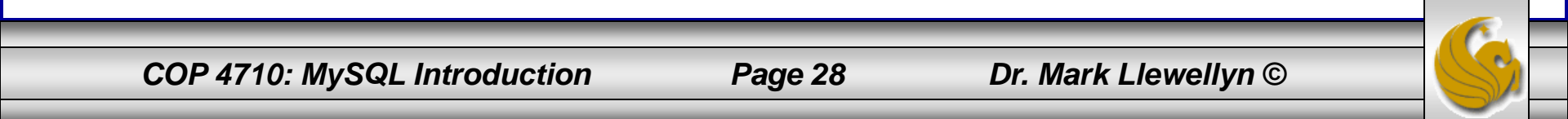

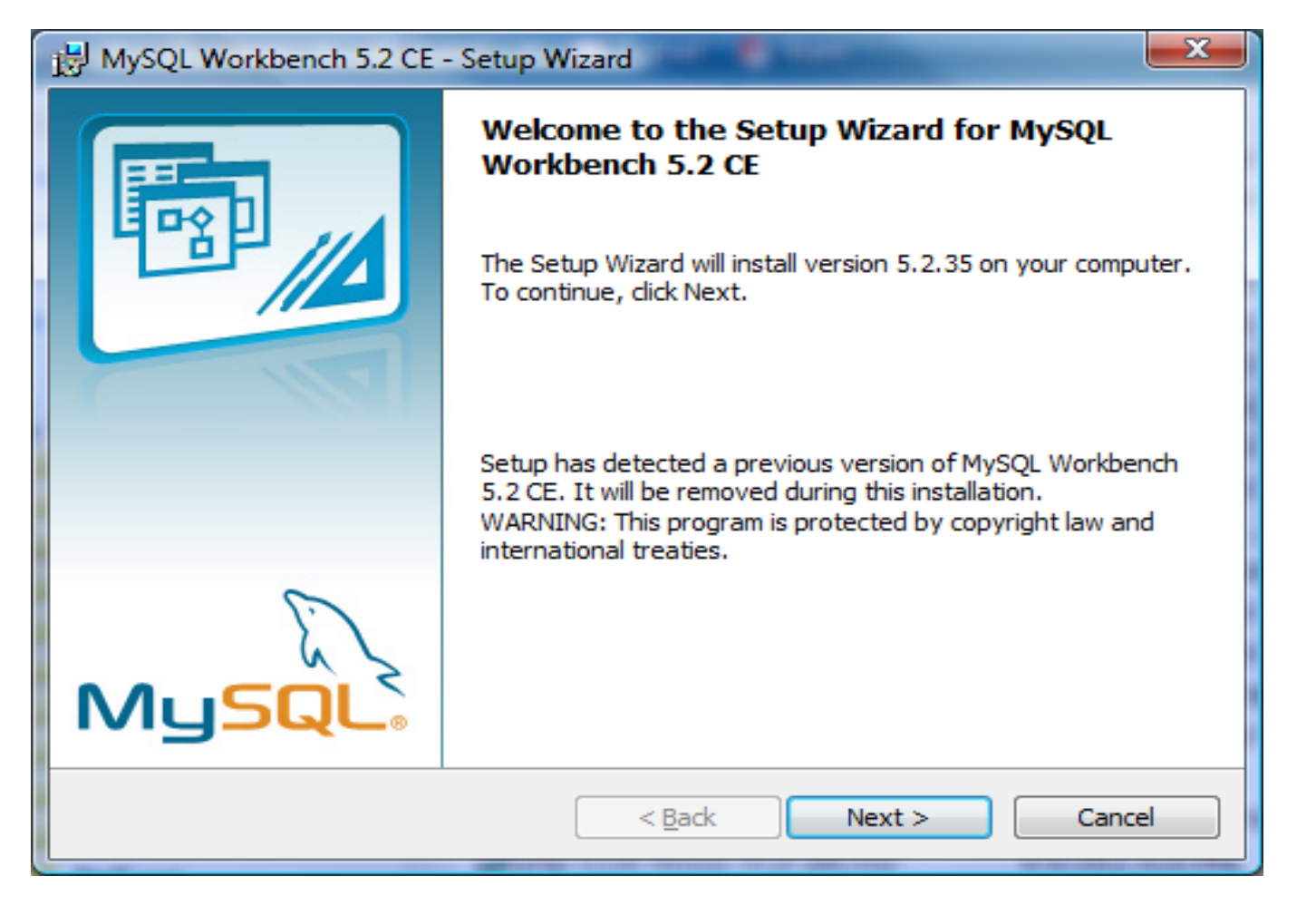

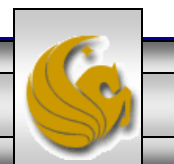

COP 4710: MySQL Introduction

Page 29

| 😸 MySQL V                     | Norkbench 5.2 CE - Setup Wizard                                                                      | ×           |
|-------------------------------|----------------------------------------------------------------------------------------------------|-------------|
| <b>Destinati</b><br>Click Nex | <b>ion Folder</b><br>xt to install to this folder, or click Change to install to a different folder. | <b>B</b> // |
|                               | Install MySQL Workbench 5.2 CE to:<br>C:\Program Files\MySQL\MySQL Workbench 5.2 CE\<br><u>C</u> han | ge          |
|                               |                                                                                                    |             |
|                               | < <u>B</u> ack Next > Car                                                                            | icel        |

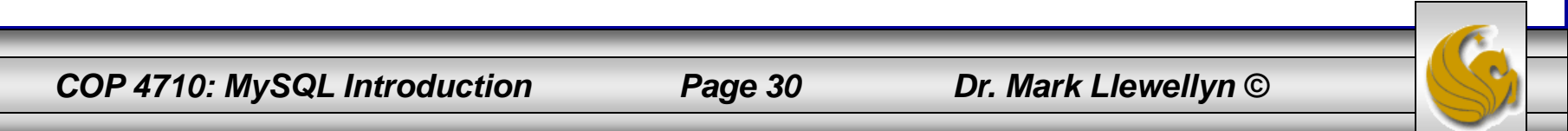

| 🛃 MySQL Workbench 5.2 CE - Setup Wizard                                                                            |                                                                                                    |  |  |  |  |
|----------------------------------------------------------------------------------------------------|----------------------------------------------------------------------------------------------------|--|--|--|--|
| Setup Type<br>Choose the setup type that best suits your needs.                                                    |                                                                                                    |  |  |  |  |
| Please select a setup type.                                                                                        | 🙀 MySQL Workbench 5.2 CE - Setup Wizard                                                                                                    |  |  |  |  |
| Complete All program features will be installed. (Requires the most disk space.)                                   | Ready to Install the Program     The wizard is ready to begin installation.                                                                                                    |  |  |  |  |
| Choose which program features you want installed and where they will be installed. Recommended for advanced users. | If you want to review or change any of your installation settings, click Back. Click Cancel to exit the wizard.<br>Current Settings:<br>Setup Type:<br>Complete<br>Destination Folder:<br>C:\Program Files\MySQL\MySQL Workbench 5.2.35\ |  |  |  |  |
|                                                                                                    | < <u>B</u> ack Install Cancel                                                                                                    |  |  |  |  |
| COP 4710: MySQL Introduction                                                                                       | Page 31 Dr. Mark Llewellyn ©                                                                                                    |  |  |  |  |

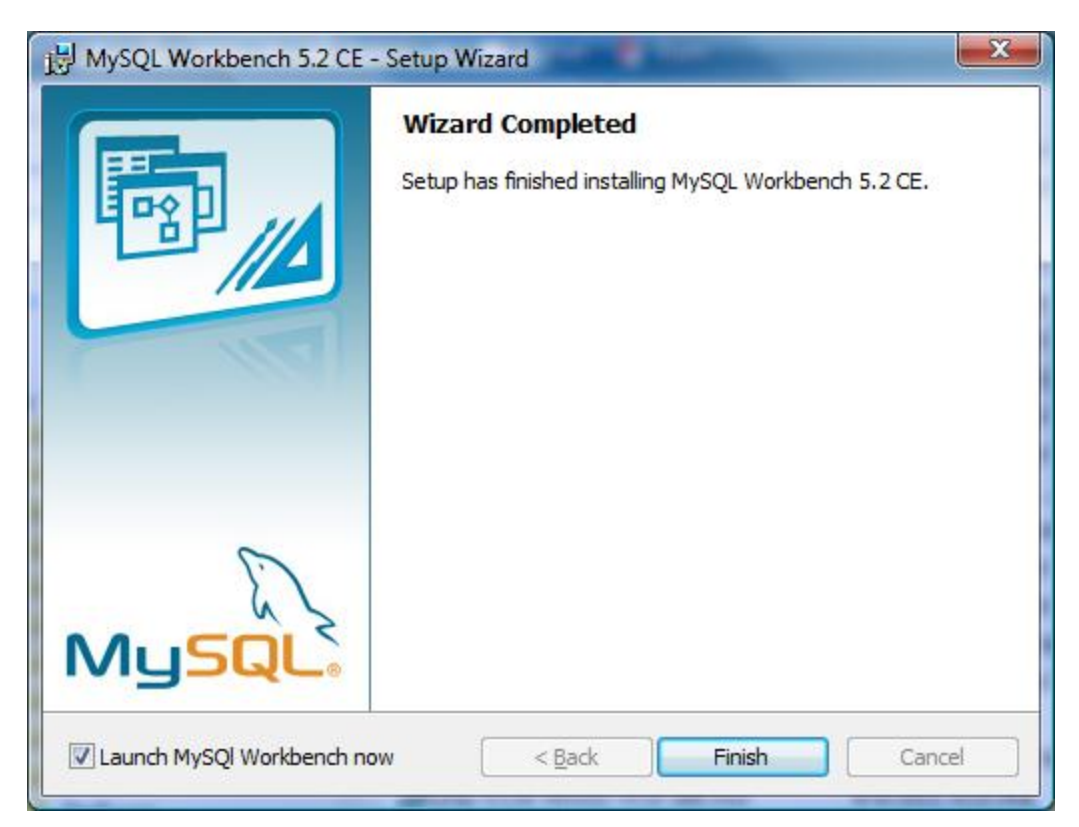

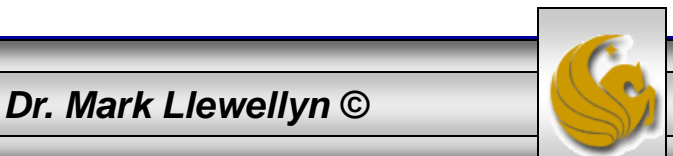

COP 4710: MySQL Introduction

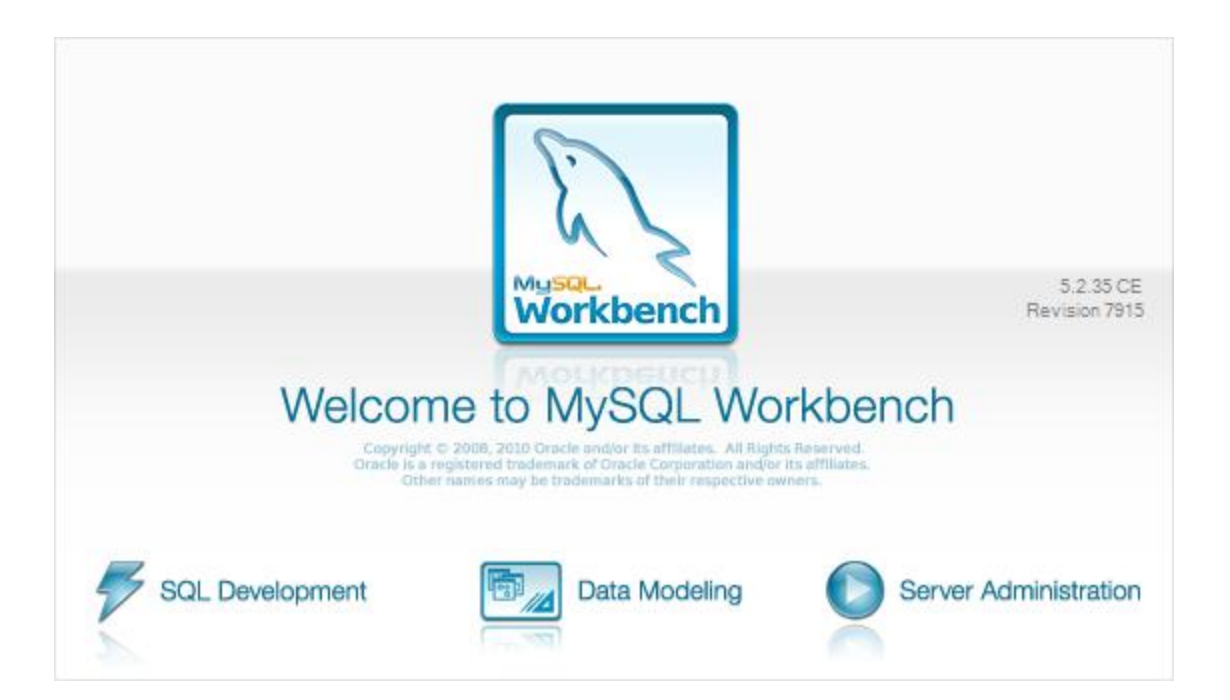

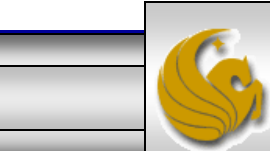

Dr. Mark Llewellyn ©

COP 4710: MySQL Introduction

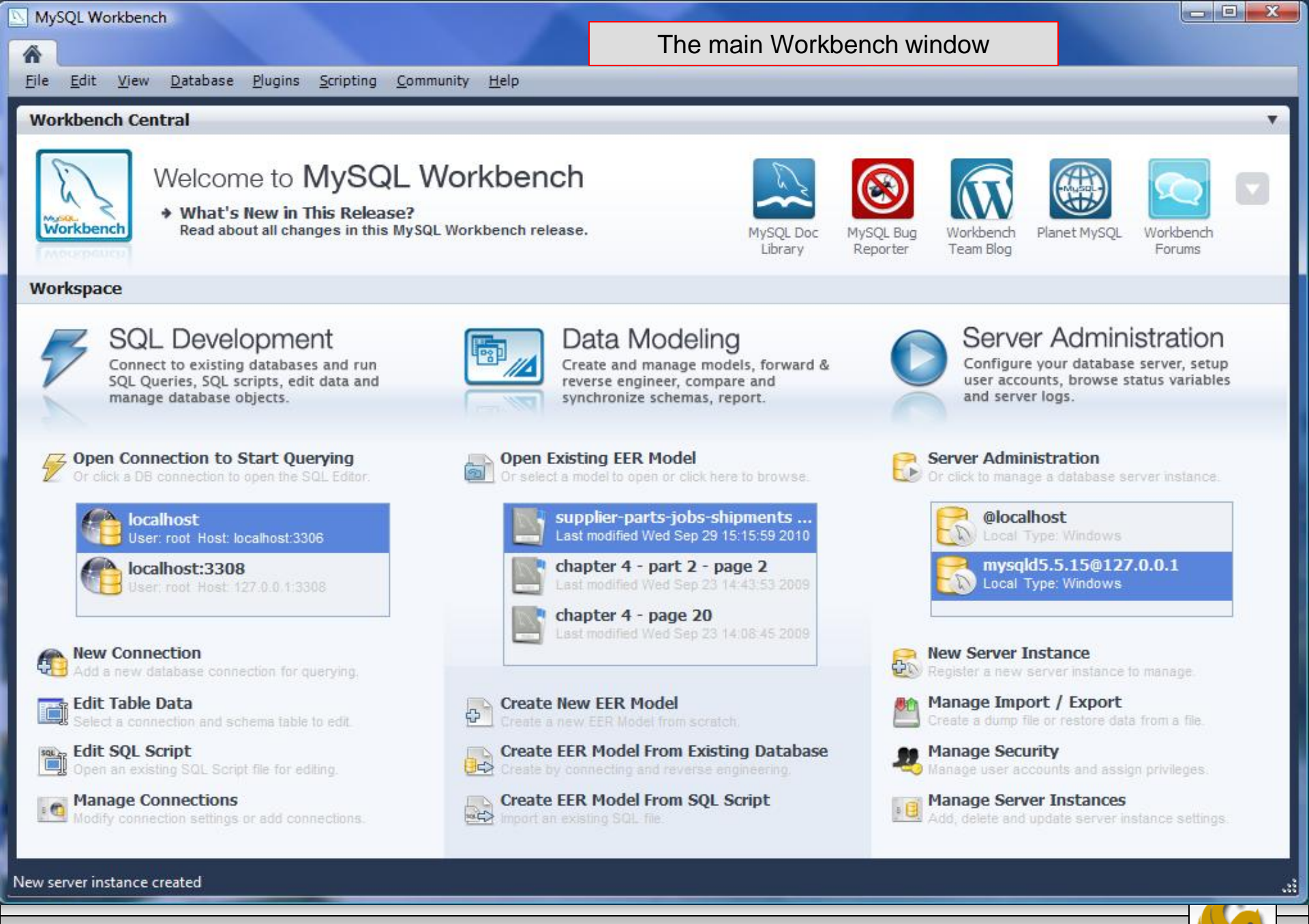

COP 4710: MySQL Introduction

Page 34

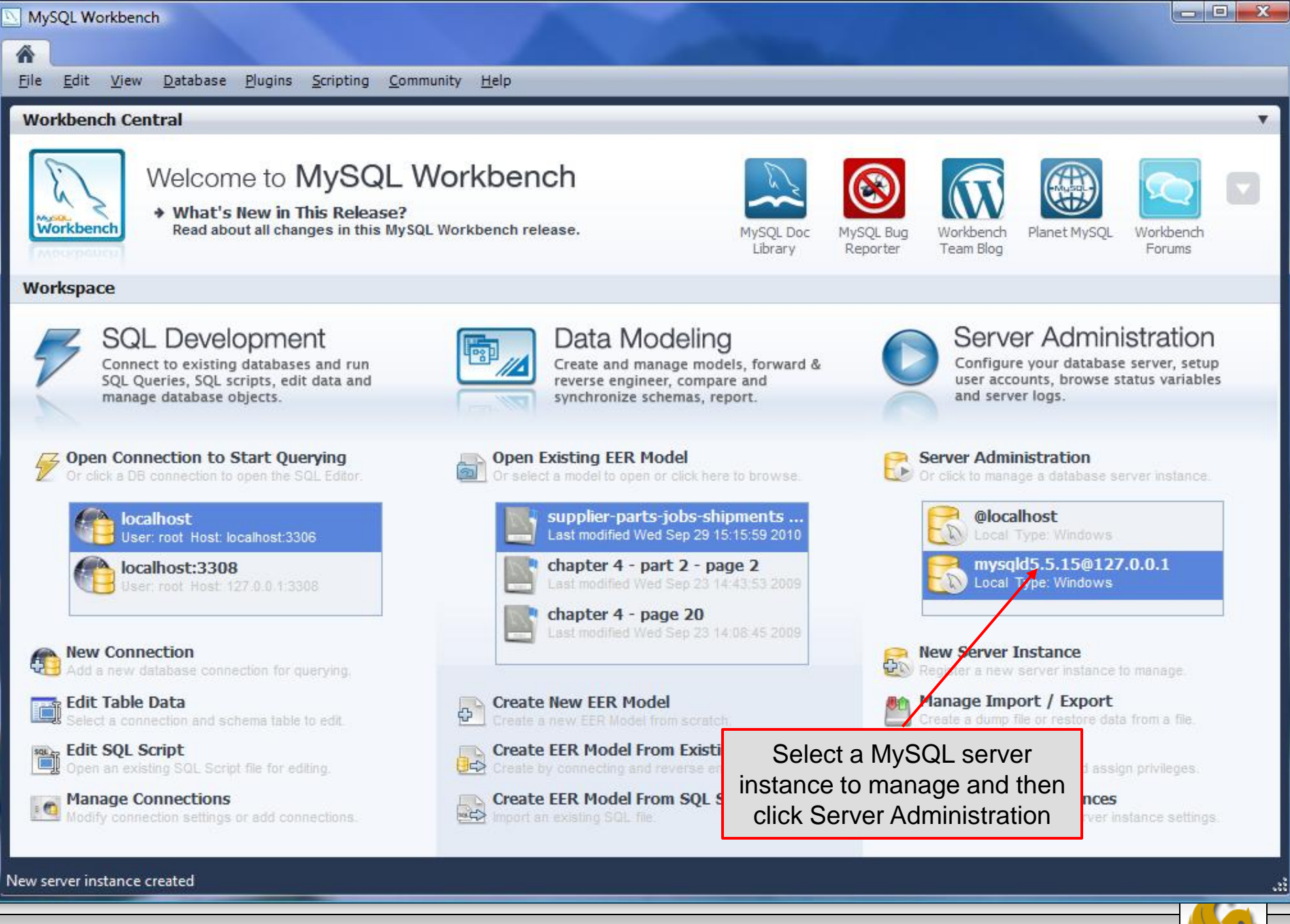

COP 4710: MySQL Introduction

Page 35

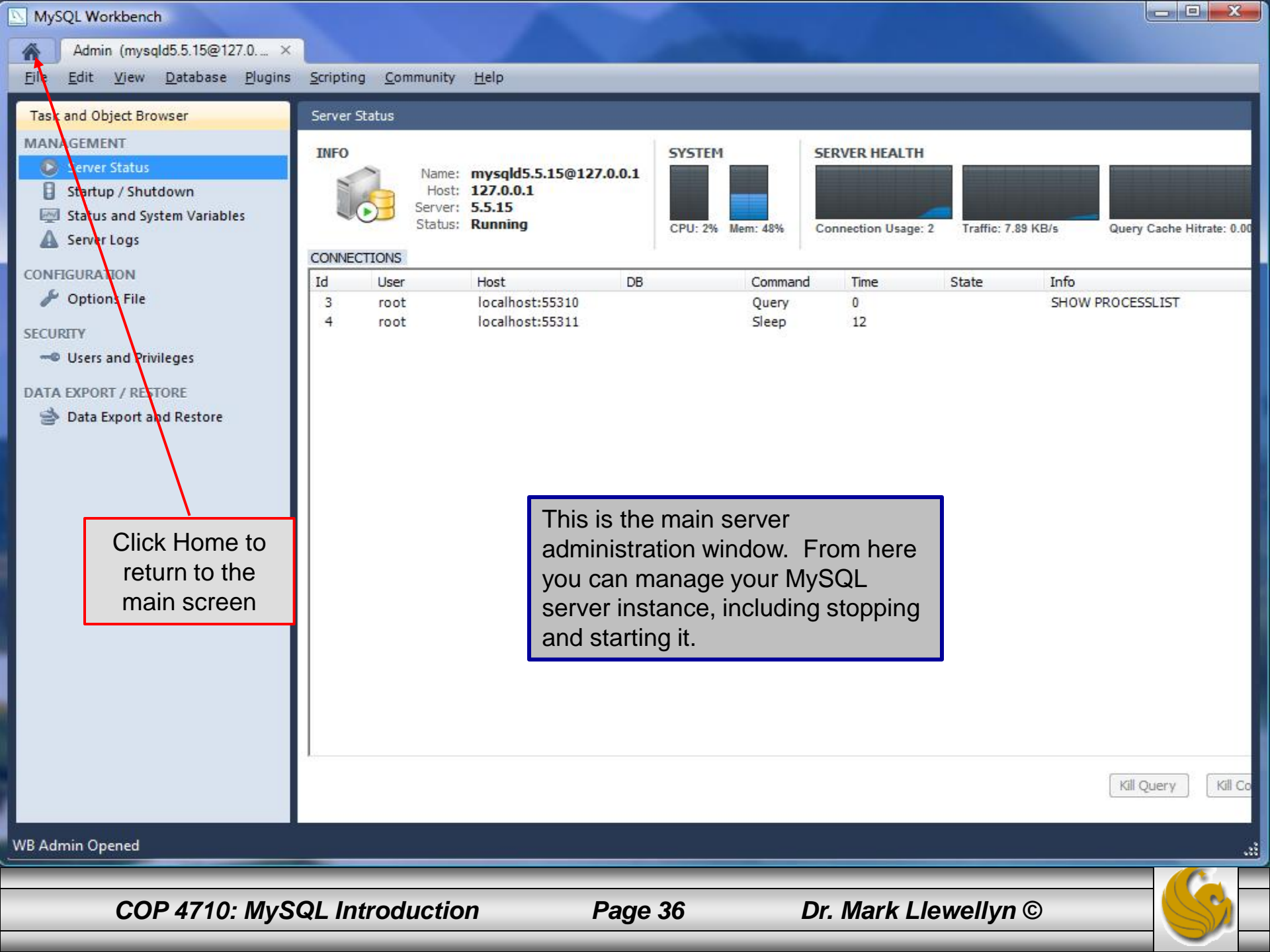
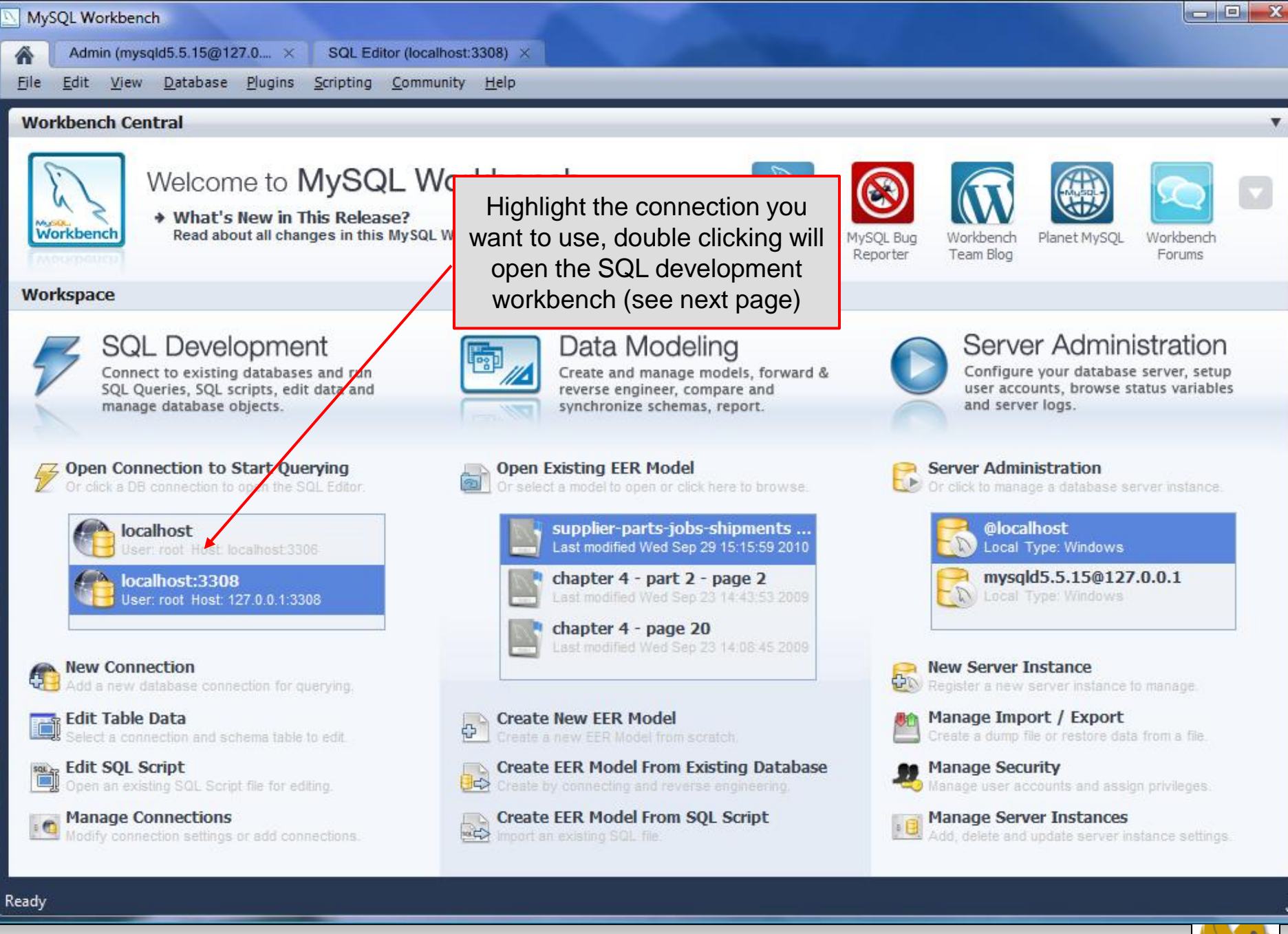

Page 37

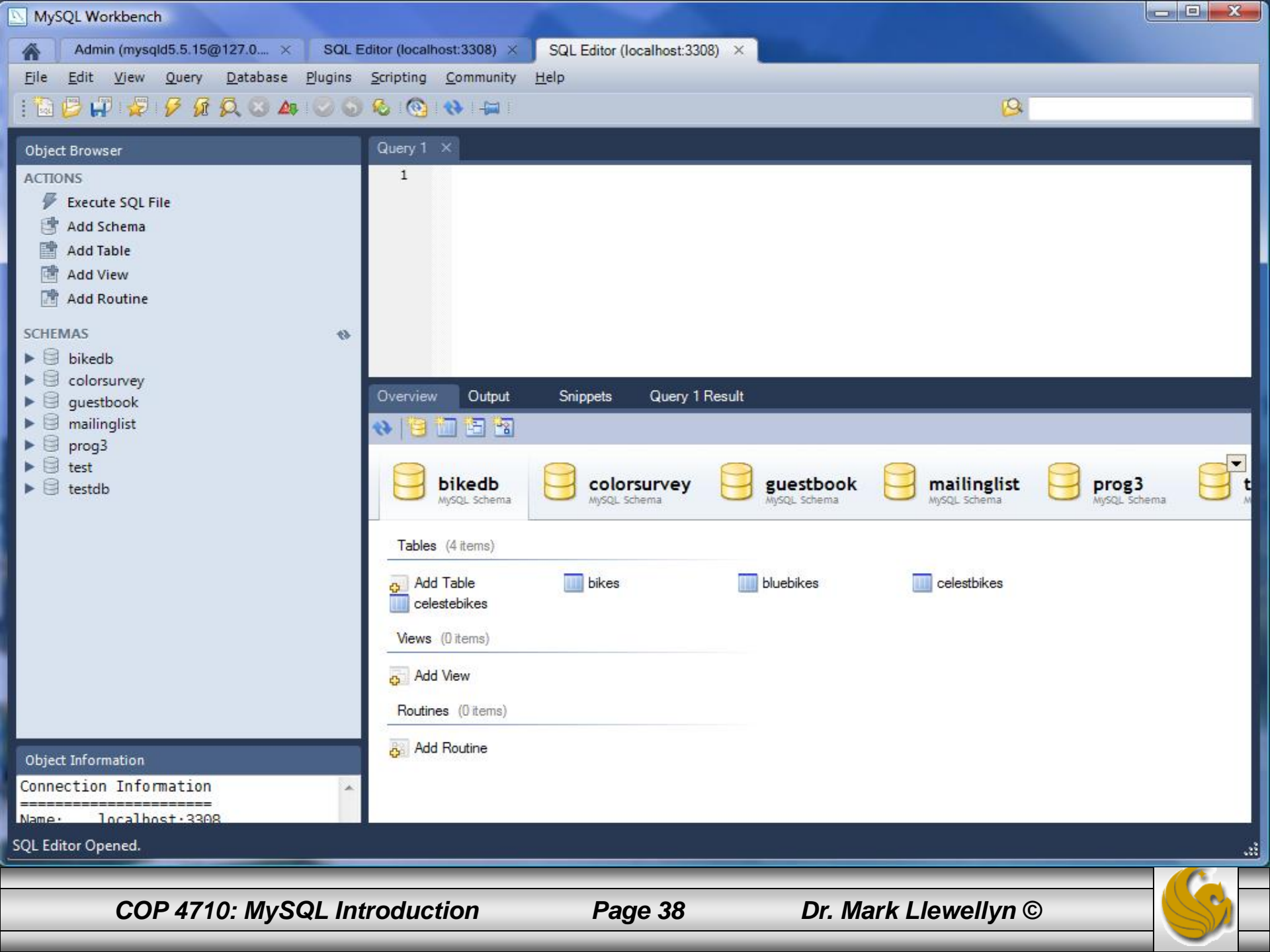

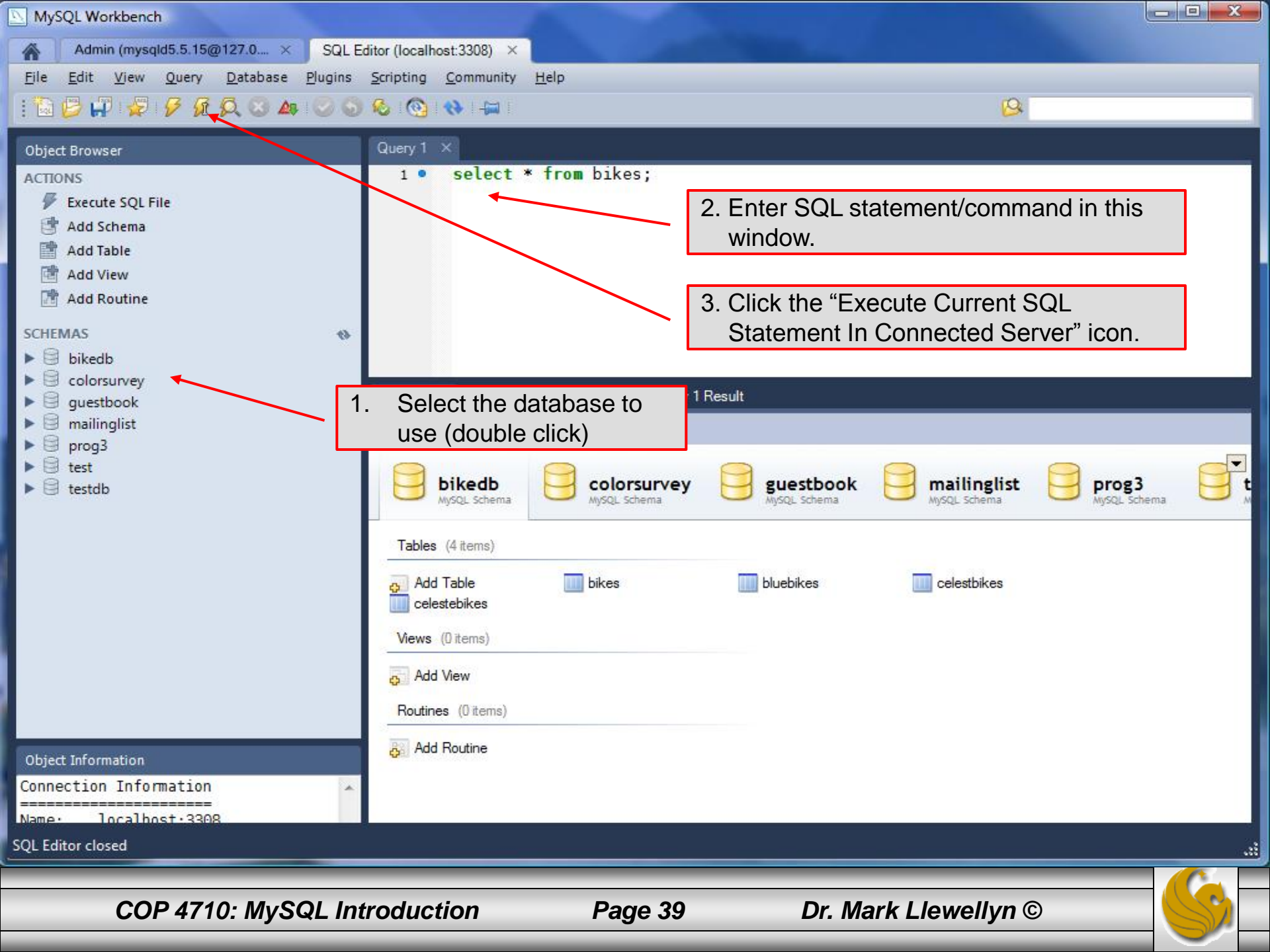

| NySQL Workbench                                                                                                    |                  |                                          |       |                     |      |                 |                         |                             |          |
|----------------------------------------------------------------------------------------------------|------------------|------------------------------------------|-------|---------------------|------|-----------------|-------------------------|-----------------------------|----------|
| Admin (mysqld5.5.15@127.0 × SQL E                                                                                                    | Editor (loc      | calhost:3308) ×                          |       |                     |      |                 |                         |                             |          |
| <u>File E</u> dit <u>Vi</u> ew <u>Q</u> uery <u>D</u> atabase <u>P</u> lugins                                                                                                    | <u>S</u> criptir | ng <u>C</u> ommunity <u>H</u> elp        | )     |                     |      |                 |                         |                             |          |
|                                                                                                    | ) 🗞 (            | 🧕 : 🚸 : 🛵 :                              |       |                     |      |                 |                         | 1                           |          |
| Object Presses                                                                                                    | Query            | 1 X                                      |       |                     |      |                 |                         |                             |          |
| Object Browser         ACTIONS         ✓ Execute SQL File         Image: Add Schema         Image: Add Table         Image: Add Table         Image: Add View         Image: Add Routine         SCHEMAS         Image: Bikedb         Image: Colorsurvey         Image: Guestbook | Query            | riew Output S                            | om bi | kes<br>Query 1 Resu | lt × | 4. Rest<br>show | ults of th<br>vn in the | e query are<br>output windo | )W.      |
| ► ■ mailinglist                                                                                                    | ю ¢              | > <> <> <> ↓ ↓ ↓ ↓ ↓ ↓ ↓ ↓ ↓ ↓ ↓ ↓ ↓ ↓ ↓ | Ę 🛙   | 🖬   🚸   🔒 🗍         |      |                 |                         |                             | 5        |
| ► erog3 ► est                                                                                                    | b                | pikename                                 | size  | color               | cost | purchased       | mileage                 |                             | <u>^</u> |
| ▶                                                                                                    | ► Ba             | attaglin Carrera                         | 60    | red/white           | 4000 | 2001-03-10      | 11200                   |                             |          |
|                                                                                                    | Bi               | ianchi Corse Evo 4                       | 58    | celeste             | 5700 | 2004-12-02      | 300                     |                             |          |
|                                                                                                    | Bi               | ianchi Evolution 3                       | 58    | celeste             | 4800 | 2003-11-12      | 2000                    |                             |          |
|                                                                                                    | Bi               | ianchi Infinito                          | 58    | celeste             | 8900 | 2011-07-14      | 0                       |                             |          |
|                                                                                                    | B                | MC SLC01 - Swiss                         | 58    | red/black/white     | 8000 | 2010-06-23      | 0                       |                             | =        |
|                                                                                                    | Co               | olnago Dream Rabobank                    | 60    | blue/orange         | 5500 | 2002-07-07      | 4300                    |                             | -        |
|                                                                                                    | Co               | olnago Superissimo                       | 59    | red                 | 3800 | 1996-03-01      | 13000                   |                             |          |
|                                                                                                    | E                | ddy Merckx Domo                          | 58    | blue/black          | 5300 | 2004-02-02      | 0                       |                             |          |
|                                                                                                    | E                | ddy Merckx EM7                           | 58    | red/white/blue      | 9500 | 2011-01-01      | 100                     |                             |          |
|                                                                                                    | E                | ddy Merckx Molteni                       | 58    | orange              | 5100 | 2004-08-12      | 0                       |                             |          |
|                                                                                                    | Gi               | ianni Motta Personal                     | 59    | red/green           | 4400 | 2000-05-01      | 8700                    |                             |          |
| Object Information                                                                                                    | Gi               | ios Torino Super                         | 60    | blue                | 2000 | 1998-11-08      | 9000                    |                             |          |
| ^ ^                                                                                                    | R                | idley Crosswind                          | 58    | black               | 6500 | 2010-04-05      | 2000                    |                             | -        |
| Query Completed                                                                                                    |                  |                                          |       |                     |      |                 |                         |                             |          |
|                                                                                                    |                  |                                          |       |                     |      |                 |                         |                             |          |
| COP 4710: MySQL In                                                                                                    | trodu            | iction                                   | Pa    | age 40              |      | Dr. Marl        | k Llewel                | lyn ©                       |          |

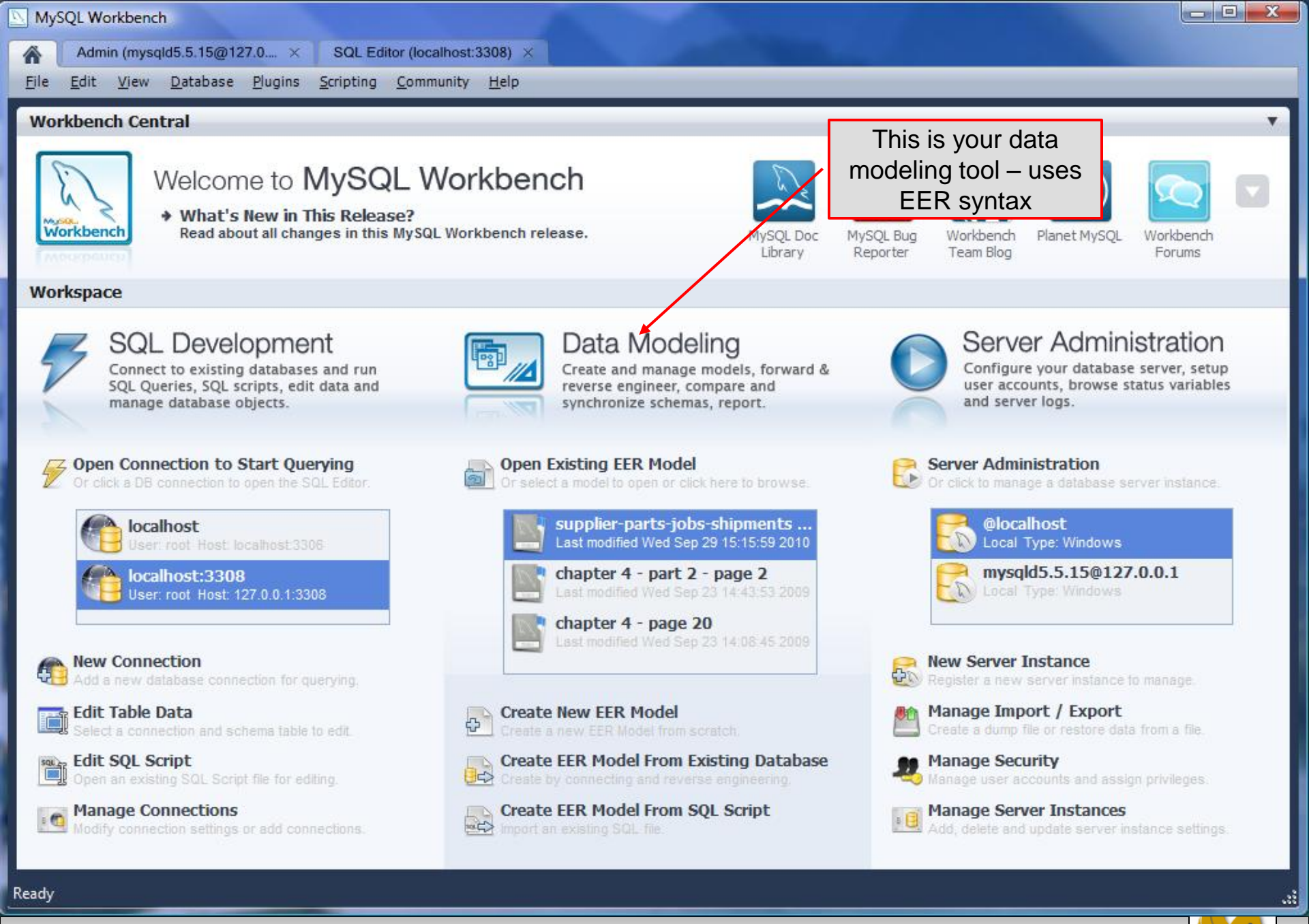

Page 41

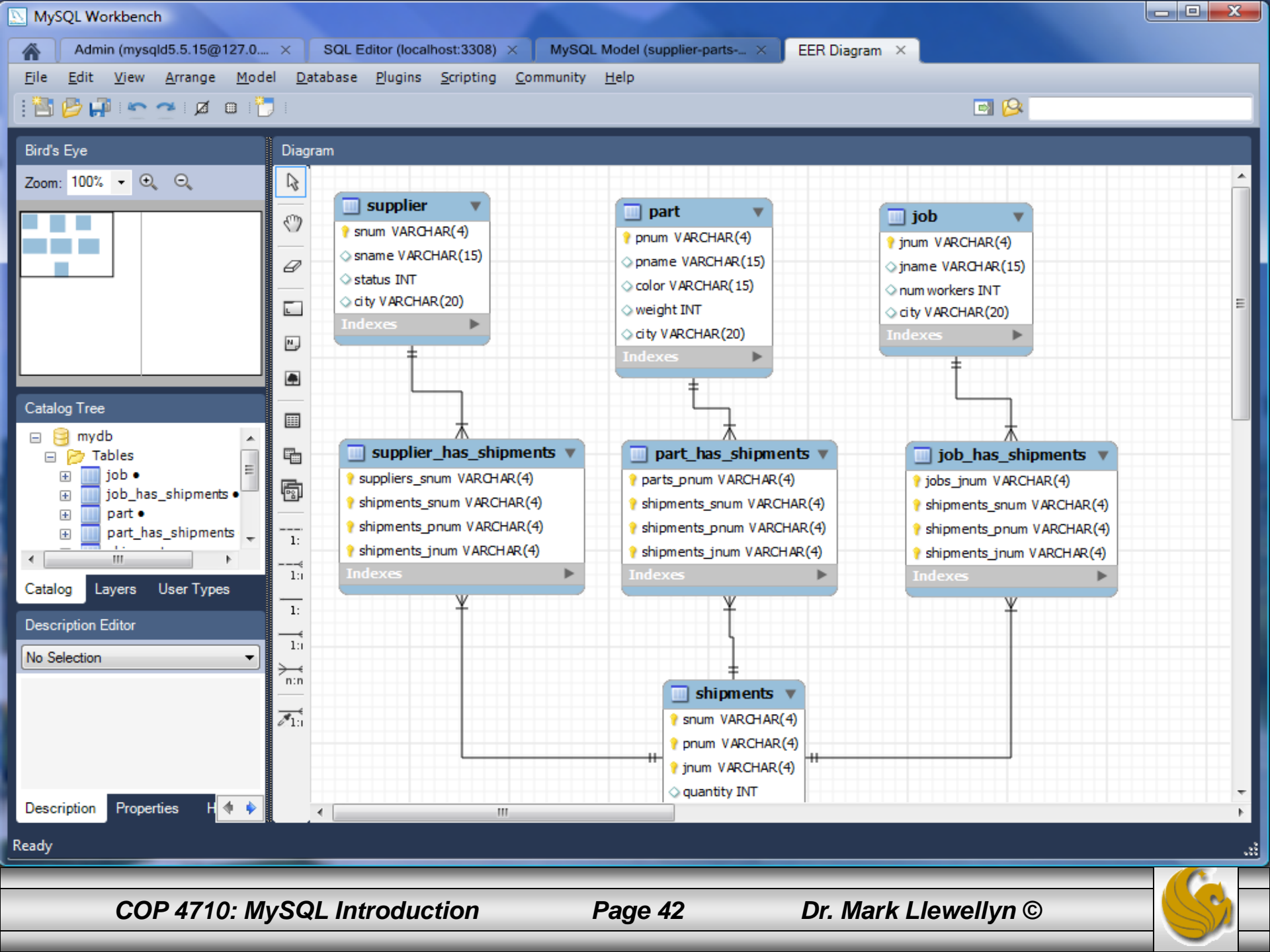

# Running MySQL 5.5.15

- For this course, pretty much everything you'll need to be able to do with your database project can be done via the Workbench tools.
- Although, if you prefer, or would like to see a slightly different perspective, the MySQL server also includes a basic MySQL Command Line.
- See the next page.

COP 4710: MySQL Introduction

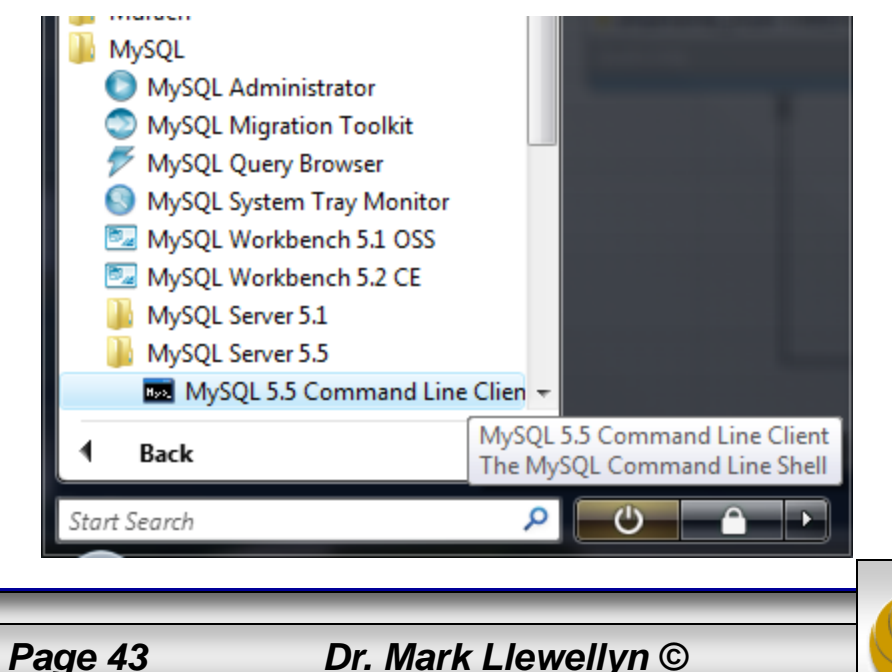

## Running MySQL 5.5.15 (cont.)

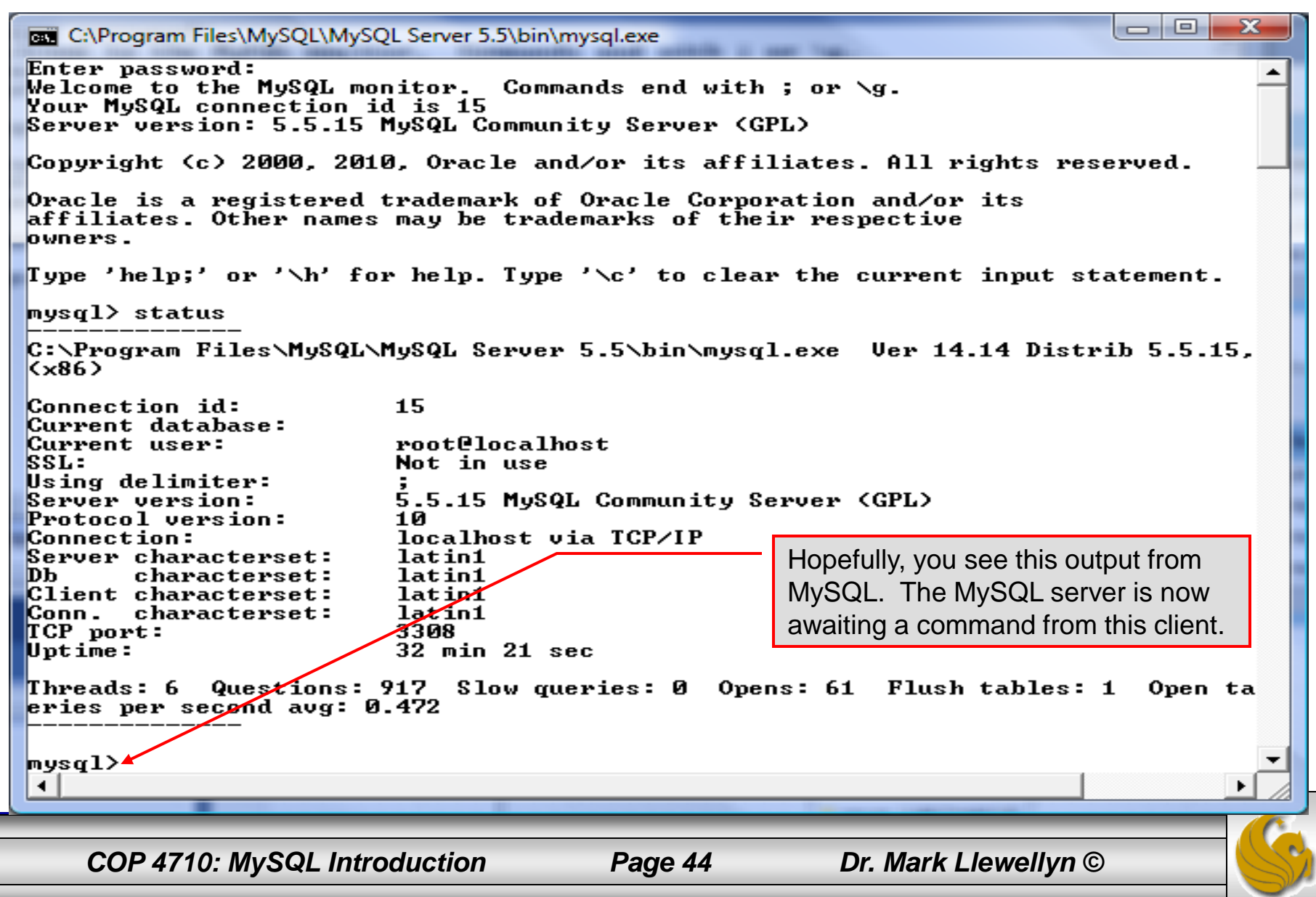

ж C:\Program Files\MySQL\MySQL Server 5.5\bin\mysql.exe Connection id: 15 Current database: root@localhost Current user: SSL: Not in use Using delimiter: Server version: 5.5.15 MySQL Community Server (GPL) Protocol version: 10 localhost via TCP/IP Connection: Server characterset: latin1 Db. characterset: latin1 Client characterset: latin1 Conn. characterset: latin1 TCP port: 3308 32 min 21 sec Uptime: Threads: 6 Questions: 917 Slow queries: 0 Opens: 61 Flush tables: 1 Open ta eries per second avg: 0.472 mysql> show databases; Database information\_schema bikedb | colorsurvey guestbook mailinglist mysql List all databases managed by this performance\_schema prog3 MySQL server which are test accessible to this client. testdb Note: new installations will contain only 4 10 rows in set (0.00 databases: information schema, mysql> mysql, performance schema, and ۶I ۰ test. COP 4710: MySQL Introduction Page 45 Dr. Mark Llewellyn ©

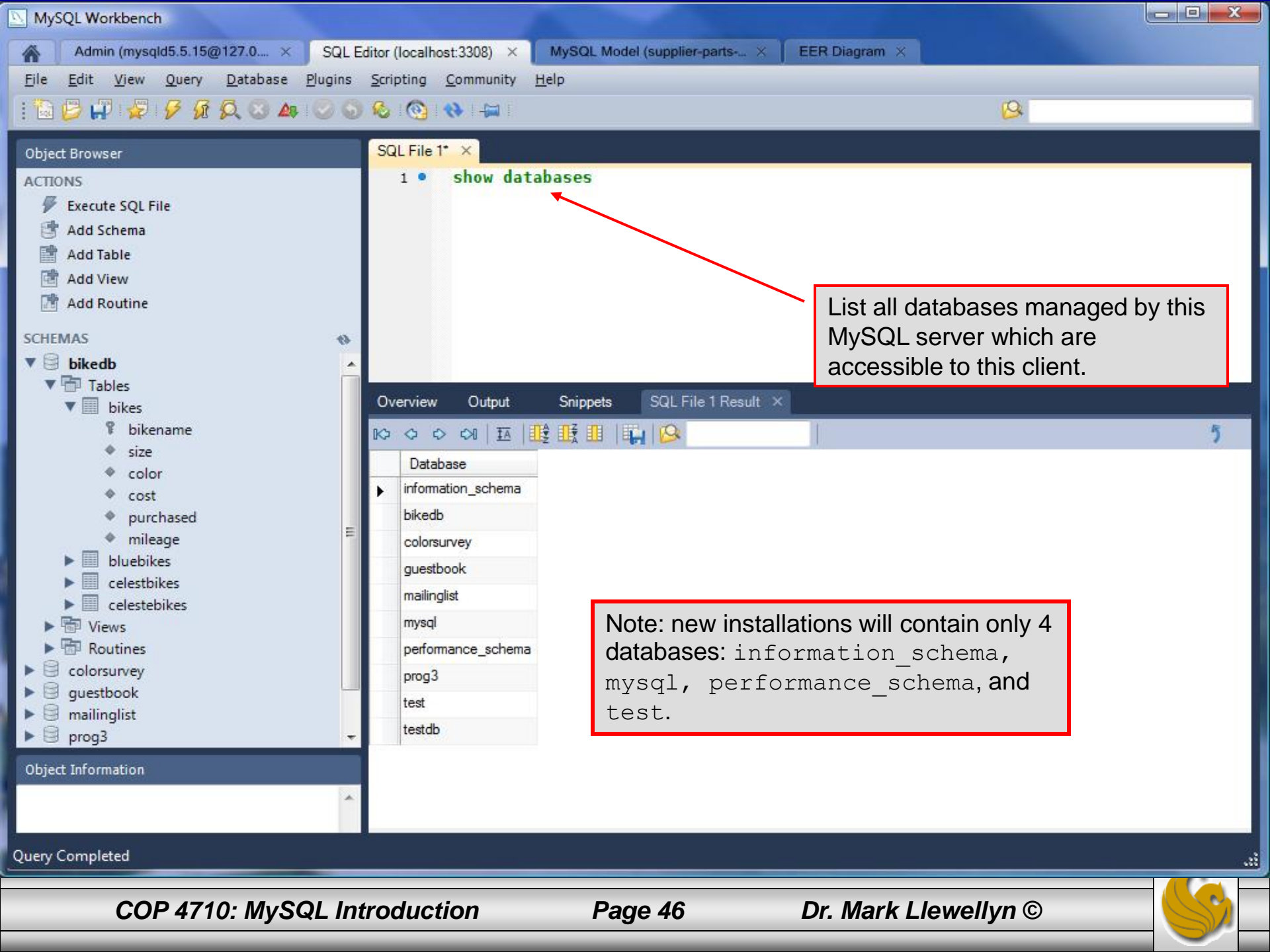

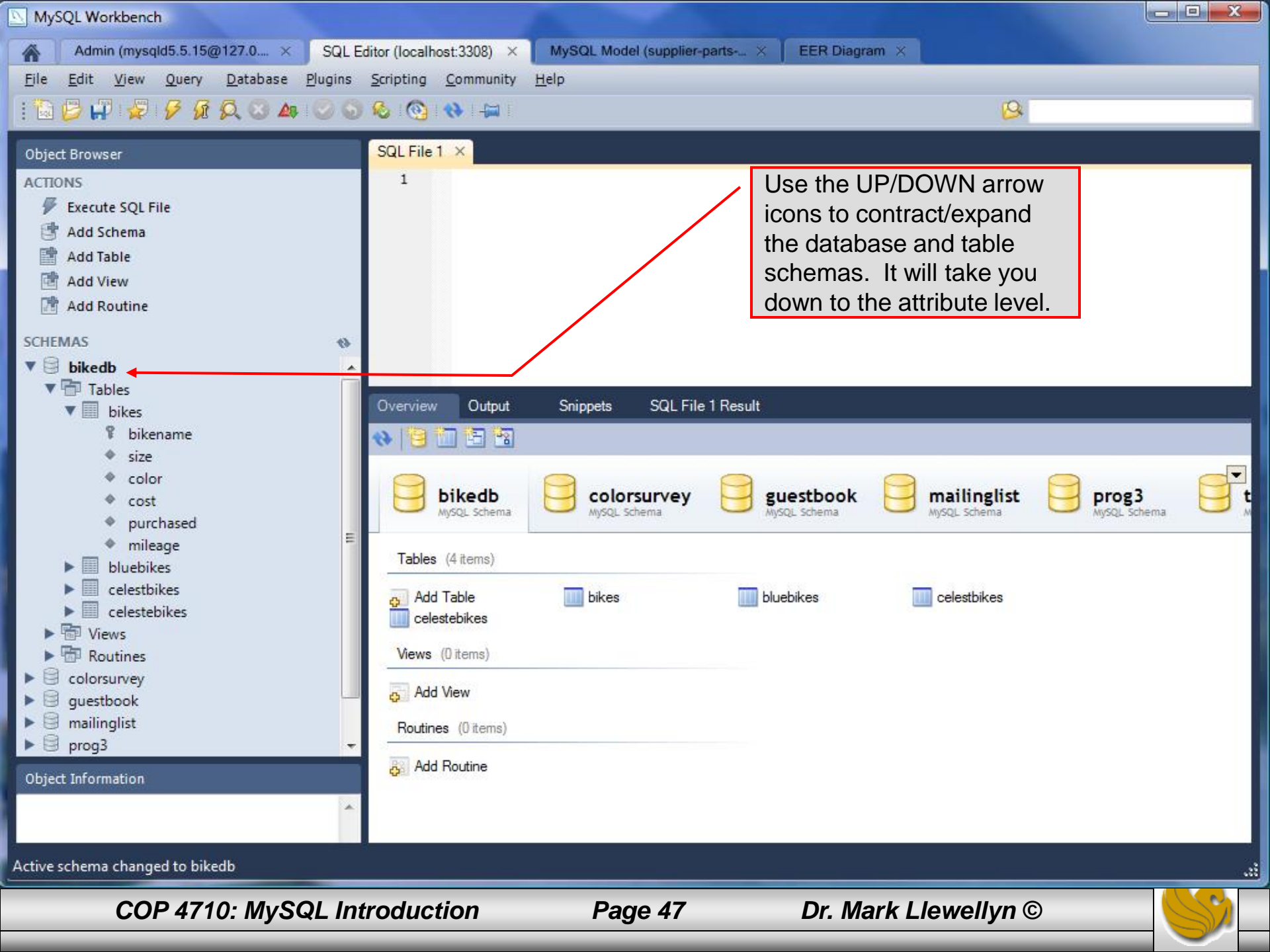

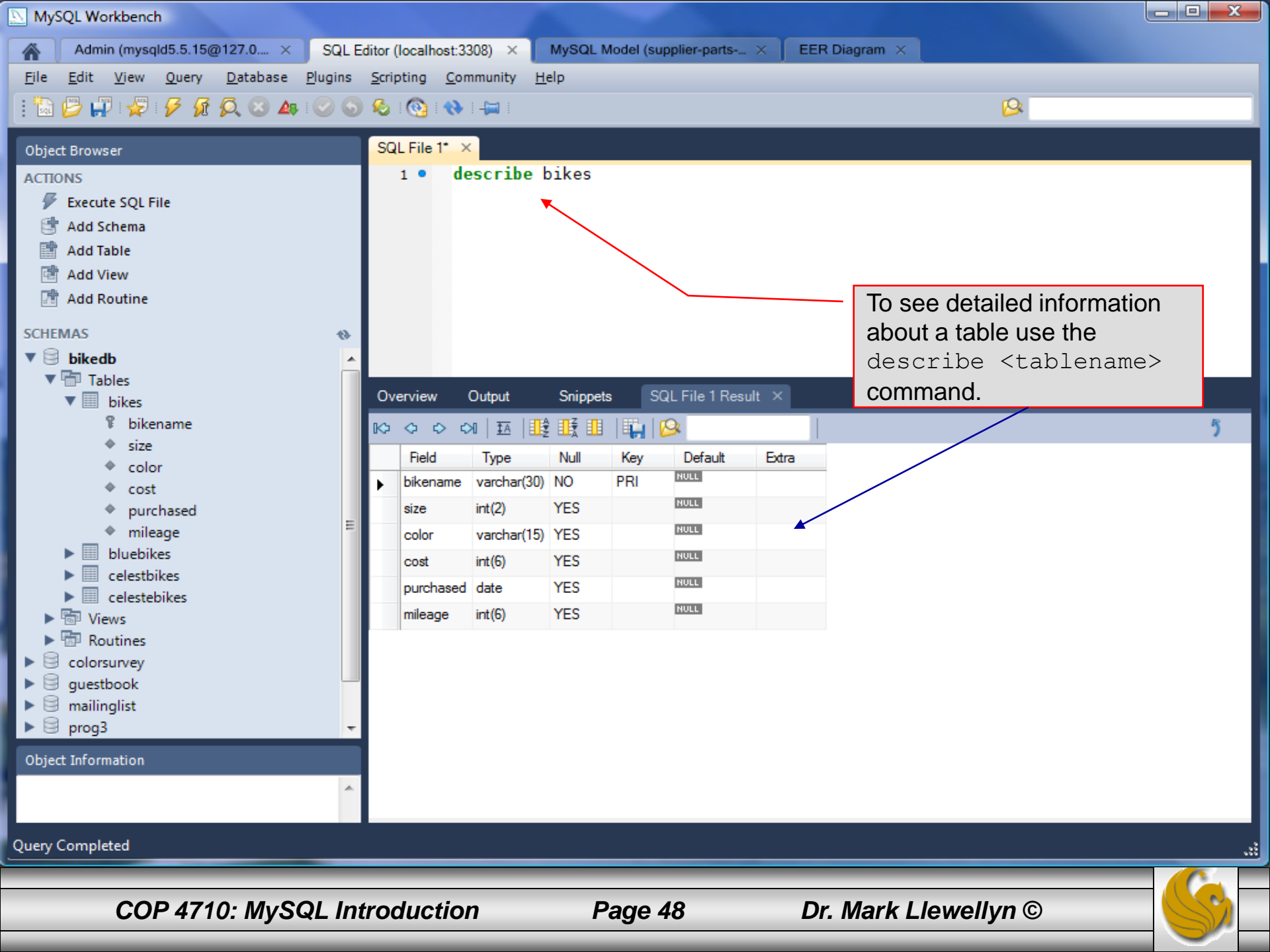

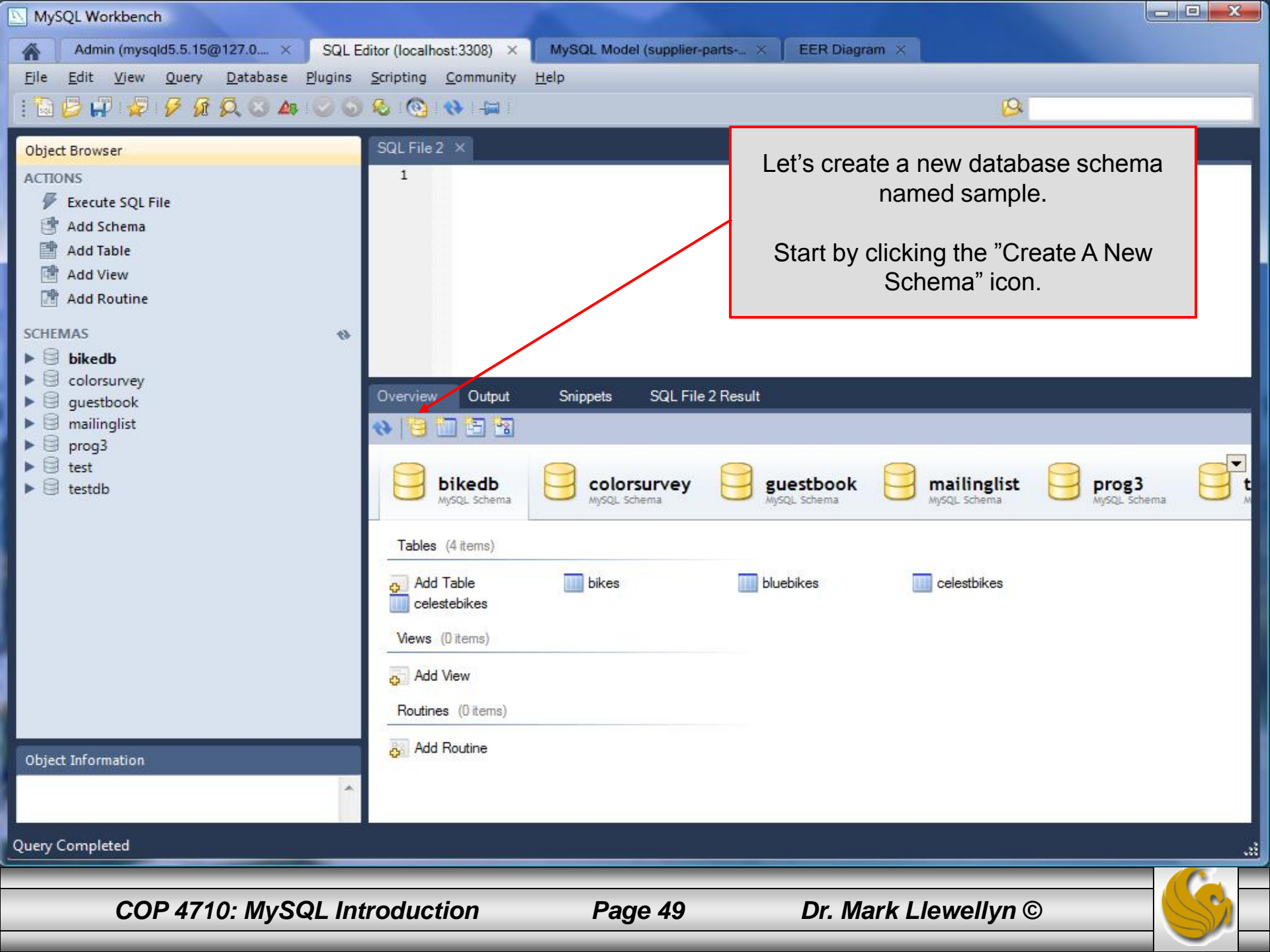

| MySQL Workbench                                                                                                    |                                                                                                    |                                                                                                  |
|----------------------------------------------------------------------------------------------------|----------------------------------------------------------------------------------------------------|--------------------------------------------------------------------------------------------------|
| Admin (mysqld5.5.15@127.0 × SQL Editor (localhost:3308)                                                                                                    | X MySQL Model (supplier-parts X EER Diagram                                                                                                    | ×                                                                                                |
| File Edit View Query Database Plugins Scripting Commun                                                                                                    | ity <u>H</u> elp                                                                                                    |                                                                                                  |
| . 12 🗗 🖓 🛠 ½ 🞗 Q ⊗ A 🙂 ⊚ 🗞 🚱 🚸 두                                                                                                    |                                                                                                    | 8                                                                                                |
| Object<br>ACTION<br>ACTION<br>ACTION<br>ACTION<br>Collation: Server Default                                                                                                    | <ul> <li>The name of the schema. It is recommended to use only alp characters. Spaces should be avoided and be replaced by _</li> <li>Specifies which charset/collations the schema's tables will use have an explicit setting. Common choices are Latin1 or UTF8</li> </ul> | ha-numeric<br>if they do not                                                                     |
| SCHEM.<br>> 0 k<br>> 0 c<br>> 0 c<br>> | This will pop-<br>allow you to r<br>schema.<br>Enter the new<br>the Apply but                                                                                                    | up this new window to<br>hame the new database<br>y schema name then click<br>ton at the bottom. |
| Object I<br>DBMS feedback messages will go here upon applying changes.<br>Query Completed                                                                                                    | <u>ب</u>                                                                                                    | Apply Revert Close                                                                               |
| COP 4710: MySQL Introduction                                                                                                    | Page 50 Dr. Mar                                                                                                    | k Llewellyn ©                                                                                    |

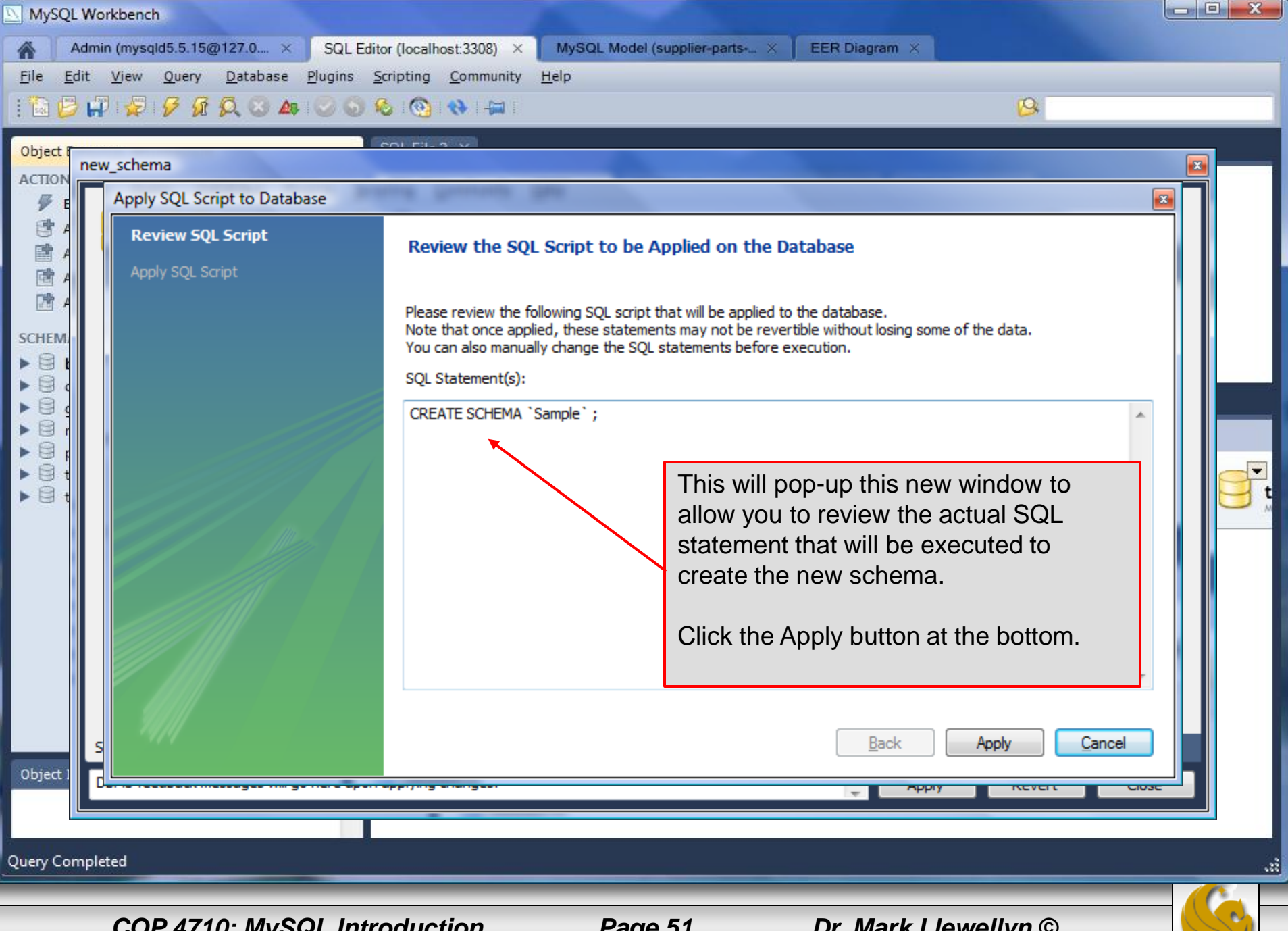

Page 51

| 🔊 MyS                                 | QL Workbench              | 1                              |                   |                                                                                                    |                                          |                    |                       |             |  |
|---------------------------------------|---------------------------|--------------------------------|-------------------|----------------------------------------------------------------------------------------------------|------------------------------------------|--------------------|-----------------------|-------------|--|
|                                       | Admin (mysq               | ld5.5.15@127.0 ×               | SQL Editor (loca  | lhost:3308) $\times$                                                                                                    | MySQL Model (supplier-parts ×            | EER Diagram ×      |                       |             |  |
| <u>F</u> ile                          | <u>E</u> dit <u>V</u> iew | <u>Q</u> uery <u>D</u> atabase | Plugins Scripting | <u>Community</u>                                                                                                    | <u>H</u> elp                             |                    |                       | ~           |  |
| : 🗟                                   | 🔁 🔛 😼 I                   | 8 6 Q 3 A                      | 0 6 6             | ₩ -                                                                                                    |                                          |                    | 12                    |             |  |
| Object                                | t (                       |                                | eoi 53            | - 5 V                                                                                                    |                                          |                    |                       |             |  |
| АСТІО                                 | N new_schen               | na                             | -                 | Concernance of the local division of the local division of the loc |                                          |                    |                       |             |  |
| 1 1 1 1 1 1 1 1 1 1 1 1 1 1 1 1 1 1 1 | E Apply                   | SQL Script to Datab            | ase               |                                                                                                    |                                          |                    |                       |             |  |
|                                       | A Apply                   | SQL Script to Datab            | ase               |                                                                                                    |                                          |                    |                       |             |  |
| 团                                     | A Rev                     | iew SQL Script                 | Ap                | plying SQL s                                                                                                    | cript to the database                    |                    |                       |             |  |
|                                       | А Арг                     | oly SQL Script                 |                   |                                                                                                    |                                          |                    |                       |             |  |
| SCHEN                                 | VI                        |                                | The               | following tasks                                                                                                    | will now be executed. Please monitor the | execution.         |                       |             |  |
|                                       |                           |                                | Pre               | ss Show Logs to                                                                                                    | see the execution logs.                  |                    |                       |             |  |
|                                       | q                         |                                | •                 | Execute SQL S                                                                                                    | tatements                                |                    |                       |             |  |
|                                       | r<br>F                    |                                | SQ                | script was succ                                                                                                    | essfully applied to the database.        |                    |                       |             |  |
|                                       | t                         |                                |                   | $\mathbf{i}$                                                                                                    | This last screen show                    | s that the com     | mand was succe        | essfully    |  |
|                                       |                           |                                | × / /             |                                                                                                    | executed. If an error                    | had occurred y     | ou could go into      | the 🛃       |  |
|                                       |                           |                                |                   |                                                                                                    | administrator and loo                    | k at a log file to | see exactly what      | at went     |  |
|                                       |                           |                                |                   |                                                                                                    | wrong.                                   |                    |                       |             |  |
|                                       |                           |                                |                   |                                                                                                    |                                          |                    | X                     |             |  |
|                                       |                           |                                |                   |                                                                                                    | Click the Finish butto                   | n at the bottom    | . You may see of      | ne          |  |
|                                       |                           |                                |                   |                                                                                                    | more screen tening yo                    |                    |                       |             |  |
|                                       |                           |                                | S                 | now Logs                                                                                                    |                                          | <u>B</u> ack       | Finish <u>C</u> ancel |             |  |
|                                       |                           |                                |                   |                                                                                                    |                                          |                    |                       |             |  |
| Object                                |                           |                                |                   |                                                                                                    |                                          |                    |                       | <del></del> |  |
|                                       |                           |                                |                   |                                                                                                    |                                          |                    |                       |             |  |
| Query C                               | Completed                 |                                |                   |                                                                                                    |                                          |                    |                       |             |  |
|                                       |                           |                                |                   |                                                                                                    |                                          |                    |                       |             |  |
|                                       | CO                        | P 4710: MyS                    | QL Introdu        | ction                                                                                                    | Page 52                                  | Dr. Mark Lle       | wellyn ©              |             |  |

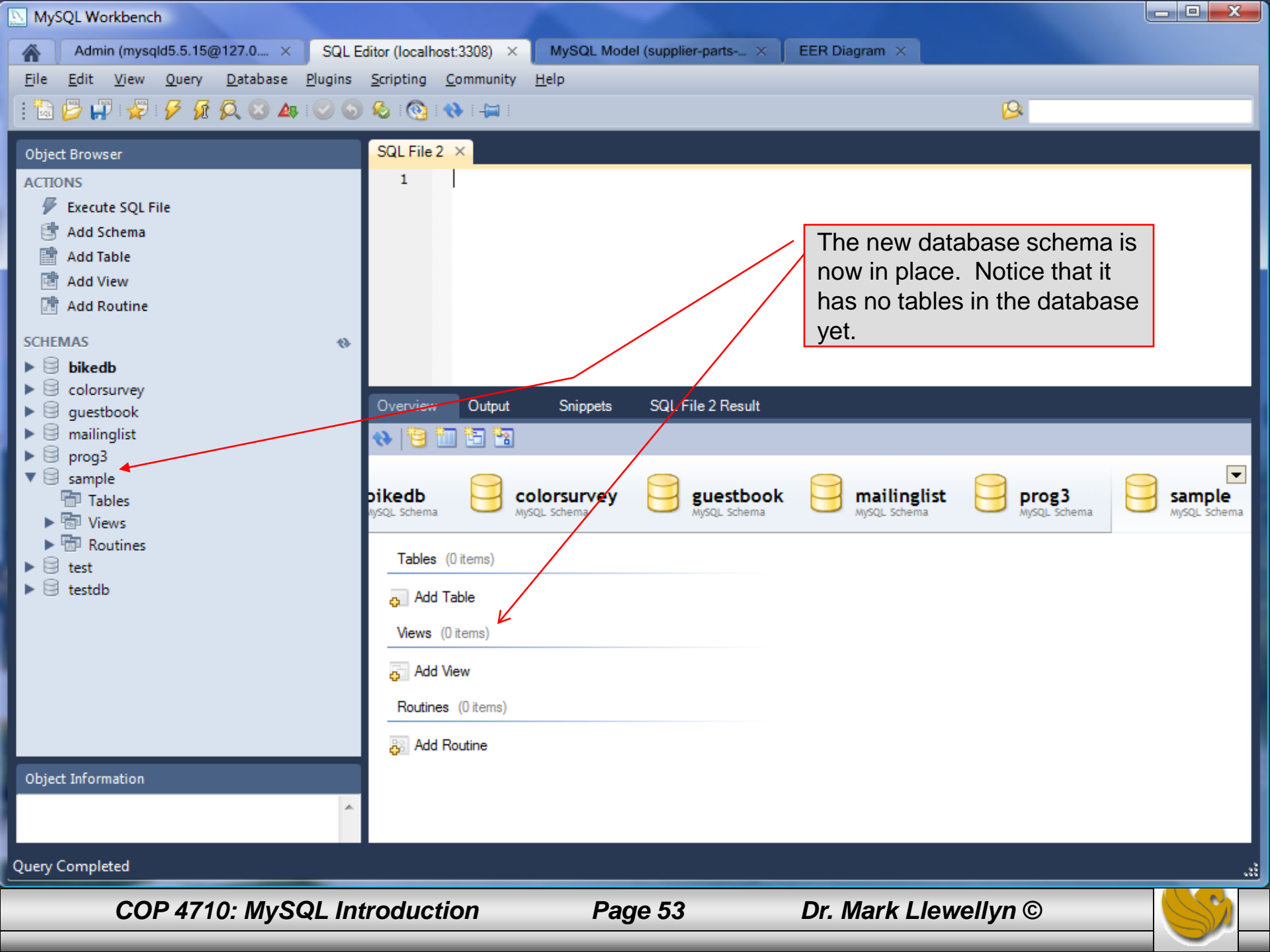

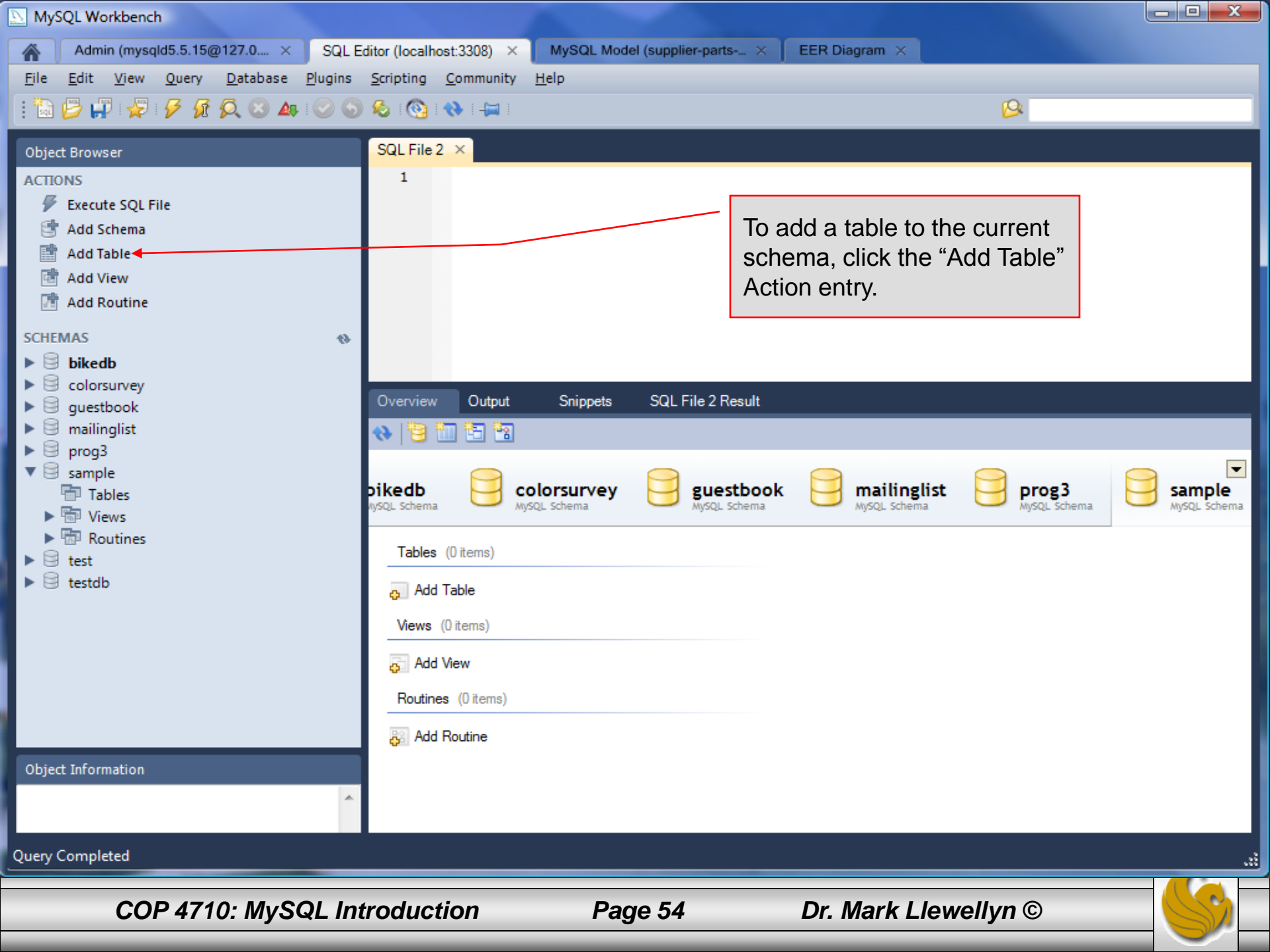

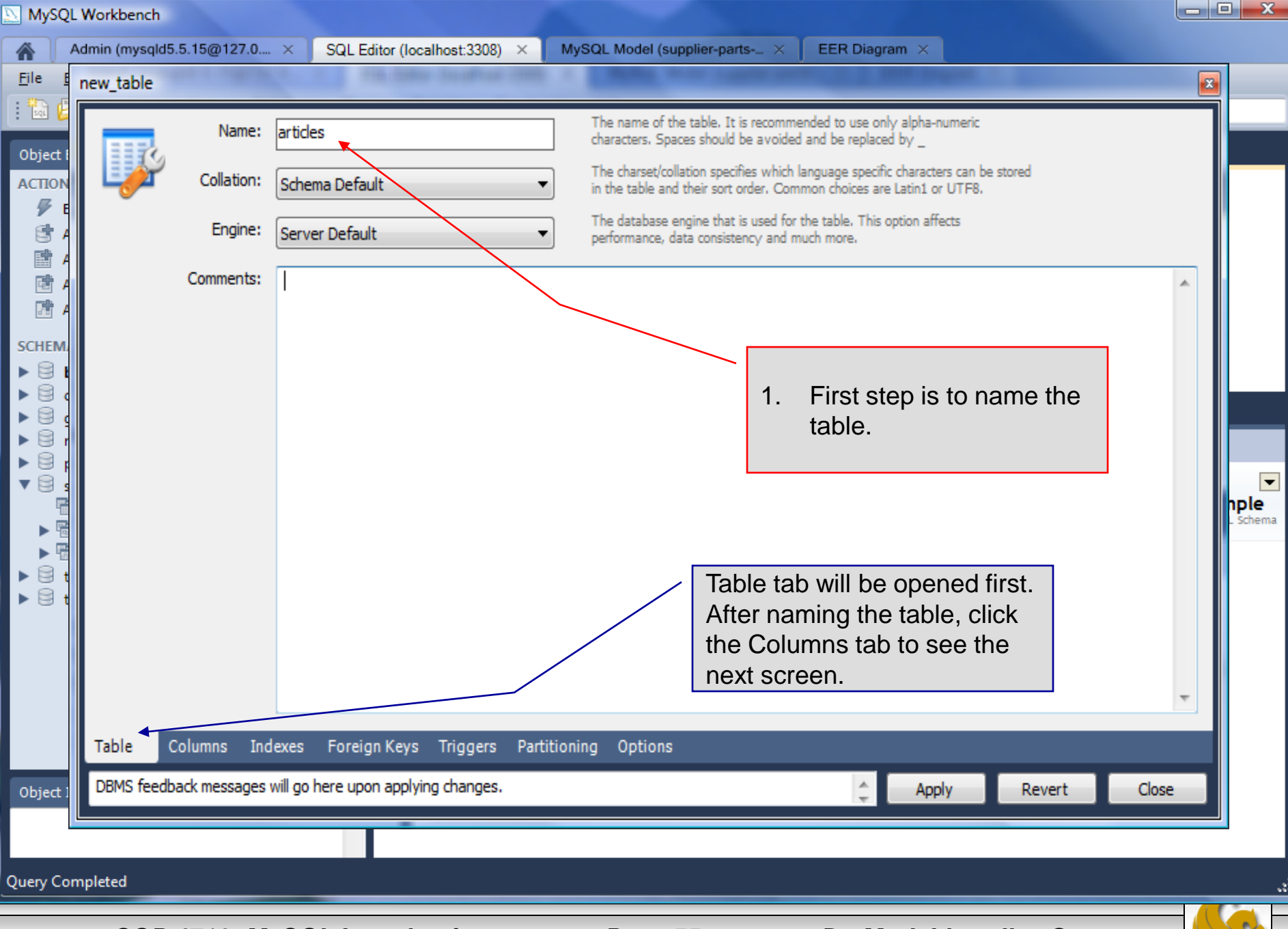

Page 55

| MyS                             | QL Workbench                                                                                                    |                                              |                                                                                      |                   |            |       |         |         |                                                         |                             |                                                            |                                       |                           |
|---------------------------------|----------------------------------------------------------------------------------------------------|----------------------------------------------|--------------------------------------------------------------------------------------|-------------------|------------|-------|---------|---------|---------------------------------------------------------|-----------------------------|------------------------------------------------------------|---------------------------------------|---------------------------|
|                                 | Admin (mysqld                                                                                                    | 5.5.15@127.0 ×                               | SQL Editor (Io                                                                       | calhost:3308)     | × Му       | SQL M | odel (s | upplier | -parts                                                  | × EER Diagram               | 1 ×                                                        |                                       |                           |
| File                            | Edit View (                                                                                                    | Query Database                               | Plugins Scripti                                                                      | ing Communit      | y Help     | -     |         | _       | _                                                       |                             |                                                            |                                       | _                         |
|                                 | new_table                                                                                                    |                                              | and the same                                                                         | the second second |            | _     | _       |         | _                                                       |                             |                                                            | ×                                     |                           |
| Object<br>ACTIC<br>SCHE<br>SCHE | Column Name<br>article-id<br>headline<br>post-da<br>body<br>who-cre<br>email-se<br>email-se<br>who-app<br>picture | e<br>d<br>te<br>ated<br>ent<br>ate<br>proved | Datatype<br>INT<br>TEXT<br>DATETIME<br>TEXT<br>INT<br>BIT<br>DATETIME<br>INT<br>BLOB | PK                |            |       |         |         | Defau<br>0000-(<br>0000-(<br>0<br>0<br>0<br>0<br>0<br>0 | ult<br>00-00 00:00:00       | Column Details<br>Collation:<br>Table Default<br>Comments: | · · · · · · · · · · · · · · · · · · · |                           |
|                                 |                                                                                                    |                                              |                                                                                      |                   |            |       |         |         |                                                         | 2. Define a for the t Apply | all of the column<br>able. Then click                      | S<br>(                                | <b>₩DIE</b><br>SQL Schema |
|                                 |                                                                                                    |                                              | Factor Have                                                                          | Ŧ:                |            |       |         |         |                                                         |                             |                                                            | Ŧ                                     |                           |
| Objec                           | Table Co                                                                                                    | Indexes                                      | Foreign Keys                                                                         | Triggers Pa       | rtitioning | j Op  | tions   |         |                                                         |                             |                                                            |                                       |                           |
|                                 | DBMS feedba                                                                                                    | ck messages will go                          | here upon applyin                                                                    | g changes.        |            |       |         |         |                                                         | ÷ -                         | Apply Revert                                               | Close                                 |                           |
|                                 |                                                                                                    |                                              |                                                                                      |                   |            |       |         |         |                                                         |                             |                                                            |                                       |                           |
| Query C                         | ompleted                                                                                                    |                                              |                                                                                      |                   |            |       |         |         |                                                         |                             |                                                            |                                       |                           |
|                                 | СОР                                                                                                    | 4710: MyS                                    | QL Introd                                                                            | uction            |            | Pa    | age     | 56      |                                                         | Dr. Mar                     | k Llewellyn ©                                              |                                       | S                         |

#### MySQL Workbench

| 🔊 MyS                                                                                                    | QL Workb                                                                                                    | ench                                                                 |                                                                                                    |                                                                                                    |                   |
|----------------------------------------------------------------------------------------------------|----------------------------------------------------------------------------------------------------|----------------------------------------------------------------------|----------------------------------------------------------------------------------------------------|----------------------------------------------------------------------------------------------------|-------------------|
|                                                                                                    | Admin (n                                                                                                    | nysqld5.5.15@127.0 × SQL Edit                                        | or (localhost:3308) $	imes$ MySQL Model (supplier-parts $	imes$ EER Diagr                                                                                                    | am X                                                                                                    |                   |
| File         Eile         Object         ACTIO         Image: Constraint of the second second seco | Admin (mysqld5.5.15@127.0 × SQL Edi<br>File Edit View Query Database Plugins<br>new_table<br>Objec<br>ACTIC<br>Apply SQL Script to Database<br>Review SQL Script<br>Apply SQL Script<br>Apply SQL Script |                                                                      | pr (localhost:3308) ×       MySQL Model (supplier-parts ×       EER Diagr         pripting       Community       Help         Review the SQL Script to be Applied on the Database         Please review the following SQL script that will be applied to the database         Note that once applied, these statements may not be revertible without I         You can also manually change the SQL statements before execution.         SQL Statement(s):         CREATE TABLE 'samples'. `articles` (         `article-id` INT NOT NULL AUTO_INCREMENT ,         `headline` TEXT NOT NULL AUTO_INCREMENT ,         `body` TEXT NULL ,         `who-created` INT NULL DEFAULT NULL ,         `email-sent` BIT NOT NULL DEFAULT NULL ,         `who-approved` INT NULL DEFAULT NULL ,         `who-approved` INT NULL DEFAULT NULL ,         `who-approved` INT NULL DEFAULT NULL ,         `picture` BLOB NULL DEFAULT NULL ,         `picture` BLOB NULL DEFAULT NULL ,         `picture` BLOB NULL DEFAULT NULL ,         `picture` BLOB NULL DEFAULT NULL ,         `picture` BLOB NULL DEFAULT NULL ,         `picture` BLOB NULL DEFAULT NULL ,         `picture` BLOB NULL DEFAULT NULL , | Again you'll see the actual SQL Create statement the will be executed to constant this table. Click Apply | al<br>nat<br>ruct |
| Objec<br>Query C                                                                                                    | Table<br>DBMS f                                                                                                    | Columns Indexes Foreign Ko<br>feedback messages will go here upon ap | eys Triggers Partitioning Options                                                                                                    | ack Apply Cancel Apply Revert Close                                                                       |                   |
|                                                                                                    | C                                                                                                    | COP 4710: MySQL Intr                                                 | oduction Page 57 Dr. Ma                                                                                                    | ark Llewellyn ©                                                                                           |                   |
|                                                                                                    |                                                                                                    |                                                                      |                                                                                                    |                                                                                                    |                   |

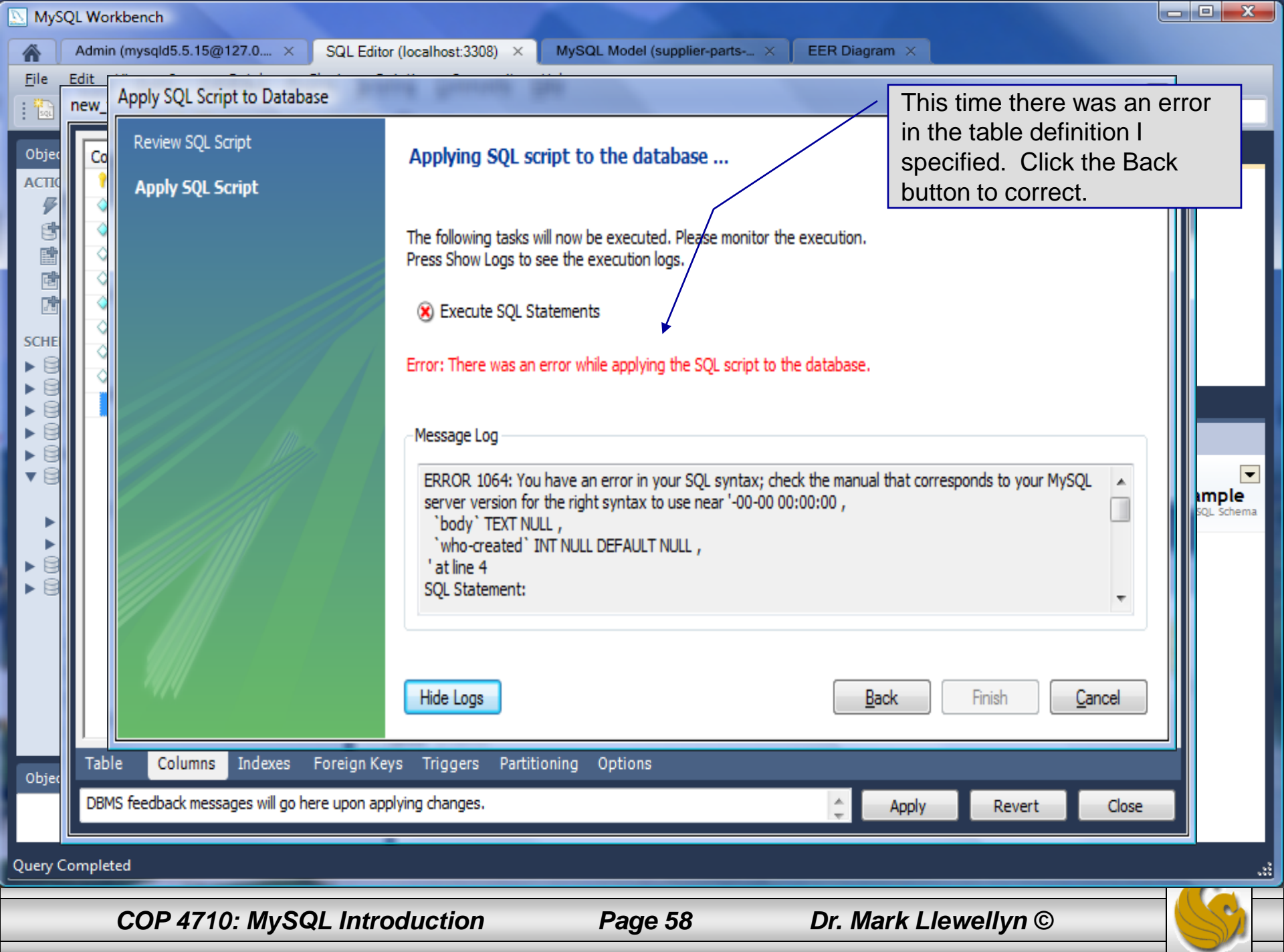

| File<br>i iiiiiiiiiiiiiiiiiiiiiiiiiiiiiiiiiii | Admin (mysqld5.5.15@127.0 × SQL Edi<br>Edit View Ouery Database Plugins s<br>new_table<br>Column Name Dataty<br>rticle-id INT | tor (localhost:3308) × MySQL Model (supplier-parts × EER Diagr<br>Scripting Community Help<br>De PK NN UQ BIN UN ZF AI Default                                                                                                    | MySQL dates range from<br>1000-01-01 to 9999-12-31.<br>So I put in a correct value<br>this time |
|-----------------------------------------------|----------------------------------------------------------------------------------------------------|----------------------------------------------------------------------------------------------------|-------------------------------------------------------------------------------------------------|
|                                               | Apply SQL Script to Database Review SQL Script Apply SQL Script                                                               | Review the SQL Script to be Applied on the Database         Please review the following SQL script that will be applied to the database         Note that once applied, these statements may not be revertible without I         You can also manually change the SQL statements before execution.         SQL Statement(s):         CREATE TABLE `sample`.`articles` (         `article-id` INT NOT NULL AUTO_INCREMENT ,         `headline` TEXT NOT NULL AUTO_INCREMENT ,         `badine` TEXT NOT NULL AUTO INCREMENT ,         `badine` TEXT NOT NULL AUTO INCREMENT ,         `badine` TEXT NOT NULL AUTO INCREMENT ,         `badine` TEXT NOT NULL AUTO INCREMENT ,         `badine` TEXT NOT NULL AUTO INCREMENT ,         `badine` TEXT NOT NULL DEFAULT '1000-01-01 00:00:00',         `body` TEXT NULL ,         `who-created` INT NULL DEFAULT NULL ,         `email-date` DATETIME NULL DEFAULT NULL ,         `who-approved` INT NULL DEFAULT NULL ,         `who-approved` INT NULL DEFAULT NULL ,         `picture` BLOB NULL DEFAULT NULL ,         `PRIMARY KEY (`article-id`)); | e.<br>osing some of the data.                                                                   |
| Objec                                         | Table Columns Indexes Foreign K<br>DBMS feedback messages will go here upon a                                                 | eys Triggers Partitioning Options                                                                                                    | ack Apply <u>C</u> ancel<br>Apply Revert Close                                                  |
|                                               | COP 4710: MySQL Intr                                                                                                    | oduction Page 59 Dr. Ma                                                                                                    | ark Llewellyn ©                                                                                 |

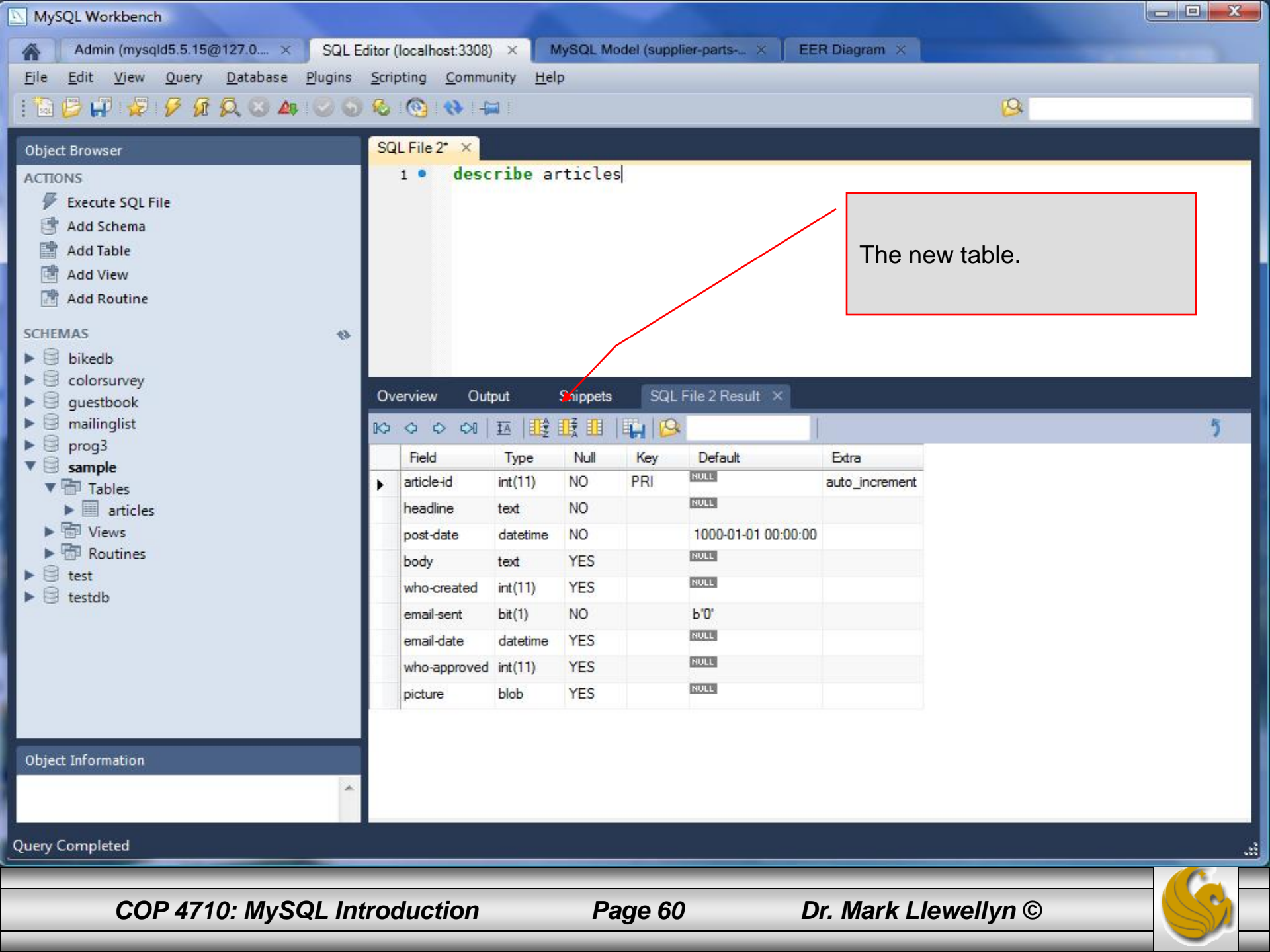

### Manipulating Tables in MySQL (cont.)

• The create table command has the following general format:

create [temporary] table
[if not exists] tablename
[(create\_definition, ...)]

[table\_options] [select\_statement];

If the [if not exists] clause is present, MySQL will produce an error message if a table with the specified name already exists in the database, otherwise the table is created.

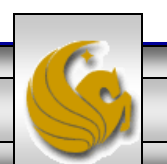

### Manipulating Tables in MySQL (cont.)

- A temporary table exists only for the life of the current database connection. It is automatically destroyed when the connection is closed or dies.
- Two different connections can use the same name for a temporary table without conflicting with one another.
- Temporary tables are most useful when queries get complex and intermediate results become useful. Also, versions of MySQL earlier than version 4.1 do not have subselect capability and temporary tables are a convenient way to simulate subselect query results.

Note: Non-root users require special permission to be able to create temporary tables. These users must have the Create\_tmp\_tables privilege set in the user grant table. We'll see more on this later.

COP 4710: MySQL Introduction

Page 62

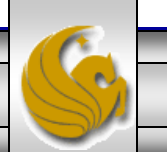

### Creating A Temporary Table From A Select Query

| C:\Program Files\MySQL\MySQL                                                                                                    | Server 5.1\b                                             | oin\mysql.e                                                                               | xe                                          |                                                                                                    |                                                                                                    |                                                                                                    |  |  |  |
|----------------------------------------------------------------------------------------------------|----------------------------------------------------------|-------------------------------------------------------------------------------------------|---------------------------------------------|----------------------------------------------------------------------------------------------------|----------------------------------------------------------------------------------------------------|----------------------------------------------------------------------------------------------------|--|--|--|
| mysql> use bikedb;<br>Database changed<br>mysql> select * from bike                                                                                                    | es;                                                      |                                                                                           |                                             |                                                                                                    |                                                                                                    | A SELECT query                                                                                                    |  |  |  |
| bikename                                                                                                    | I size                                                   | color                                                                                     | produces a result                           |                                                                                                    |                                                                                                    |                                                                                                    |  |  |  |
| <ul> <li>Colnago Dream Rabobank</li> <li>Bianchi Evolution 3</li> <li>Eddy Merckx Molteni</li> <li>Eddy Merckx Domo</li> <li>Battaglin Carrera</li> <li>Gianni Motta Personal</li> <li>Gios Torino Super</li> <li>Schwinn Paramount P14</li> <li>Bianchi Corse Evo 4</li> <li>Colnago Superissimo</li> </ul>                                                                                                    | 60<br>58<br>58<br>58<br>58<br>60<br>59<br>60<br>58<br>59 | blue/c<br>celest<br>orange<br>blue/l<br>red/wl<br>red/gi<br>blue<br>blue<br>celest<br>red | prange<br>te<br>black<br>hite<br>reen<br>te | $\begin{array}{c} 5500\\ 4800\\ 5100\\ 5300\\ 4000\\ 4400\\ 2000\\ 1800\\ 5700\\ 3800 \end{array}$ | 2002-07-0<br>2003-11-1<br>2004-08-1<br>2004-02-0<br>2001-03-1<br>2000-05-0<br>1998-11-0<br>1992-03-0<br>2004-12-0<br>1996-03-0 | set which has been<br>extracted from one<br>or more tables. A<br>table can be<br>created with the<br>results of this data |  |  |  |
| <pre>10 rows in set (0.00 sec) mysql&gt; create temporary table celestebikes     -&gt; select *     -&gt; from bikes     -&gt; where color = "celeste"; Query OK, 2 rows affected (0.00 sec) Records: 2 Duplicates: 0 Warnings: 0 mysql&gt; show tables; t Tables_in_bikedb t t toble command to the data to the data</pre> |                                                          |                                                                                           |                                             |                                                                                                    |                                                                                                    |                                                                                                    |  |  |  |
| 2 rows in set (0.00 sec)<br>mysql> select * from cele                                                                                                    | estebikes                                                | s;                                                                                        |                                             |                                                                                                    |                                                                                                    | Notice that temporary tables                                                                                              |  |  |  |
| bikename   s                                                                                                    | size   co                                                | olor                                                                                      | cost                                        | purcha                                                                                             | ased   mi                                                                                                    | do not appear in a                                                                                                    |  |  |  |
| Bianchi Evolution 3<br>  Bianchi Corse Evo 4                                                                                                    | 58 ce<br>58 ce                                           | eleste<br>eleste                                                                          | 4800<br>5700                                | table listing.                                                                                     |                                                                                                    |                                                                                                    |  |  |  |
| 2 rows in set (0.00 sec)<br>mysql>                                                                                                    |                                                          |                                                                                           |                                             |                                                                                                    |                                                                                                    |                                                                                                    |  |  |  |

COP 4710: MySQL Introduction

Page 63

### Altering A Table

After a table has been created, it is possible to change the specifications of its schema. This is done through the alter table command:

alter table table name action list

- Note: Changing the schema of a table in a database is not something that is done very often once the database has been created. The time for altering the schema is during the design phase. Altering the schema of an operational database is a very dangerous thing.
- Multiple changes to the table can be made at the same time by separating actions with commas in the action\_list.
- The possible attribute (column) actions that can be used are shown in the table on the following slide.

COP 4710: MySQL Introduction

Page 64

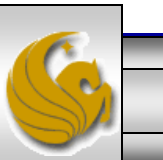

### Altering A Table (cont.)

| Action Syntax                               | Action Performed                                  |  |  |
|---------------------------------------------|---------------------------------------------------|--|--|
| add [column] column_declaration             | Add a column to the table                         |  |  |
| [first   after <i>column_name</i> ]         | Add a column to the table                         |  |  |
| alter [column] <i>column_name</i>           | Specify new default value for a                   |  |  |
| {set default <i>literal</i>   drop default} | column or remove old default                      |  |  |
| change [column] <i>column_name</i>          | Modify column declaration with                    |  |  |
| column_declaration                          | renaming of column                                |  |  |
| modify [column] column_declaration          | Modify column declaration without renaming column |  |  |
| drop [column] <i>column_name</i>            | Drop a column and all data contained within it.   |  |  |
| rename [as] new_table_name                  | Rename a table                                    |  |  |
| table_options                               | Change the table options                          |  |  |

Actions performed by alter table (column related) command

column\_name represents the current name of the column, column\_declaration represents the new declaration, in the same format as if it were in a create command.

COP 4710: MySQL Introduction

Page 65

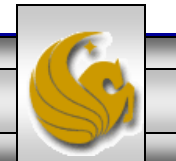

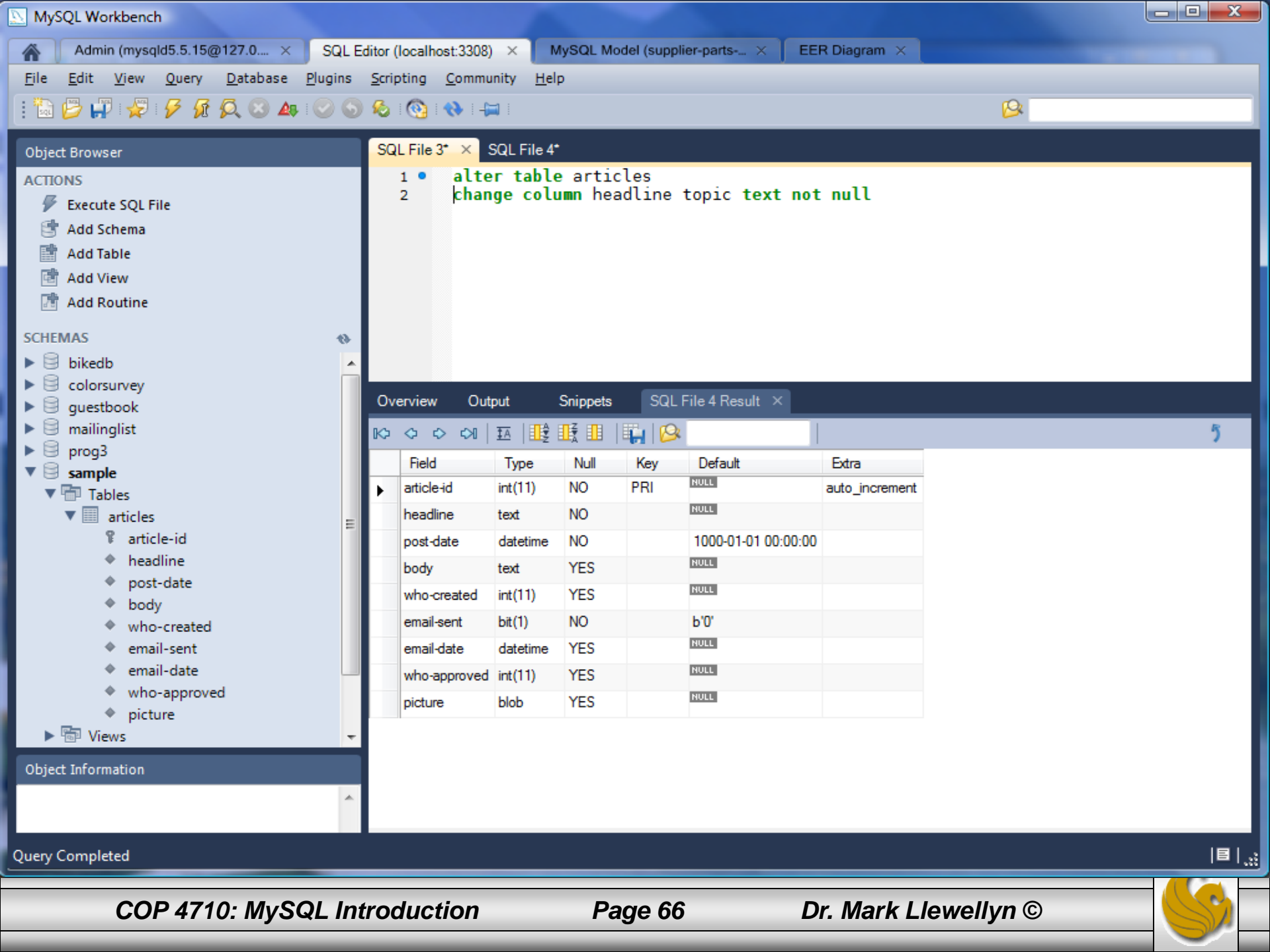

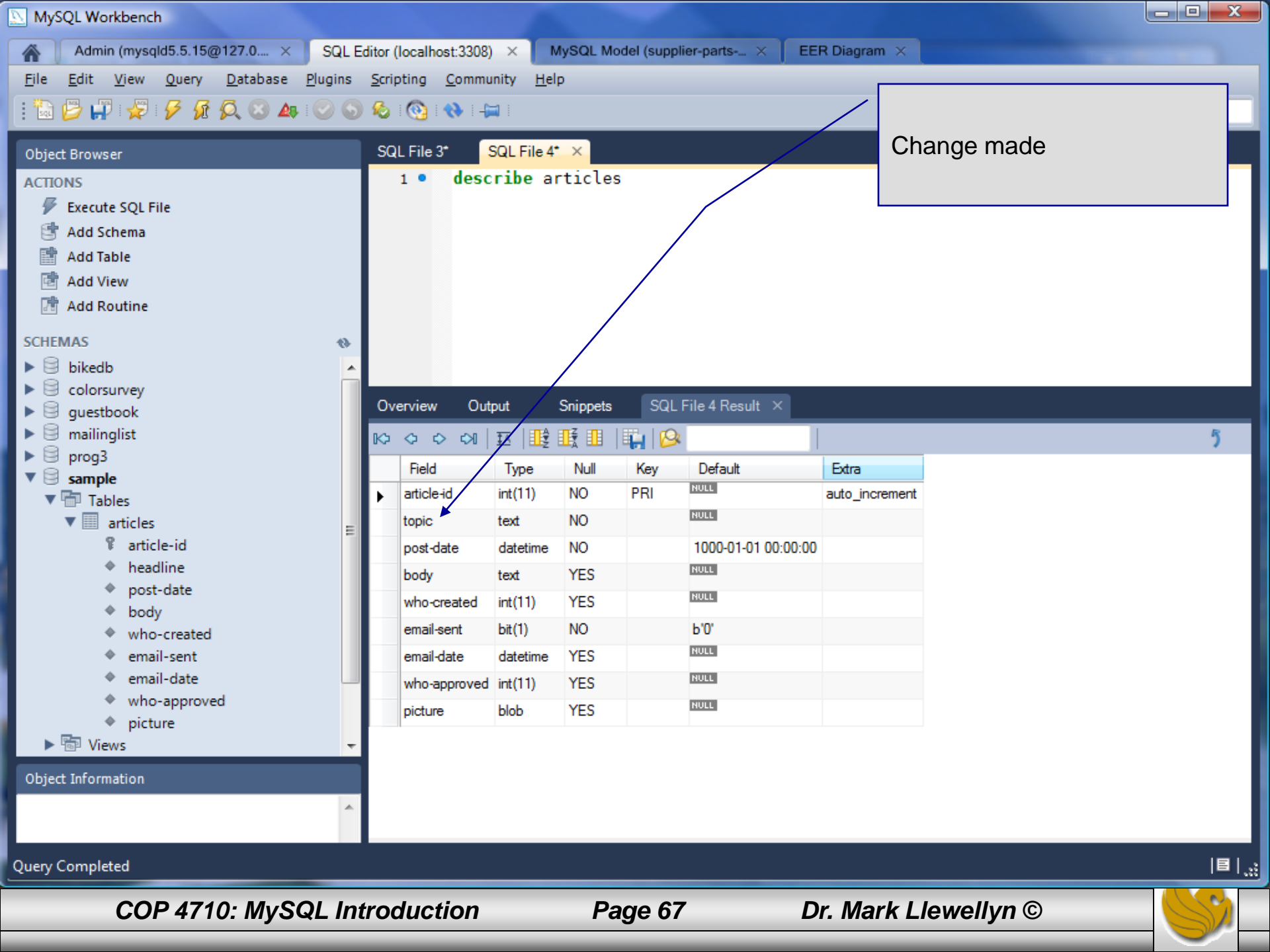

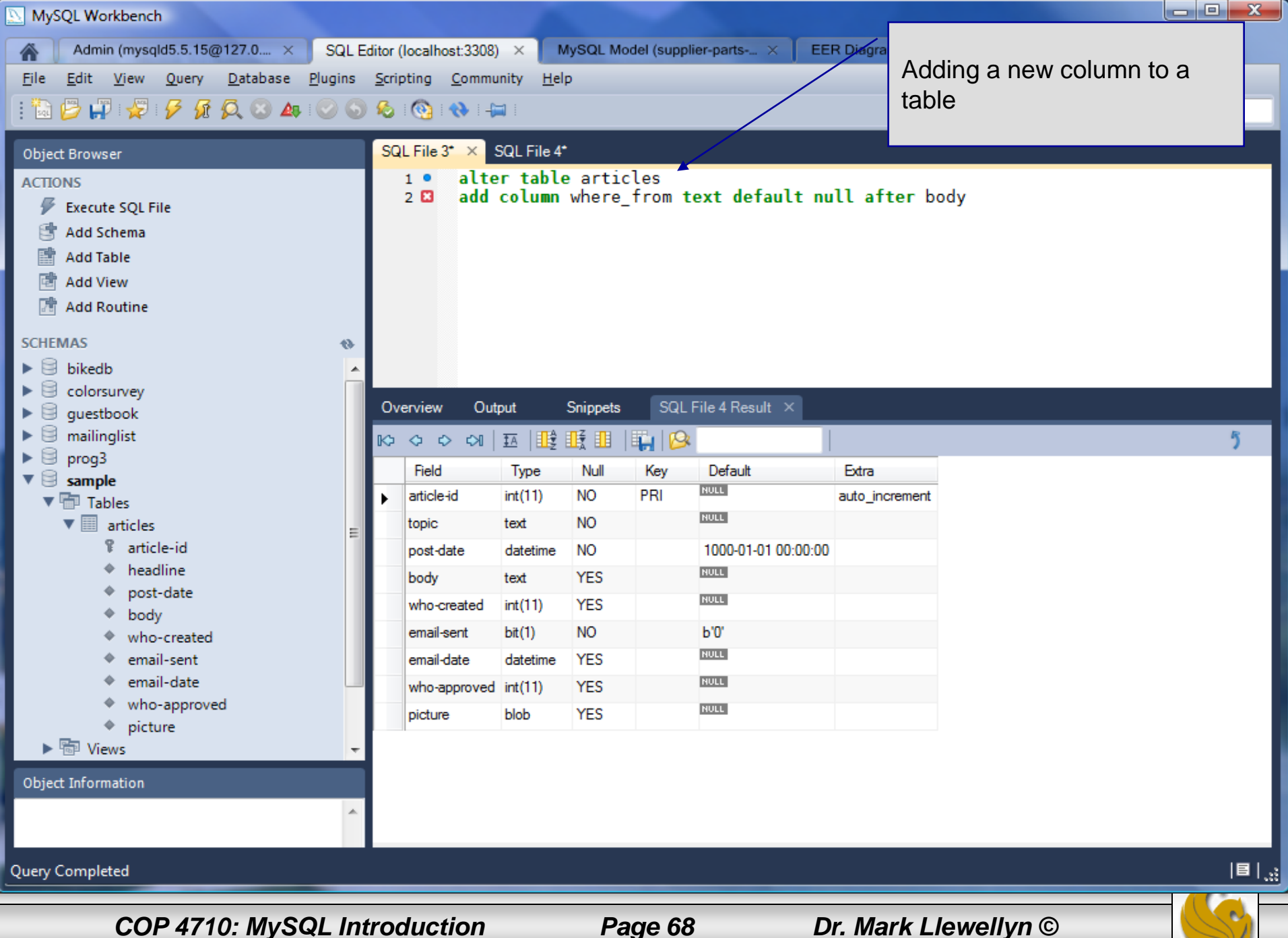

Page 68

| MySQL Workbench                                                               |                                 |                   |                               |                  |              |                          |
|-------------------------------------------------------------------------------|---------------------------------|-------------------|-------------------------------|------------------|--------------|--------------------------|
| Admin (mysqld5.5.15@127.0 × SQL                                               | Editor (localhost:3308)         | × MySQL M         | lodel (supplier-parts $	imes$ | EER Diagram ×    |              |                          |
| <u>File E</u> dit <u>V</u> iew <u>Q</u> uery <u>D</u> atabase <u>P</u> lugins | <u>S</u> cripting <u>C</u> ommu | nity <u>H</u> elp |                               |                  |              |                          |
| - 🚡 📂 🐙 😴 🦻 👧 😣 🗛 🕑 6                                                         | ) 🗞 i 🚱 i 🚸 i 👍                 | 1                 |                               |                  | <u> </u>     |                          |
|                                                                               |                                 |                   |                               |                  |              |                          |
| Object Browser                                                                | SQL File 3"                     | QL File 4" ×      |                               |                  |              |                          |
| ACTIONS                                                                       | 1 desc                          | ribe article      | s                             |                  |              | .                        |
| Execute SQL File                                                              |                                 |                   |                               | /                |              |                          |
| C Add Schema                                                                  |                                 |                   |                               | New column a     | added to the |                          |
|                                                                               |                                 |                   |                               | table            |              |                          |
| Add Routine                                                                   |                                 |                   |                               |                  |              |                          |
|                                                                               |                                 |                   |                               |                  |              |                          |
| SCHEMAS (%                                                                    |                                 |                   |                               |                  |              |                          |
| bikedb                                                                        |                                 |                   |                               |                  |              |                          |
|                                                                               | Overview Out                    | out Snippets      | SQL File 4 Result ×           |                  |              |                          |
| ▶ ⊜ mailinglist                                                               |                                 |                   |                               |                  |              | 5                        |
| ▶ 🗟 prog3                                                                     | Dald                            | Time Null         | Key Default                   | Fitm             |              |                          |
| ▼ 🗟 sample                                                                    | A article id                    | int(11) NO        | PRI NULL                      | auto increment   |              |                          |
| Tables                                                                        |                                 | text NO           | NULL                          |                  |              |                          |
| ▼ iiii article-id                                                             | nost-date                       | datetime NO       | 1000-01-01 00-                | 00.00            |              |                          |
| headline                                                                      | body                            | text YES          | NULL                          | 00.00            |              |                          |
| post-date                                                                     | where from                      | text YES          | NULL                          |                  |              |                          |
| body                                                                          | whole_nom                       | int(11) YES       | NULL                          |                  |              |                          |
| <ul> <li>who-created</li> <li>email-cent</li> </ul>                           | empil.cent                      | h#(1) NO          | b'0'                          |                  |              |                          |
| <ul> <li>email-serit</li> <li>email-date</li> </ul>                           | email-date                      | datetime YES      | NULL                          |                  |              |                          |
| who-approved                                                                  | who-approved                    | int(11) YES       | NULL                          |                  |              |                          |
| <ul> <li>picture</li> </ul>                                                   | nicture                         | hlob YES          | NULL                          |                  |              |                          |
| Views                                                                         | picture                         | 123               |                               |                  |              |                          |
| Object Information                                                            |                                 |                   |                               |                  |              |                          |
| *                                                                             |                                 |                   |                               |                  |              |                          |
|                                                                               |                                 |                   |                               |                  |              |                          |
| Query Completed                                                               |                                 |                   |                               |                  |              | <b>8</b>   <sub></sub> ; |
|                                                                               |                                 |                   |                               |                  |              |                          |
|                                                                               | traduction                      | 0                 | aga 60                        | Dr. Mark Llawall |              |                          |
| COP 47 10: WIYSQL IN                                                          | uoauction                       | P                 | aye oy                        | Dr. Wark Liewell | yn 🔍         |                          |

### Inserting Data Into A Table

- Data can be entered into a MySQL table using either the insert or • replace commands.
- The insert statement is the primary way of getting data into the database and has the following form:

Form 1 insert [low priority | delayed] [ignore] [into] table name [set] column name1 = expression1, column name2 = expression2, ... Form 2 insert [low priority | delayed] [ignore] [into] table name [(column name,...)]values (expression,...), (...)... Form 3 insert [low priority | delayed] [ignore] [into] table name

[(column name,...)] select...

COP 4710: MySQL Introduction

Page 70

### Inserting Data Into A Table (cont.)

- Form 1 of the insert statement is the most verbose, but also the most common. The set clause explicitly names each column and states what value (evaluated from each expression) should be put into the table.
- Form 2 (insert values) requires just a comma separated list of the data. For each row inserted, each data value must correspond with a column. In other words, the number of values listed must match the number of columns and the order of the value list must be the same as the columns. (In form 1, the order is not critical since each column is named.)
- Form 3 is used to insert data into a table which is the result set of a select statement. This is similar to the temporary table example seen earlier in the notes.
- The following couple of pages give some examples of the different forms of the insert command.

COP 4710: MySQL Introduction

Page 71

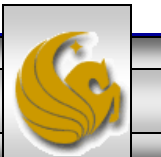

| MySQL Workbench                                                               |                                       |                           |                  |              |                 |
|-------------------------------------------------------------------------------|---------------------------------------|---------------------------|------------------|--------------|-----------------|
| Admin (mysqld5.5.15@127.0 × SQL E                                             | Editor (localhost:3308) × My          | SQL Model (supplier-parts | × EER Diagram ×  |              |                 |
| <u>File E</u> dit <u>V</u> iew <u>Q</u> uery <u>D</u> atabase <u>P</u> lugins | Scripting Community Help              |                           |                  |              |                 |
| i 🛅 🔁 🗊 🥪 🦻 🖉 🕼 🔍 🗛 📀 🕤                                                       | ) 🗞 : 🛞 : 🚷 : -📖 :                    |                           |                  | <u>19</u>    |                 |
|                                                                               |                                       |                           |                  |              |                 |
| Object Browser                                                                | SQL File 3" × SQL File 4"             | hikas                     |                  |              |                 |
| ACTIONS                                                                       | 2 set bikenam                         | e="Eddy Merckx AX5"       | ,                |              |                 |
| Execute SQL File                                                              | 3 cost=8000,                          | 2                         |                  |              |                 |
| Add Table                                                                     | 5 purchased="2                        | 2008-02-02",              | l r              | osert form 1 |                 |
| Add View                                                                      | 6 color="black                        | k/red",                   |                  |              |                 |
| 📑 Add Routine                                                                 | / pize=58;                            |                           |                  |              |                 |
| SCHEMAS *>                                                                    |                                       |                           |                  |              |                 |
| ▶ 🗟 bikedb                                                                    |                                       |                           |                  |              |                 |
| ▶ 🗎 colorsurvey                                                               |                                       |                           |                  |              |                 |
| ▶                                                                             | Overview Output S                     | SQL File 4 Resu           | lt ×             |              |                 |
| ► 🗧 mailinglist                                                               | N O O O I II 🔢                        | 🗄 💷   🖬   🚸   🔒           |                  |              | 5               |
| Sample                                                                        | bikename                              | size color co             | ost purchased m  | nileage      | ~               |
| ▶ 🗎 test                                                                      | <ul> <li>Battaglin Carrera</li> </ul> | 60 red/white 40           | 00 2001-03-10 11 | 1200         |                 |
| ▶ 🗟 testdb                                                                    | Bianchi Corse Evo 4                   | 58 celeste 57             | 00 2004-12-02 30 | 00           |                 |
|                                                                               | Bianchi Evolution 3                   | 58 celeste 48             | 00 2003-11-12 20 | 000          |                 |
|                                                                               | Bianchi Infinito                      | 58 celeste 89             | 00 2011-07-14 0  |              |                 |
|                                                                               | BMC SLC01 - Swiss                     | 58 red/black/white 80     | 00 2010-06-23 0  |              |                 |
|                                                                               | Colnago Dream Rabobank                | 60 blue/orange 55         | 00 2002-07-07 43 | 300          | =               |
|                                                                               | Colnago Superissimo                   | 59 red 38                 | 00 1996-03-01 13 | 3000         |                 |
|                                                                               | Eddy Merckx Domo                      | 58 blue/black 53          | 00 2004-02-02 0  |              |                 |
|                                                                               | Eddy Merckox EM7                      | 58 red/white/blue 95      | 00 2011-01-01 10 | JO           |                 |
|                                                                               | Eddy Merckx Molteni                   | 58 orange 51              | 00 2004-08-12 0  | 700          |                 |
| Object Information                                                            | Gianni Motta Personal                 | 59 red/green 44           | 00 2000-05-01 8/ | /00          |                 |
| A                                                                             | Bidley Construind                     | 50 blue 20                | 00 1998-11-08 90 | 00           |                 |
|                                                                               | Ridley Crosswind                      | DIACK 65                  | 2010-04-05 20    |              | -               |
| Query Completed                                                               |                                       |                           |                  |              | E   <u>";</u> ; |
|                                                                               |                                       |                           |                  |              |                 |
| COP 4710: MySQL In                                                            | troduction                            | Page 72                   | Dr. Mark L       | lewellyn ©   |                 |
| MySQL Workbench                                                               |                                           |                            |                                    |              |                       |
|-------------------------------------------------------------------------------|-------------------------------------------|----------------------------|------------------------------------|--------------|-----------------------|
| Admin (mysqld5.5.15@127.0 × SQL                                               | Editor (localhost:3308) × M               | ySQL Model (supplier-parts | × EER Diagram                      | ×            |                       |
| <u>File E</u> dit <u>V</u> iew <u>Q</u> uery <u>D</u> atabase <u>P</u> lugins | Scripting Community Help                  | ,                          |                                    |              |                       |
| - 🛅 📂 💭 😴 🦻 🖉 🔍 🗛 📀 6                                                         | ) 🗞 : 🛞 : 🚸 : 📖 :                         |                            |                                    | 1            |                       |
|                                                                               |                                           | _                          |                                    |              |                       |
| Object Browser                                                                | SQL File 3" SQL File 4"                   | ×                          |                                    |              |                       |
| ACTIONS                                                                       | 1 select * Tr                             | OM DIKES                   |                                    |              |                       |
| Execute SQL File                                                              |                                           |                            |                                    |              |                       |
| Add Table                                                                     |                                           |                            |                                    |              |                       |
| Add View                                                                      |                                           |                            | The sec                            |              |                       |
| 📑 Add Routine                                                                 |                                           |                            | I ne nev                           | w row        |                       |
| SCHEMAS                                                                       |                                           |                            |                                    |              |                       |
| ▶ ⊜ bikedb                                                                    |                                           |                            |                                    |              |                       |
| ▶ 🗟 colorsurvey                                                               |                                           |                            |                                    |              |                       |
| ▶                                                                             | Overview Output S                         | Snippets SQL File 4 R      | esult ×                            |              |                       |
| ▶                                                                             | N> <> <> <> <> <> <> <> <> <> <> <> <> <> | 🞼 💷   🖬   🗞   🚱            |                                    |              | 5                     |
| sample                                                                        | bikename                                  | size color                 | cost purchased                     | mileage      | <u>^</u>              |
| ► 🗟 test                                                                      | <ul> <li>Battaglin Carrera</li> </ul>     | 60 red/white               | 4000 2001-03-10                    | 11200        |                       |
| ▶ 🗎 testdb                                                                    | Bianchi Corse Evo 4                       | 58 celeste                 | 5700 2004-12-02                    | 300          |                       |
|                                                                               | Bianchi Evolution 3                       | 58 celeste                 | 4870 2003-11-12                    | 2000         |                       |
|                                                                               | Bianchi Infinito                          | 58 celeste                 | 8900 2011-07-14                    | 0            |                       |
|                                                                               | BMC SLC01 - Swiss                         | 58 red/black/white         | 8000 2010-06-23                    | 0            | =                     |
|                                                                               | Colnago Dream Rabobank                    | 60 blue/orange             | 5500 2002-07-07                    | 4300         |                       |
|                                                                               | Colnago Superissimo                       | 59 red                     | 3800 1996-03-01                    | 13000        |                       |
|                                                                               | Eddy Merckx AX5                           | 58 black/red               | 2008-02-02                         | 150          |                       |
|                                                                               | Eddy Merckx Domo                          | 58 blue/black              | 5300 2004-02-02                    | 0            |                       |
|                                                                               | Eddy Merckx EM7                           | 58 red/white/blue          | 9500 2011-01-01<br>5100 2004 09 12 | 100          |                       |
| Object Information                                                            | Giappi Metta Romanal                      | 59 rad/amor                | 2004-08-12                         | 0            |                       |
| *                                                                             | Gianni Motta Personal                     | 60 blue                    | 2000-00-01                         | 9000         |                       |
|                                                                               |                                           | ou blue                    | 2000 1330-11-08                    | 3000         | <br>•                 |
| Query Completed                                                               |                                           |                            |                                    |              | E  <sub></sub> ;      |
|                                                                               | traduction                                | Dogo 72                    |                                    | k Llowally m |                       |
| COP 47 10: WIYSQL IN                                                          |                                           | Page 73                    | Dr. Mar                            | k Lieweilyn  | $\mathbb{S}^{\prime}$ |

| ĺ | C:\Program Files\MySQL\MySQL S                                                                                                    | erver 5.1\b                                                          | oin\mysql.exe                                                                                                    |                                                                                              |                                                                                                    |                              |                                                           |  |
|---|----------------------------------------------------------------------------------------------------|----------------------------------------------------------------------|----------------------------------------------------------------------------------------------------|----------------------------------------------------------------------------------------------|----------------------------------------------------------------------------------------------------|------------------------------|-----------------------------------------------------------|--|
|   | nysql><br>nysql> select * from bikes<br>                                                                                                    | ;;                                                                   | ·                                                                                                    |                                                                                              | •                                                                                                    |                              | Examples:                                                 |  |
|   | bikename                                                                                                    | size                                                                 | color                                                                                                    | cost                                                                                         | purchased                                                                                                    | mi                           | Examples.                                                 |  |
|   | Colnago Dream Rabobank<br>Bianchi Evolution 3<br>Eddy Merckx Molteni<br>Eddy Merckx Domo<br>Battaglin Carrera<br>Gianni Motta Personal<br>Gios Torino Super<br>Schwinn Paramount P14<br>Bianchi Corse Evo 4                                                                                               | 60<br>58<br>58<br>58<br>60<br>59<br>60<br>60<br>58                   | blue/orange<br>celeste<br>orange<br>blue/black<br>red/white<br>red/green<br>blue<br>blue<br>celeste                                   | 5500<br>4800<br>5100<br>5300<br>4000<br>4400<br>2000<br>1800<br>5700                         | $\begin{array}{c} 2002-07-07\\ 2003-11-12\\ 2004-08-12\\ 2004-02-02\\ 2001-03-10\\ 2000-05-01\\ 1998-11-08\\ 1992-03-01\\ 2004-12-02\\ 1992-03-01\\ 2004-12-02\\ 1992-03-01\\ 2004-12-02\\ 1004-12-02\\ 1004-12-02\\$ |                              | Inserting<br>Data Into A<br>Table                         |  |
|   | Ridley Damocles                                                                                                    | 58                                                                   | blue/black                                                                                                    | 7500                                                                                         | 2008-06-27                                                                                                    | 13                           | 0                                                         |  |
|   | <pre>11 rows in set (0.00 sec) mysql&gt; insert into bikes     -&gt; set bikename="Eddy Merckx AX5",     -&gt; cost=8000,     -&gt; mileage=150,     -&gt; purchased="2008-02-02",     -&gt; color="black/red",     -&gt; size=58; Query 0K, 1 row affected (0.00 sec)</pre> Using Form 1 for insertion - |                                                                      |                                                                                                    |                                                                                              |                                                                                                    |                              |                                                           |  |
|   | +                                                                                                    | size                                                                 | color                                                                                                    | cost                                                                                         | purchased                                                                                                    | <br>mile                     | not important.                                            |  |
|   | Colnago Dream Rabobank<br>Bianchi Evolution 3<br>Eddy Merckx Molteni<br>Eddy Merckx Domo<br>Battaglin Carrera<br>Gianni Motta Personal<br>Gios Torino Super<br>Schwinn Paramount P14<br>Bianchi Corse Evo 4<br>Colnago Superissimo<br>Ridley Damocles<br>Eddy Merckx AX5<br>L2 rows in set (0.00 sec)     | 60<br>58<br>58<br>58<br>60<br>59<br>60<br>58<br>58<br>58<br>58<br>58 | blue/orange<br>celeste<br>orange<br>blue/black<br>red/white<br>red/green<br>blue<br>blue<br>celeste<br>red<br>blue/black<br>black/red | 5500<br>4800<br>5100<br>5300<br>4000<br>4400<br>2000<br>1800<br>5700<br>3800<br>7500<br>8000 | $\begin{array}{c} 2002-07-07\\ 2003-11-12\\ 2004-08-12\\ 2004-02-02\\ 2001-03-10\\ 2000-05-01\\ 1998-11-08\\ 1992-03-01\\ 2004-12-02\\ 1996-03-01\\ 2008-06-27\\ 2008-02-02\\ \end{array}$                                                                                                    | 4<br>2<br>11<br>8<br>9<br>13 | 300<br>000<br>0<br>200<br>200<br>200<br>300<br>150<br>150 |  |
| 0 |                                                                                                    |                                                                      |                                                                                                    |                                                                                              |                                                                                                    |                              |                                                           |  |
|   | COP 4710: MySQL In                                                                                                    | troducti                                                             | ion Pag                                                                                                    | je 74                                                                                        | Dr. Mark                                                                                                    | Llewe                        | ellyn ©                                                   |  |

#### MySQL Workbench Admin (mysqld5.5.15@127.0.... × MySQL Model (supplier-parts-... $\times$ SQL Editor (localhost:3308) × EER Diagram × Edit Database Plugins Scripting Community Help File <u>V</u>iew Query 🔁 💭 🐙 i 🔗 👧 🔕 🗛 i 📀 🚳 🗞 i 🚷 i 🖚 1 541 D SQL File 3\* × SQL File 4\* SQL File 5\* Object Browser insert into bikes 1 ACTIONS values("Eddy Merckx AX5",58, "black/red",8000,"2008-02-02", 150) 2 Execute SQL File 3 Add Schema 4 Add Table Using Form 2 면 Add View for insertion -Add Routine attribute order SCHEMAS 43 is important. bikedb colorsurvey SQL File 4 Result × Output Overview Snippets guestbook mailinglist A1 14 🖬 🚸 🔒 prog3 bikename size color cost purchased mileage sample Battaglin Carrera 60 red/white 4000 2001-03-10 11200 test Bianchi Corse Evo 4 58 5700 2004-12-02 300 celeste testdb Bianchi Evolution 3 58 celeste 4800 2003-11-12 2000 Bianchi Infinito 58 8900 2011-07-14 0 celeste BMC SLC01 - Swiss 58 red/black/white 0 8000 2010-06-23 Colnago Dream Rabobank 60 5500 2002-07-07 4300 blue/orange Colnago Superissimo 59 red 3800 1996-03-01 13000 Eddy Merckx Domo 58 blue/black 5300 2004-02-02 0 Eddy Merckx EM7 58 red/white/blue 9500 2011-01-01 100 Eddy Merckx Molteni 58 5100 2004-08-12 0 orange Gianni Motta Personal 59 red/green 4400 2000-05-01 8700 **Object Information** Gios Torino Super 60 2000 9000 blue 1998-11-08 Ridley Crosswind 58 black 6500 2010-04-05 2000

Query Completed

COP 4710: MySQL Introduction

Page 75

Dr. Mark Llewellyn ©

目 | ..:

| MySQL Workbench                                                               |                             |                             |                 |          |                                         |
|-------------------------------------------------------------------------------|-----------------------------|-----------------------------|-----------------|----------|-----------------------------------------|
| Admin (mysqld5.5.15@127.0 × SQL                                               | Editor (localhost:3308) 🗙 🚺 | MySQL Model (supplier-parts | s × EER Diagram | ×        |                                         |
| <u>File E</u> dit <u>Vi</u> ew <u>Q</u> uery <u>D</u> atabase <u>P</u> lugins | Scripting Community Hel     | p                           |                 |          |                                         |
| i 🛅 📂 💭 😴 🗲 🕂 🔍 🔉 🐼 6                                                         | ) 🗞 : 🔕 : 🚸 : 🚐 :           |                             |                 | <u> </u> |                                         |
|                                                                               |                             | • •                         |                 |          |                                         |
| Object Browser                                                                | SQLFIE3 SQLFIE4             |                             |                 |          |                                         |
| ACTIONS                                                                       | I Select * I                | rom Dikes                   |                 |          |                                         |
| Add Schema                                                                    |                             |                             |                 |          |                                         |
| Add John Market Add Table                                                     |                             |                             |                 |          |                                         |
| 🖻 Add View                                                                    |                             |                             | The new         |          |                                         |
| 📑 Add Routine                                                                 |                             |                             | The nev         | V TOVV   |                                         |
| SCHEMAS (%)                                                                   |                             |                             |                 |          |                                         |
| ▶ 🗟 bikedb                                                                    |                             |                             |                 |          |                                         |
| ► 🗧 colorsurvey                                                               | Ourstinu Outsut             | Colorado COL Ella A D       |                 |          |                                         |
| ►                                                                             |                             |                             | esuit ×         |          |                                         |
| P grog3                                                                       |                             | u u u u 🖌 🐼                 |                 |          | 2                                       |
| sample                                                                        | bikename                    | size color                  | cost purchased  | mileage  | - I I I I I I I I I I I I I I I I I I I |
| ► 🗟 test                                                                      | Battaglin Carrera           | 60 red/white                | 4000 2001-03-10 | 11200    |                                         |
| ▶ 😔 testdb                                                                    | Bianchi Corse Evo 4         | 58 celeste                  | 5/00 2004-12-02 | 300      |                                         |
|                                                                               | Bianchi Evolution 3         | 58 celeste                  | 4800 2003-11-12 | 2000     |                                         |
|                                                                               | Bidrichi Infinito           | 58 red/black/white          | 8000 2010-06-23 | 0        | -                                       |
|                                                                               | Coloago Dream Babobao       | k 60 blue/orange            | 5500 2002-07-07 | 4300     | =                                       |
|                                                                               | Colnago Superissimo         | 59 red                      | 3800 1996-03-01 | 13000    |                                         |
|                                                                               | Eddy Merckx AX5             | 58 black/red                | 8000 2008-02-02 | 150      |                                         |
|                                                                               | Eddy Merckx Domo            | 58 blue/black               | 5300 2004-02-02 | 0        |                                         |
|                                                                               | Eddy Merckx EM7             | 58 red/white/blue           | 9500 2011-01-01 | 100      |                                         |
|                                                                               | Eddy Merckx Molteni         | 58 orange                   | 5100 2004-08-12 | 0        |                                         |
| Object information                                                            | Gianni Motta Personal       | 59 red/green                | 4400 2000-05-01 | 8700     |                                         |
| <u>^</u>                                                                      | Gios Torino Super           | 60 blue                     | 2000 1998-11-08 | 9000     | -                                       |
| Query Completed                                                               |                             |                             |                 |          | B  <sub>:</sub>                         |
|                                                                               | troduction                  | Page 76                     | Dr Mar          |          |                                         |
|                                                                               |                             | raye /u                     |                 |          |                                         |

#### **Examples: Inserting Data Into A Table**

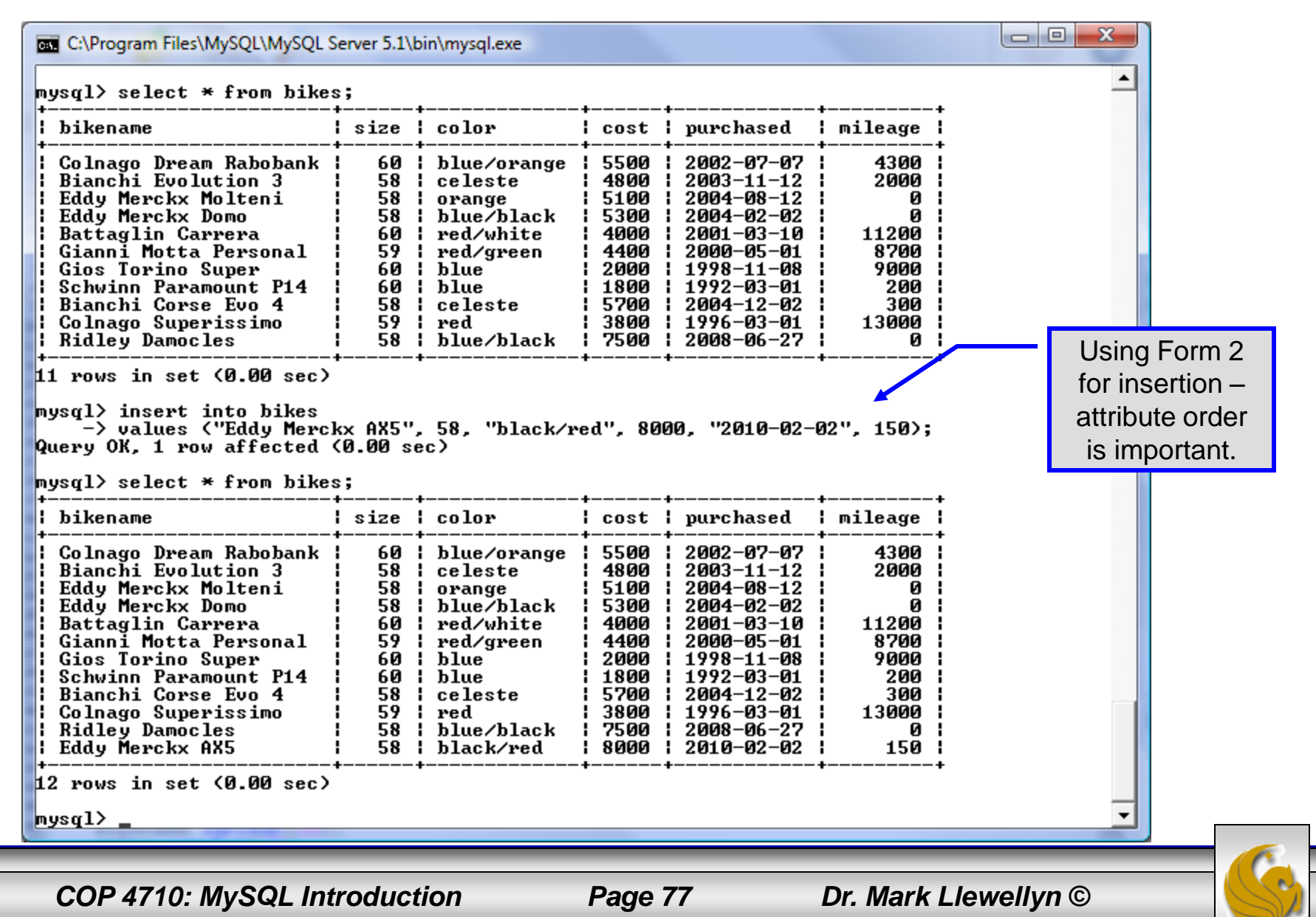

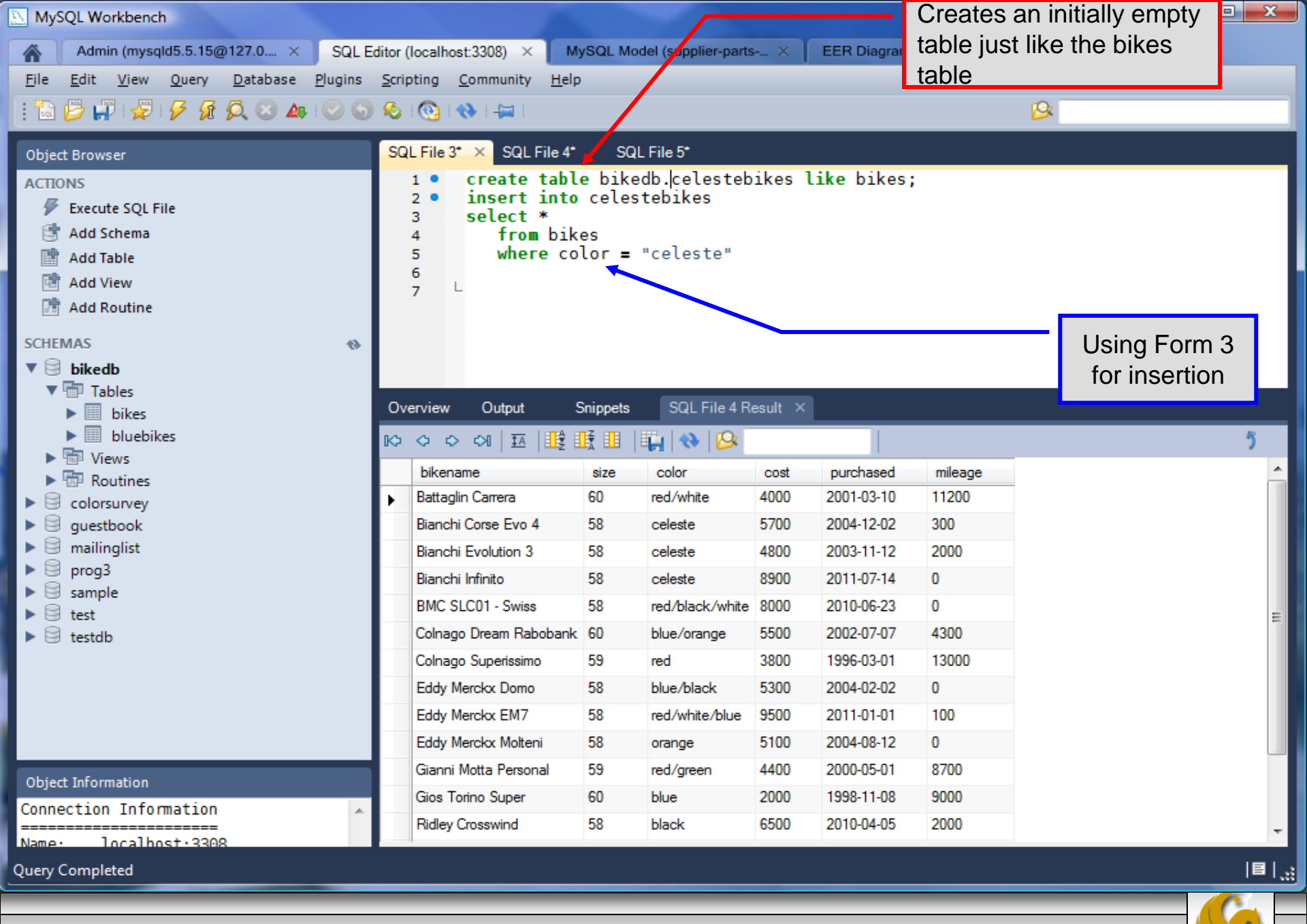

COP 4710: MySQL Introduction

Page 78

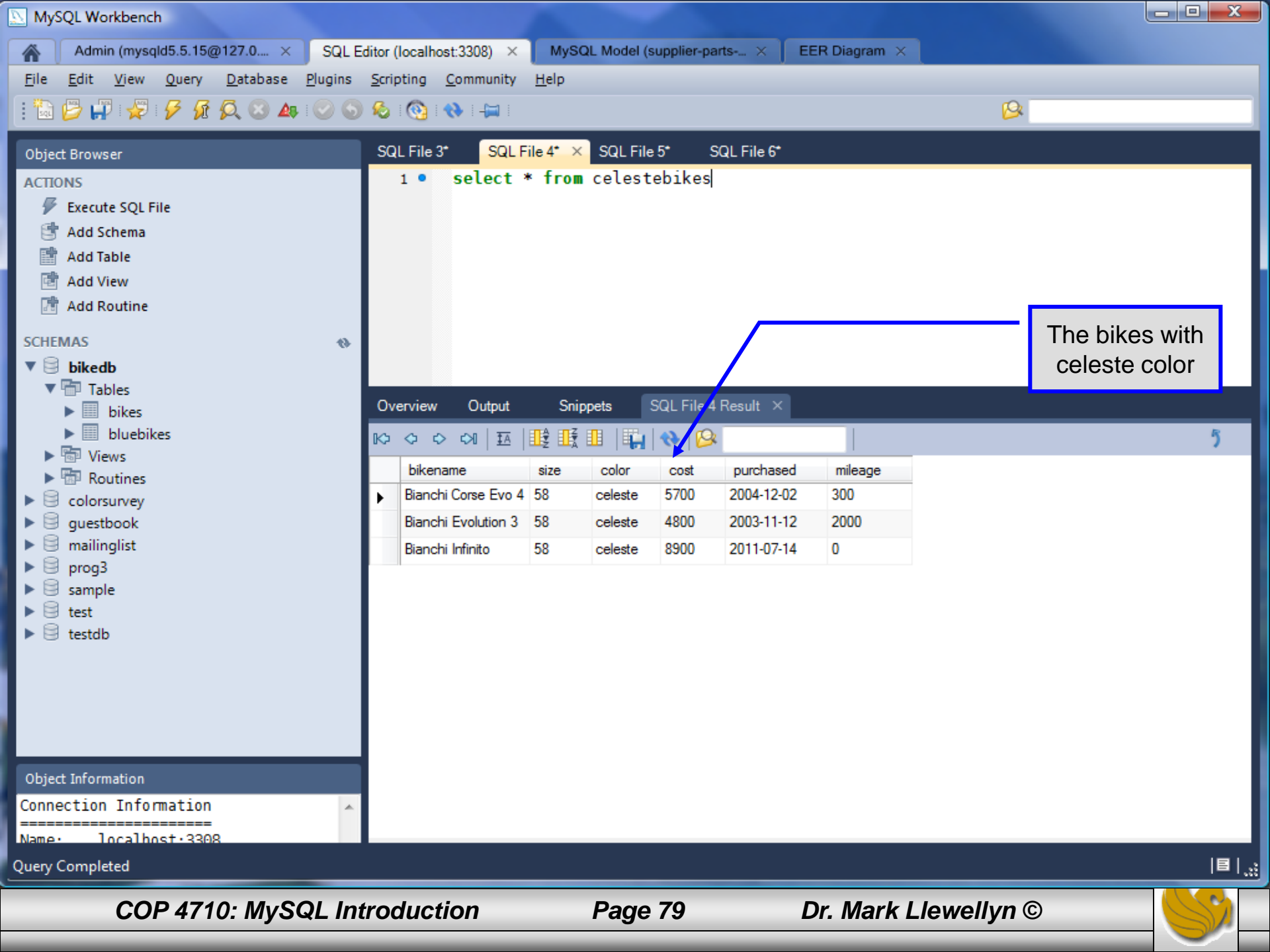

#### Examples: Inserting Data Into A Table

| C:\Program Files\MySQL\MySQL Server 5.1\bin\mysql.exe                                                                                                    |                      |                                               |
|----------------------------------------------------------------------------------------------------|----------------------|-----------------------------------------------|
| mysql> show tables;<br>++<br>: Tables in bikedb :                                                                                                    | Creates              | an initially empty                            |
| +                                                                                                    | table jus<br>table   | st like the bikes                             |
| 2 rows in set (0.00 sec)                                                                                                    |                      |                                               |
| mysql> create table celestebikes like bikes;<br>Query OK, 0 rows affected (0.04 sec)<br>mysql> select * from eelestebikes;<br>Empty set 45 MM sec)                             | Table cr<br>any data | eation did not place<br>a into the table      |
| mysql> insert into celestebikes<br>-> select *<br>-> from bikes<br>-> where color = "celeste";<br>Query OK, 2 rows affected (0.00 sec)<br>Records: 2 Duplicates: 0 Warnings: 0 |                      | Using Form 3<br>for insertion                 |
| <pre>mysql&gt; select * from celestebikes;<br/>++</pre>                                                                                                    | t                    | This table contains the                       |
| bikename   size   color   cost   purchased   m<br>+++++++                                                                                                    | nileage ¦<br>+       | name and cost of those                        |
| Bianchi Evolution 3   58   celeste   4800   2003-11-12  <br>  Bianchi Corse Evo 4   58   celeste   5700   2004-12-02                                                           | 2000  <br>300        | bikes whose color was celeste from the source |
| 2 rows in set (0.00 sec)                                                                                                    | · · · · ·            | table.                                        |
| mysql> _                                                                                                    |                      | •                                             |
|                                                                                                    |                      |                                               |
| COP 4710: MvSQL Introduction Page 80 D                                                                                                    | r. Mark Llev         | vellvn ©                                      |

#### **Examples: Inserting Data Into A Table**

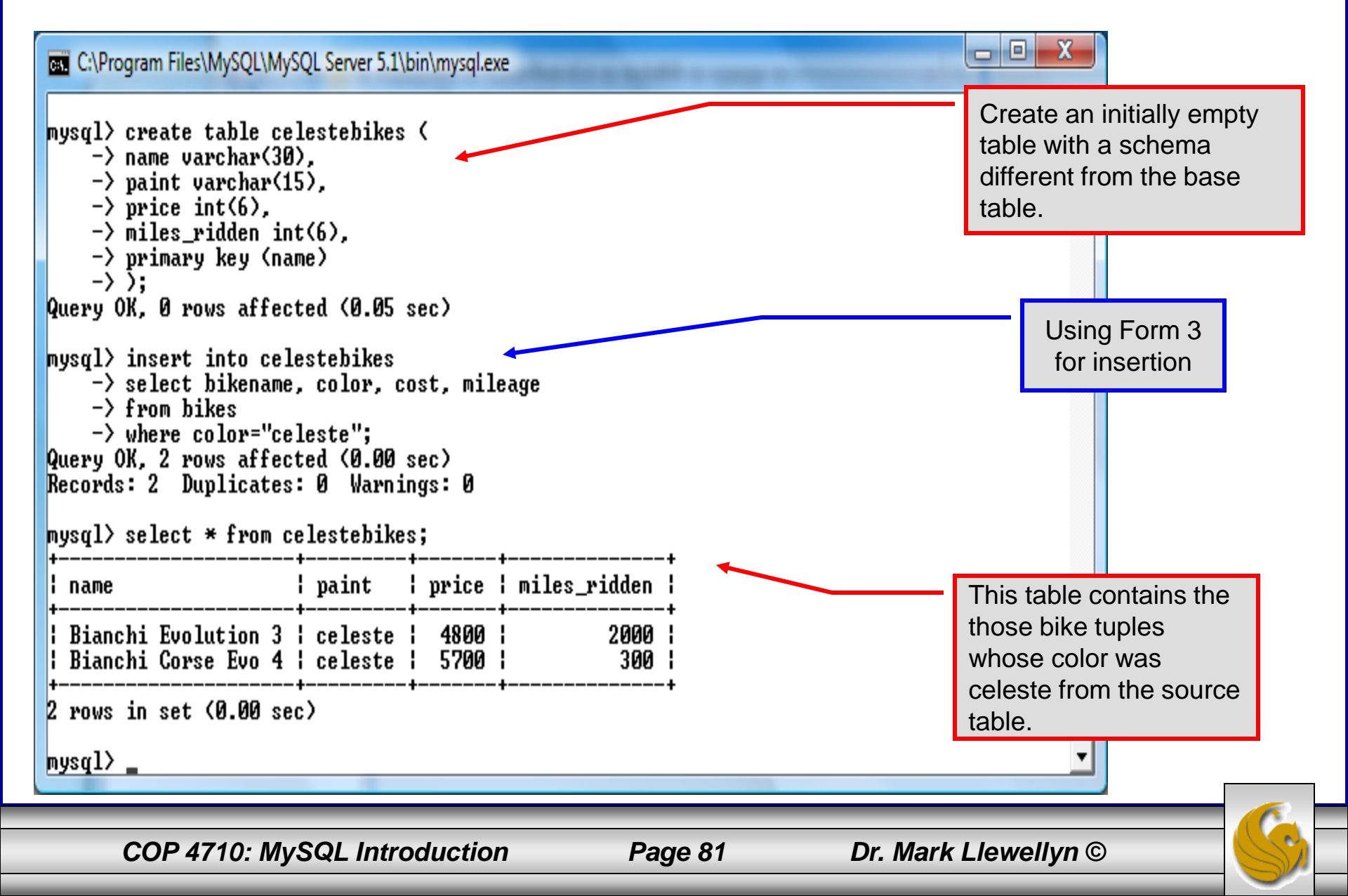

# Using Scripts with MySQL

- Entering data to create sample databases using conventional SQL commands is tedious and prone to errors. A much simpler technique is to use scripts. The following illustrates two techniques for invoking scripts in MySQL.
- Create your script file using the text editor of your choice.
- Comments in the SQL script files begin with a # symbol.
- In the script file example shown on the next slide, I drop the database in the first SQL command. Without the if exists clause, this will generate an error if the database does not exist. The first time the script executes (or subsequent executions if the database is dropped independently) the error will be generated...simply ignore the error.

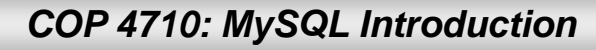

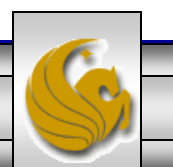

#### Using Scripts with MySQL (cont.)

| 🔀 *C:\state               | script.sql - Notepad++                                                                                                   |
|---------------------------|----------------------------------------------------------------------------------------------------|
| <u>F</u> ile <u>E</u> dit | <u>S</u> earch <u>V</u> iew For <u>m</u> at <u>L</u> anguage Settings Macro Run TextFX Plugins <u>W</u> indow <u>?</u> X |
| 🕞 🗗 E                     | ] 🖻 🗟 îs 😂   🕹 lîs   Ə C   # 🖕   🤄 🕞 📴 🗖 🗖 🗖 🗖 🗖 🗖 🖉 👘 👘 👘 👘 👘 👘 👘 👘 👘                                                   |
| :<br>E template.          | html 🔚 commentform.html 🔚 fourthCSS.css 🔚 state script.sql Drop the database if it already exists.                       |
| 1                         | #SQL commands in a script file                                                                                           |
| 2                         | drop database if exists testdb; Create a new database.                                                                   |
| 4                         | create database testdb;                                                                                                  |
| 5                         | use testdb;                                                                                                    |
|                           | create table states (                                                                                                    |
| 10                        | name varchar(15) not null,                                                                                               |
| 11                        | abbrev char(2),                                                                                                    |
| 12                        | Define schema for the new table.                                                                                         |
| 13                        | square miles integer,                                                                                                    |
| 14                        | primary key (name)                                                                                                    |
| 15 <sup>L</sup><br>16     | ); Insert some tuples                                                                                                    |
| 17                        | insert into states values ('Florida', 'FL', 'Tallahassee', 18328240, 54153);                                             |
| 18                        | <pre>insert into states values ('New York', 'NY', 'Albany', 194909297, 54556);</pre>                                     |
| 19                        | <pre>insert into states values ('Indiana', 'IN', 'Indianapolis', 6376792, 35789);</pre>                                  |
| 20                        | <pre>insert into states values ('Maryland', 'MD', 'Annapolis', 5633597, 9975);</pre>                                     |
| 21                        |                                                                                                    |
| 22                        | Run a simple selection query on the new                                                                                  |
| J                         | table.                                                                                                    |
| Structured Q              | uery Language file nb char : 616 nb line : 22                                                                            |
|                           |                                                                                                    |
|                           | COP 4710: MySQL Introduction Page 83 Dr. Mark Llewellyn ©                                                                |

### Using Scripts with MySQL (cont.)

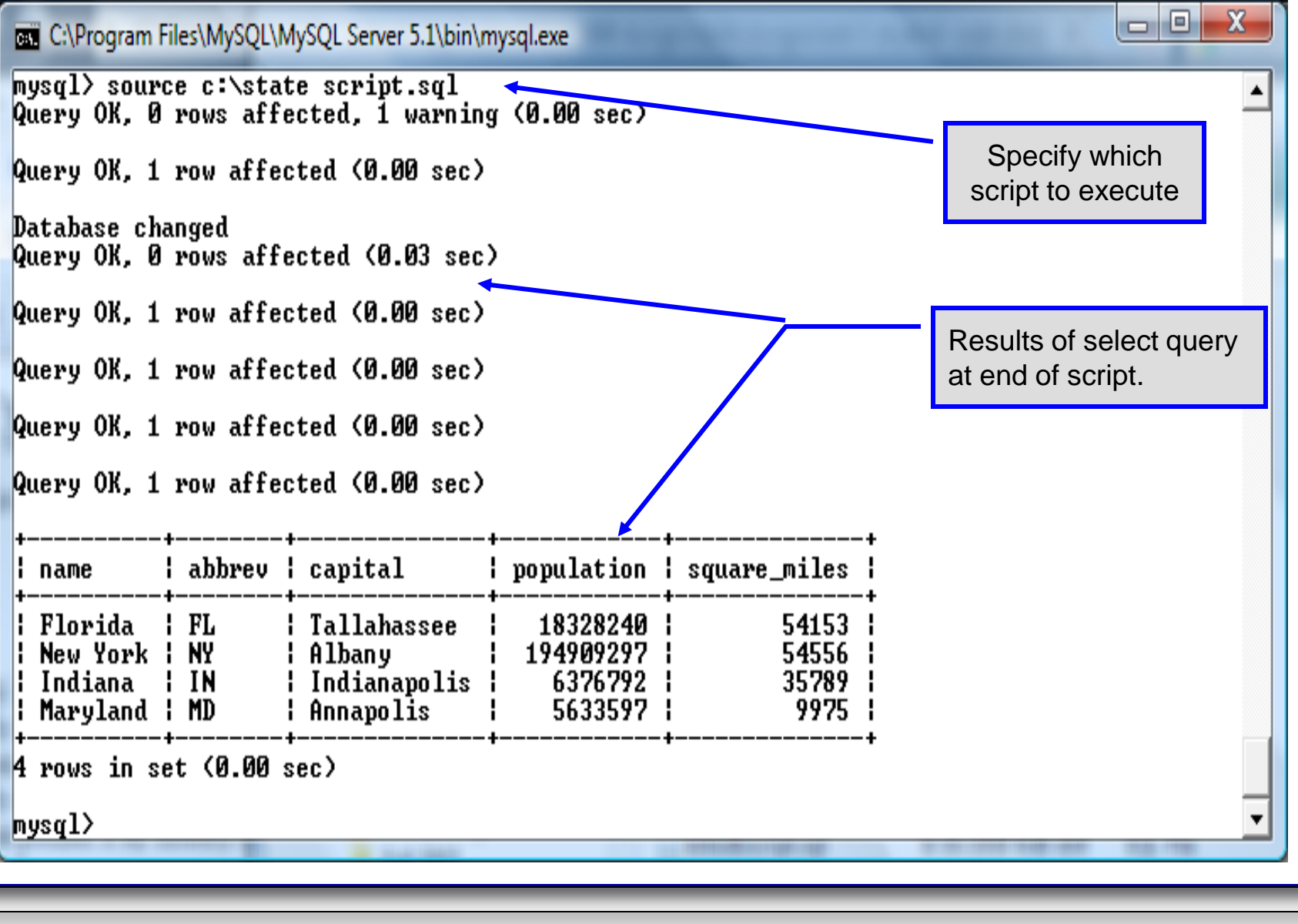

COP 4710: MySQL Introduction

Page 84

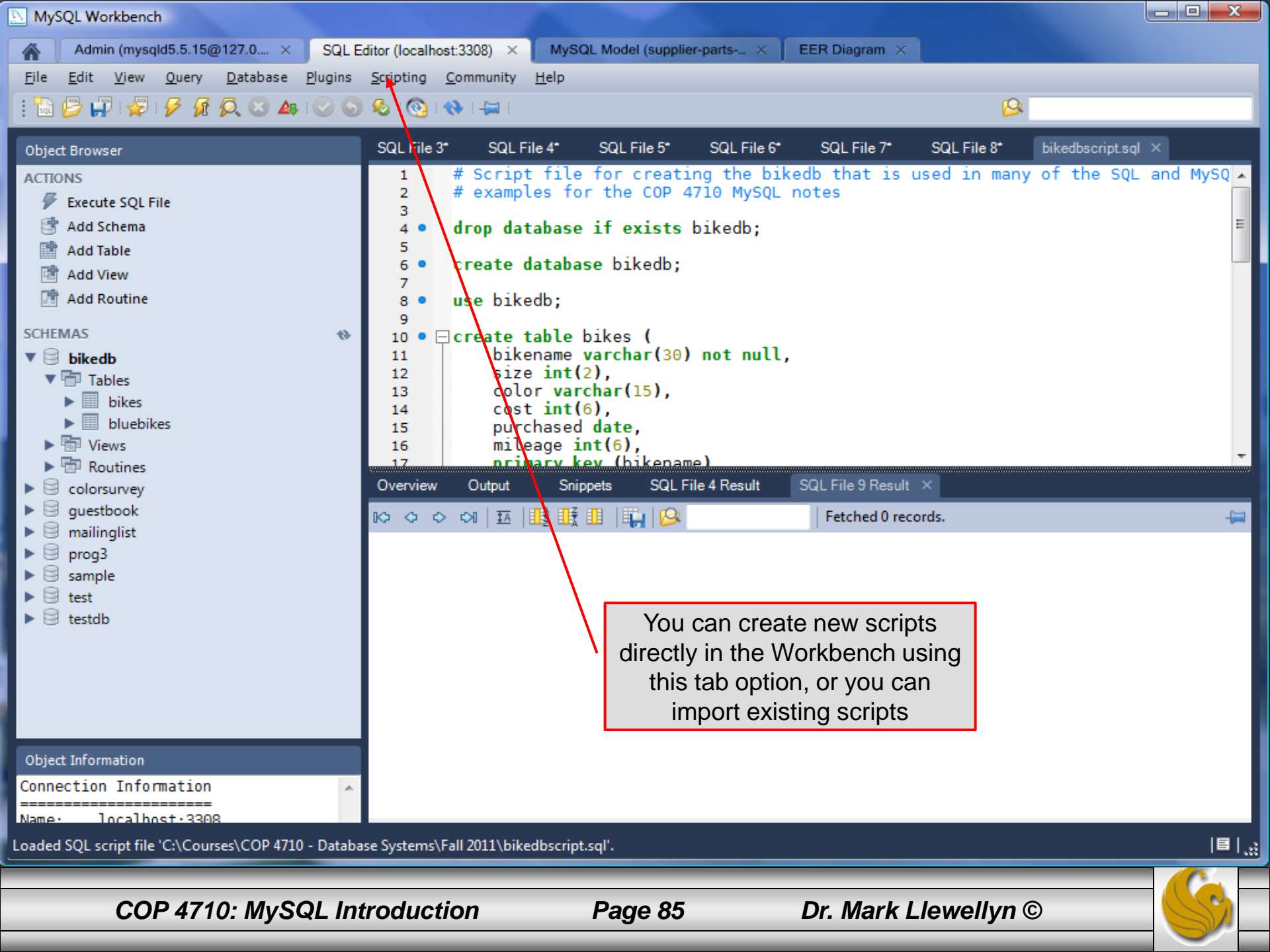

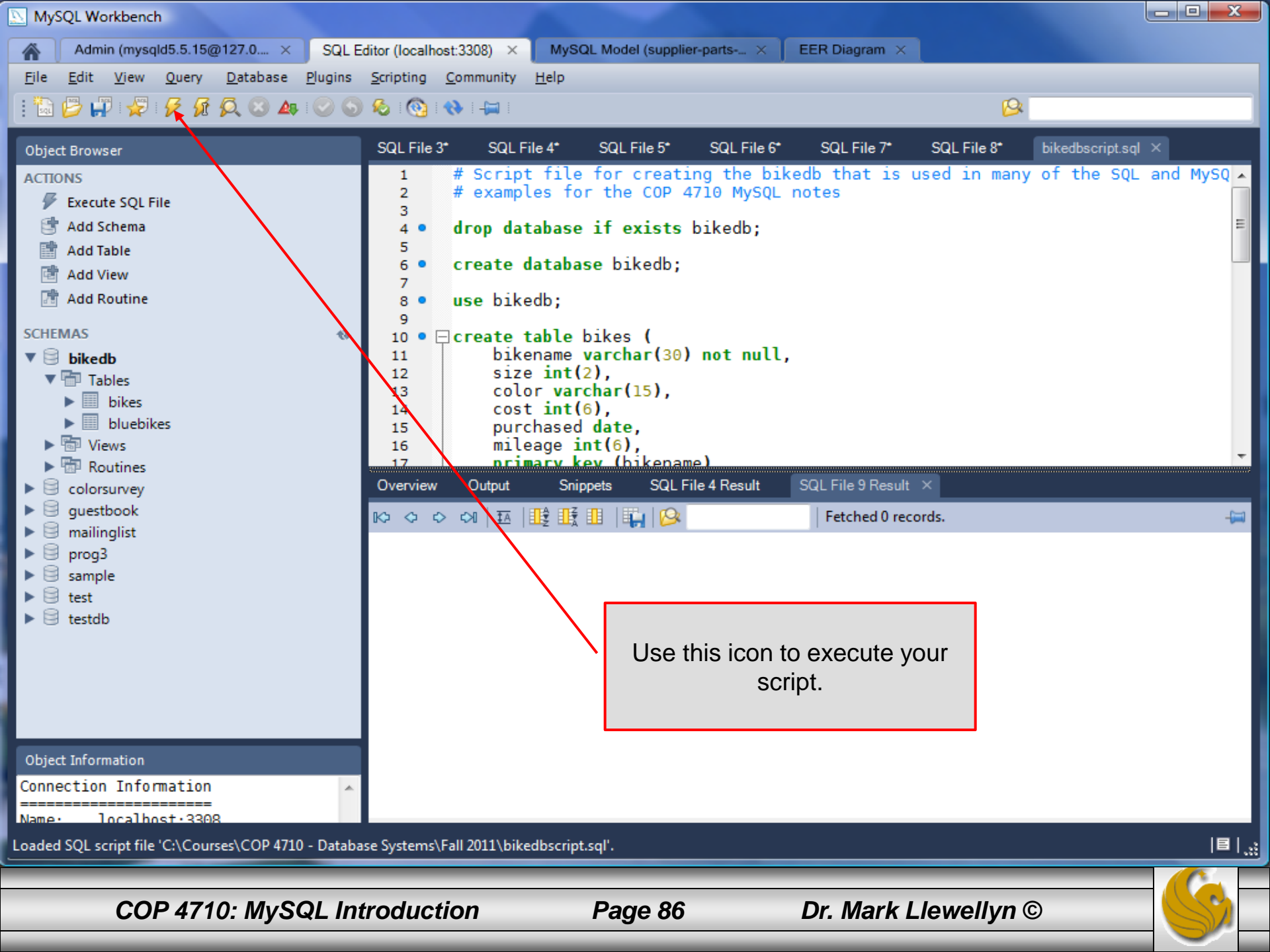

#### Importing Data Using the mysqlimport Utility

- As with many things in MySQL there are several ways to accomplish a specific task. For getting data into tables, the mysqlimport utility is also useful.
- The mysqlimport utility reads a range of data formats, including comma- and tab- delimited, and inserts the data into a specified database table. The syntax for mysqlimport is:

mysqlimport [options] database\_name file1 file2 ...

- This utility is designed to be invoked from the command line.
- The name of the file (excluding the extension) must match the name of the database table into which the data import will occur. Failure to match names will result in an error.

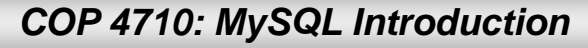

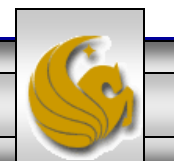

#### 

• The file shown below was created to import additional data into the states table within the testdb database used in the previous example.

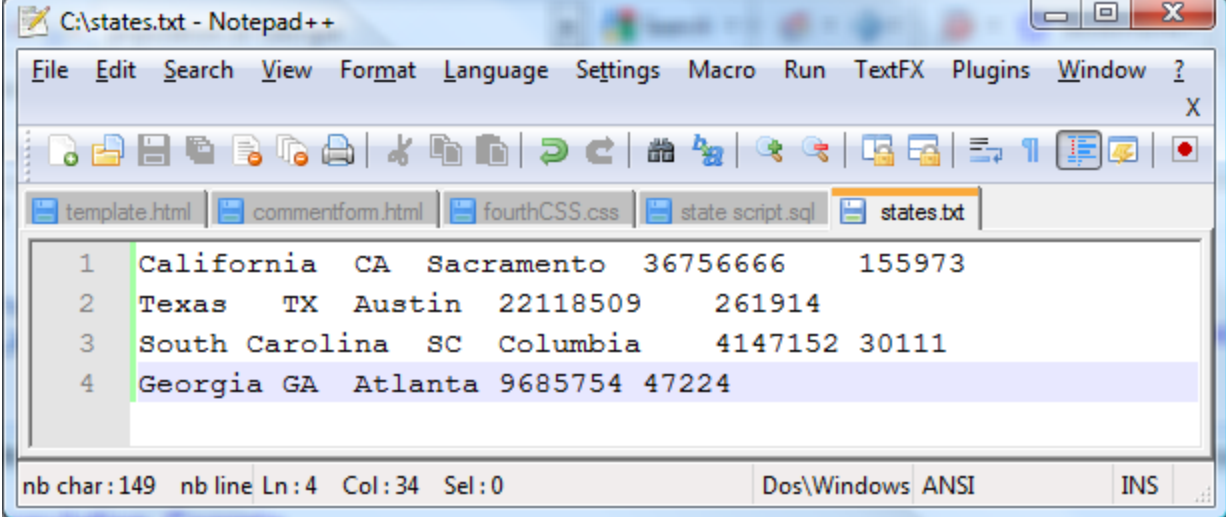

In this case, the default field delimiter (tab), default field enclosure (nothing), and the default line delimiter (\n) were used. Many options are available and are illustrated in the table on pages 65-66.

COP 4710: MySQL Introduction

Page 88

#### Importing Data Using the mysqlimportUtility

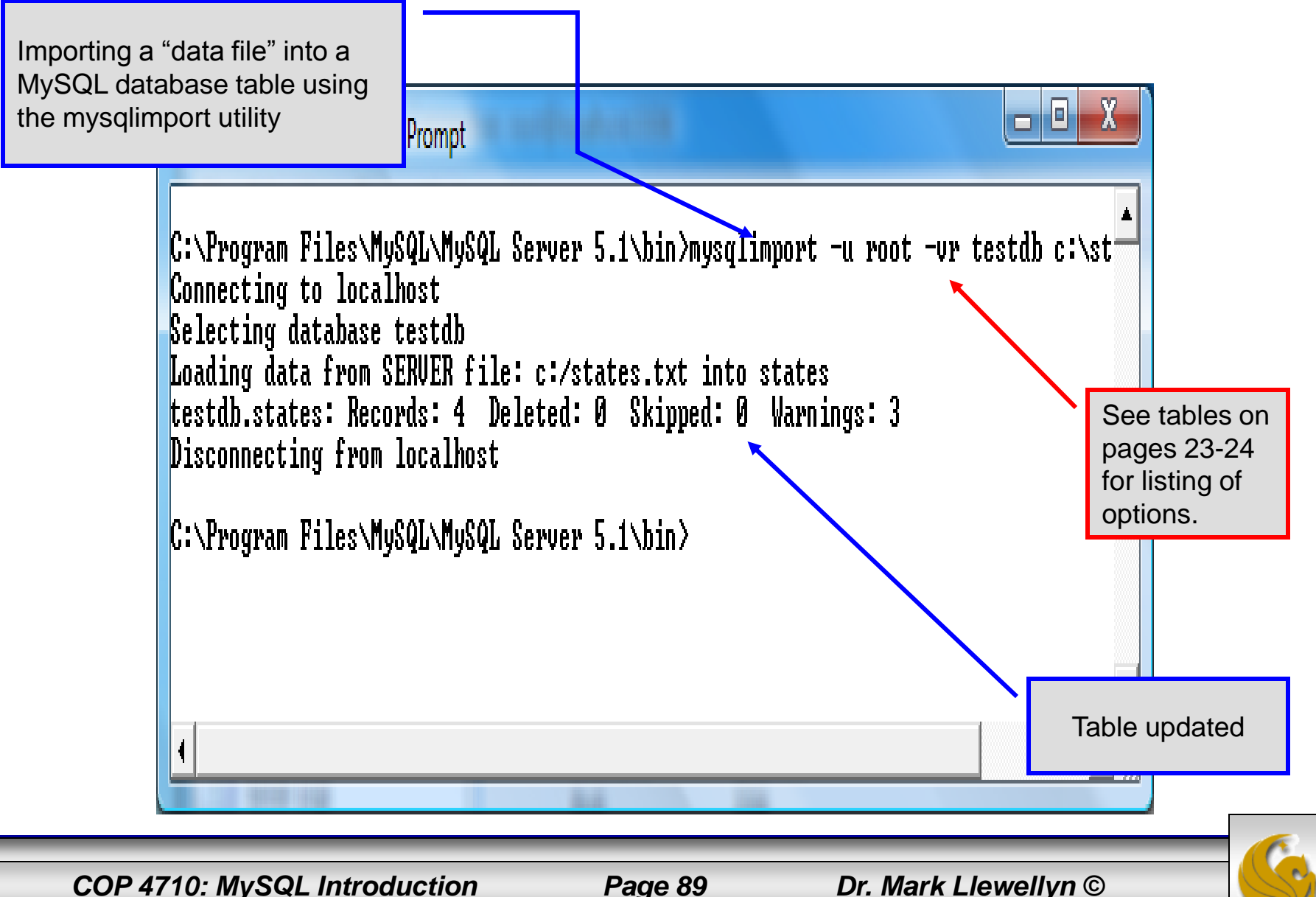

# Importing Data Using the mysqlimportUtility

| C:\Program                                                                                                    | Files\MyS0                                                       | L\MySQL Se                                             | rver 5.1\bin\n                                                                                     | nysql.exe                       | -                                                                 |                                                                               |                                                      |                                                                                      | Table <b>before</b><br>another client                               |
|----------------------------------------------------------------------------------------------------|------------------------------------------------------------------|--------------------------------------------------------|----------------------------------------------------------------------------------------------------|---------------------------------|-------------------------------------------------------------------|-------------------------------------------------------------------------------|------------------------------------------------------|--------------------------------------------------------------------------------------|---------------------------------------------------------------------|
| +<br>! name                                                                                                    | +<br>¦ abbre                                                     | +<br>v   capit                                         |                                                                                                    | <br>popul                       | lation                                                            | +<br>l squar                                                                  | +<br>re_miles ¦                                      |                                                                                      | updated the table using the                                         |
| +<br>  Florida<br>  New York<br>  Indiana<br>  Maryland                                                          | +<br>  FL<br>  NY<br>  IN<br>  MD                                | Talla<br>  Albar<br>  India<br>  Annaj                 | ahassee<br>1y<br>anapolis<br>polis                                                                 | 183<br>1949<br>63<br>56         | 328240<br>909297<br>376792<br>533597                              | +<br> <br> <br> <br>                                                          | 54153  <br>54556  <br>35789  <br>9975                |                                                                                      | mysqlimport utility.                                                |
| +<br>4 rows in s<br>mysql> sele<br>+                                                                             | ++++<br>4 rows in set (0.00 sec)<br>mysql> select * from states; |                                                        |                                                                                                    |                                 |                                                                   |                                                                               |                                                      |                                                                                      | Table <b>after</b> another<br>client updated the<br>table using the |
| name<br>  Florida<br>  New York<br>  Indiana<br>  Maryland<br>  Californi<br>  Texas<br>  South Car<br>  Georgia | a<br>olina                                                       | abbrev<br>FL<br>NY<br>IN<br>CA<br>CA<br>TX<br>SC<br>GA | capital<br>Tallahas<br>Albany<br>Indianaj<br>Annapol:<br>Sacramer<br>Austin<br>Columbia<br>Atlanta | ssee<br>polis<br>is<br>nto<br>a | popula<br>183<br>1949<br>63<br>56<br>56<br>367<br>221<br>41<br>96 | ation<br>28240<br>09297<br>76792<br>33597<br>56666<br>18509<br>47152<br>85754 | square_m<br>  5<br>  3<br>  15<br>  26<br>  3<br>  4 | iles  <br>4153  <br>4556  <br>5789  <br>9975  <br>5973  <br>1914  <br>0111  <br>7224 | mysqlimport utility.                                                |
| a rows in s<br>mysql>_<br>↓                                                                                      |                                                                  | JU SEC7                                                |                                                                                                    |                                 |                                                                   | _                                                                             |                                                      |                                                                                      |                                                                     |
| COP 471                                                                                                    | 10: MyS                                                          | SQL Introd                                             | duction                                                                                            |                                 | Page                                                              | 90                                                                            | Dr. I                                                | Mark Llew                                                                            | ellyn ©                                                             |

# $\texttt{mysqlimportUtility} \ Options$

| Option                      | Action                                                                                     |
|-----------------------------|--------------------------------------------------------------------------------------------|
| -r or -replace              | Causes imported rows to overwrite existing rows if they have the same unique key value.    |
| -i or –ignore               | Ignores rows that have the same unique key value as existing rows.                         |
| -f or –force                | Forces mysqlimport to continue inserting data even if errors are encountered.              |
| -l or –lock                 | Lock each table before importing (a good idea in general and especially on a busy server). |
| -d or –delete               | Empty the table before inserting data.                                                     |
| fields-terminated-by='char' | Specify the separator used between values of the same row, default \t (tab).               |
| fields-enclosed-by='char'   | Specify the delimiter that encloses each field, default is none.                           |

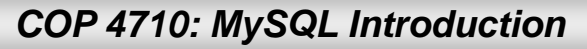

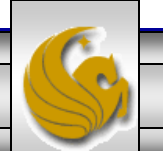

# mysqlimport Utility Options (cont.)

| Option                                   | Action                                                                                                    |
|------------------------------------------|----------------------------------------------------------------------------------------------------|
| fields-optionally-enclosed-<br>by='char' | Same as –fields-enclosed-by, but delimiter is used only to enclosed string-type columns, default is none. |
| fields-escaped-by='char'                 | Specify the escape character placed before special characters; default is \.                              |
| lines-terminated-by='char'               | Specify the separator used to terminate each row of data, default is \n (newline).                        |
| -u or –user                              | Specify your username                                                                                     |
| -p or –password                          | Specify your password                                                                                     |
| -h or –host                              | Import into MySQL on the named host; default is localhost.                                                |
| -s or -silent                            | Silent mode, output appears only when errors occur.                                                       |
| -v or -verbose                           | Verbose mode, print more commentary on action.                                                            |
| -? or –help                              | Print help message and exit                                                                               |

COP 4710: MySQL Introduction

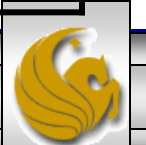

### Importing Data From A File With SQL Statement Load Data Infile

- Using the utility mysqlimport to load data into a table from an external file works well if the user has access to a command window or command line.
- If you have access via a connection to only the MySQL database, or you are importing data from within an executing application, you will need to use the SQL statement Load Data Infile.
- The Load Data Infile statement also provides a bit more flexibility since the file name does not need to match the table name. Other than that the options are basically the same and the same results are accomplished.
- The example on page 70 illustrates this SQL command which is available in MySQL.

COP 4710: MySQL Introduction

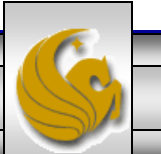

# Importing Data From A File With SQL Statement Load Data Infile(cont.)

• The basic form of the Load Data Infile statement is:

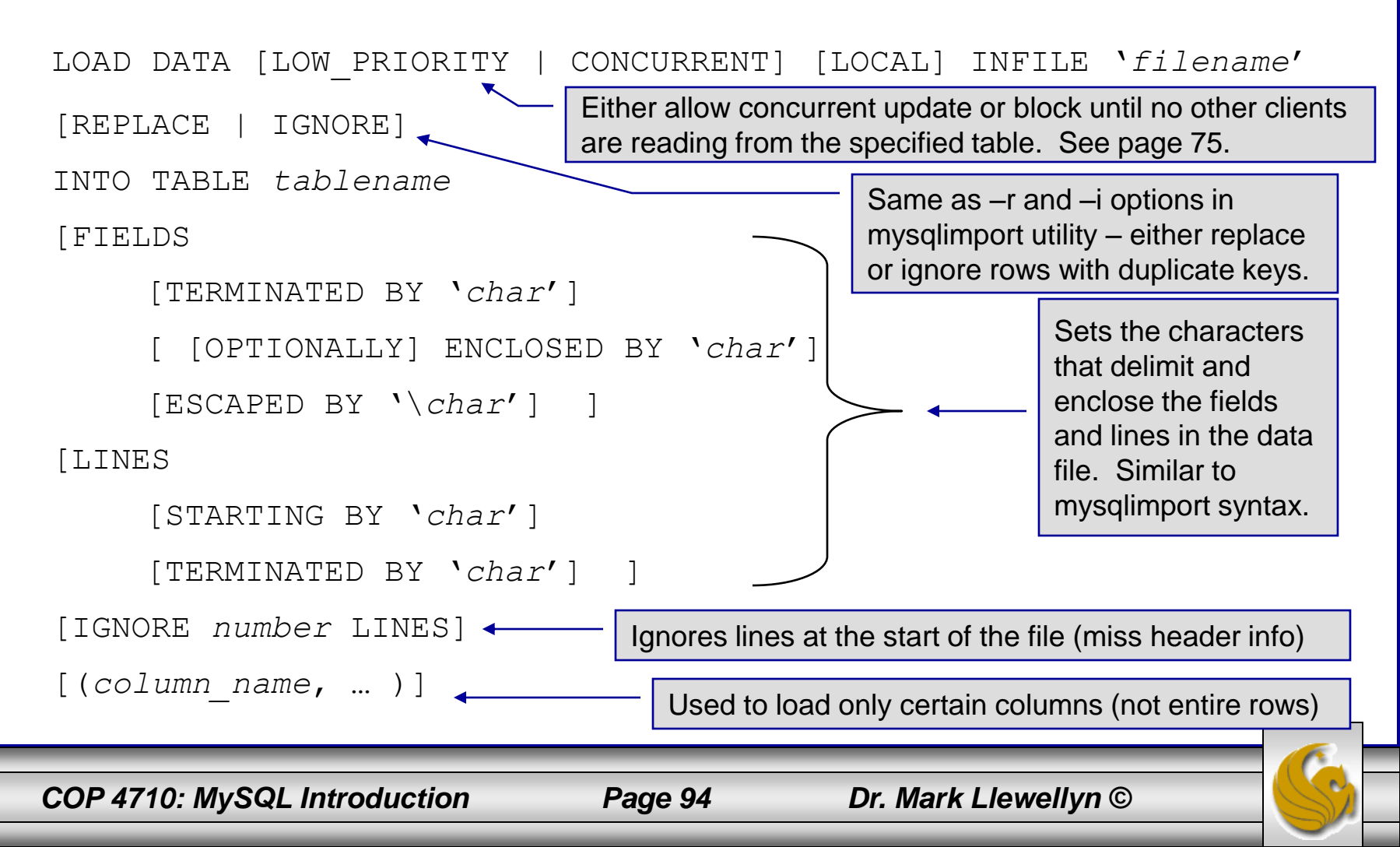

### Load Data Infile Example

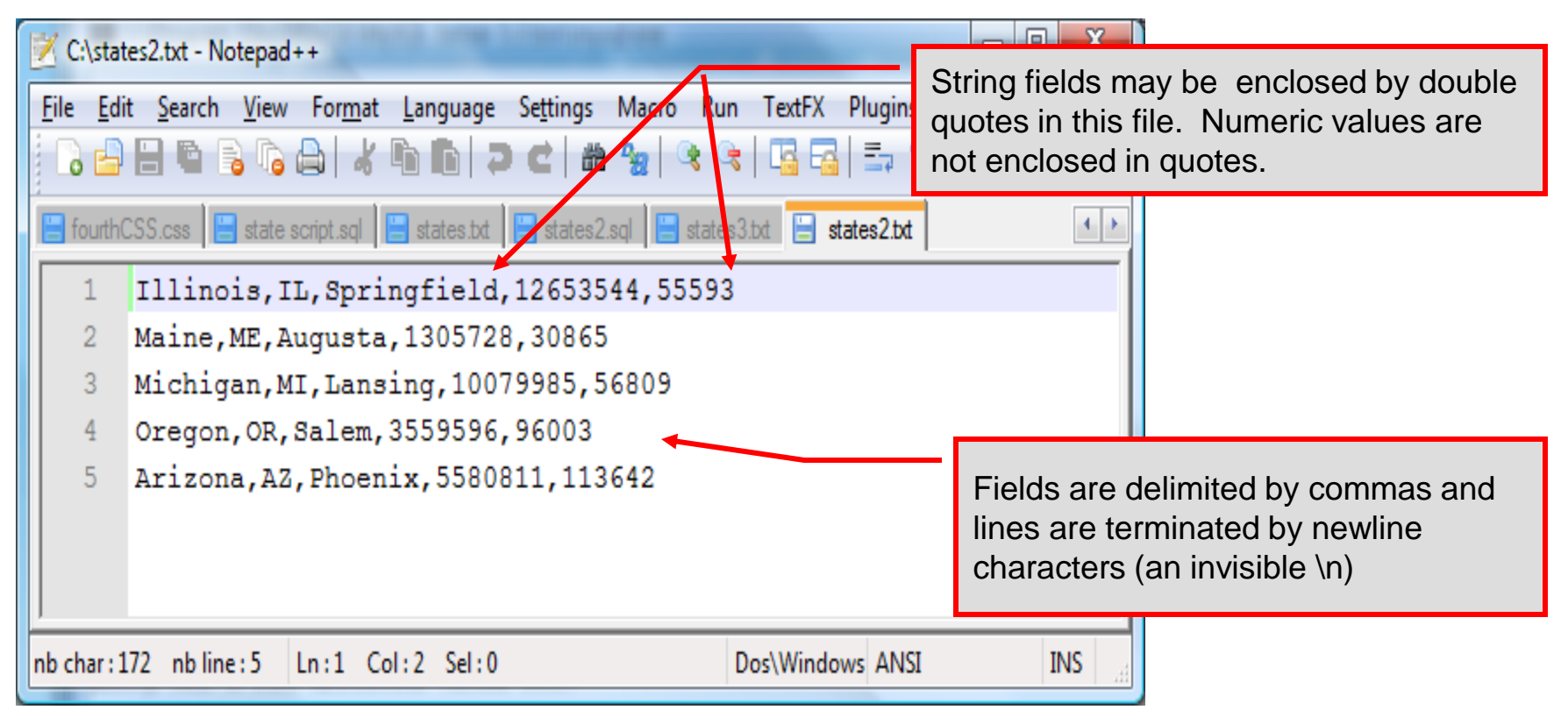

Text file containing the data to be loaded into the database table.

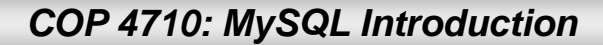

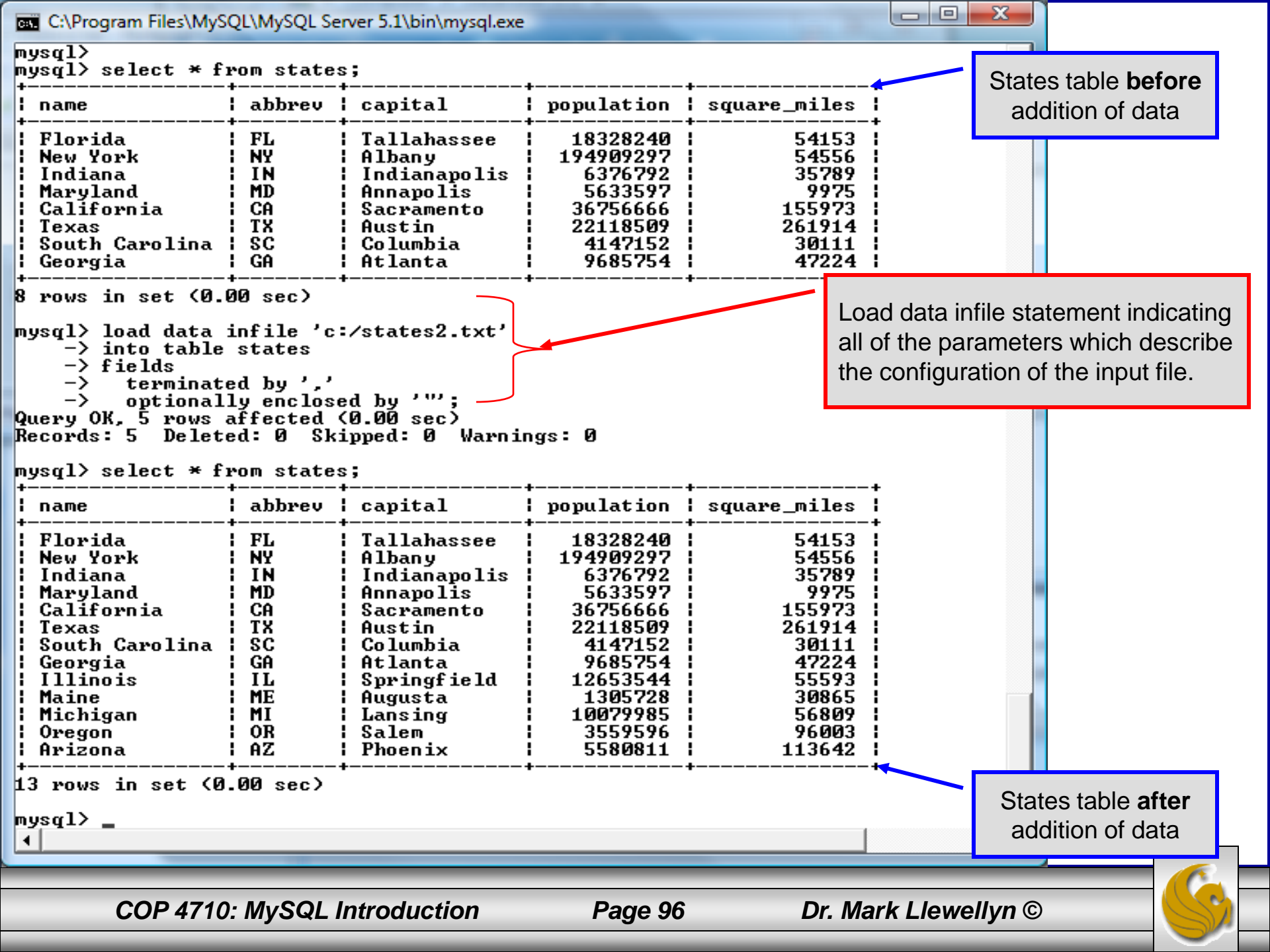

## Load Data Infile Example 2

| 🗾 C:\stat                | tes3.txt - Notepad++                                                                                      |                              |  |  |  |  |  |
|--------------------------|----------------------------------------------------------------------------------------------------|------------------------------|--|--|--|--|--|
| <u>F</u> ile <u>E</u> di | it <u>S</u> earch <u>V</u> iew For <u>m</u> at <u>L</u> anguage Se <u>t</u> tings Macro Run TextFX Plugin | ıs <u>W</u> indow <u>?</u> X |  |  |  |  |  |
| 6                        | 🗄 🖻 🕞 🎧 🐇 🖒 🖍 🔿 C 🆛 🧏 🔍 🤫 🖫 🔂 🚍                                                                           | 1 🗐 🖉 🕒 🔳                    |  |  |  |  |  |
| 🗄 fourth(                | CSS.css 📄 state script.sql 📄 states.txt 📄 states2.sql 📄 states3.txt 📄 states2.txt                         |                              |  |  |  |  |  |
| 1                        | Illinois,IL,Springfield,12653544,55593                                                                    |                              |  |  |  |  |  |
| 2                        | Maine, ME, Augusta, 1305728, 30865                                                                        |                              |  |  |  |  |  |
| 3                        | Michigan,MI,Lansing,10079985,56809                                                                        |                              |  |  |  |  |  |
| 4                        | Oregon, OR, Salem, 3559596, 96003                                                                         |                              |  |  |  |  |  |
| 5                        | 5 Arizona, AZ, Phoenix, 5580811, 113642                                                                   |                              |  |  |  |  |  |
| 6                        | California,CA,Los Angeles,36756666,155973                                                                 |                              |  |  |  |  |  |
|                          |                                                                                                    |                              |  |  |  |  |  |
| nb char : 2              | 215 nb line : 6 Ln : 6 Col : 42 Sel : 0 Dos\Windows AN                                                    | SI INS                       |  |  |  |  |  |

Text file containing the data to be loaded into the database table.

California already exists in the states table – this one will replace the value of the capital with a different value.

COP 4710: MySQL Introduction

Page 97

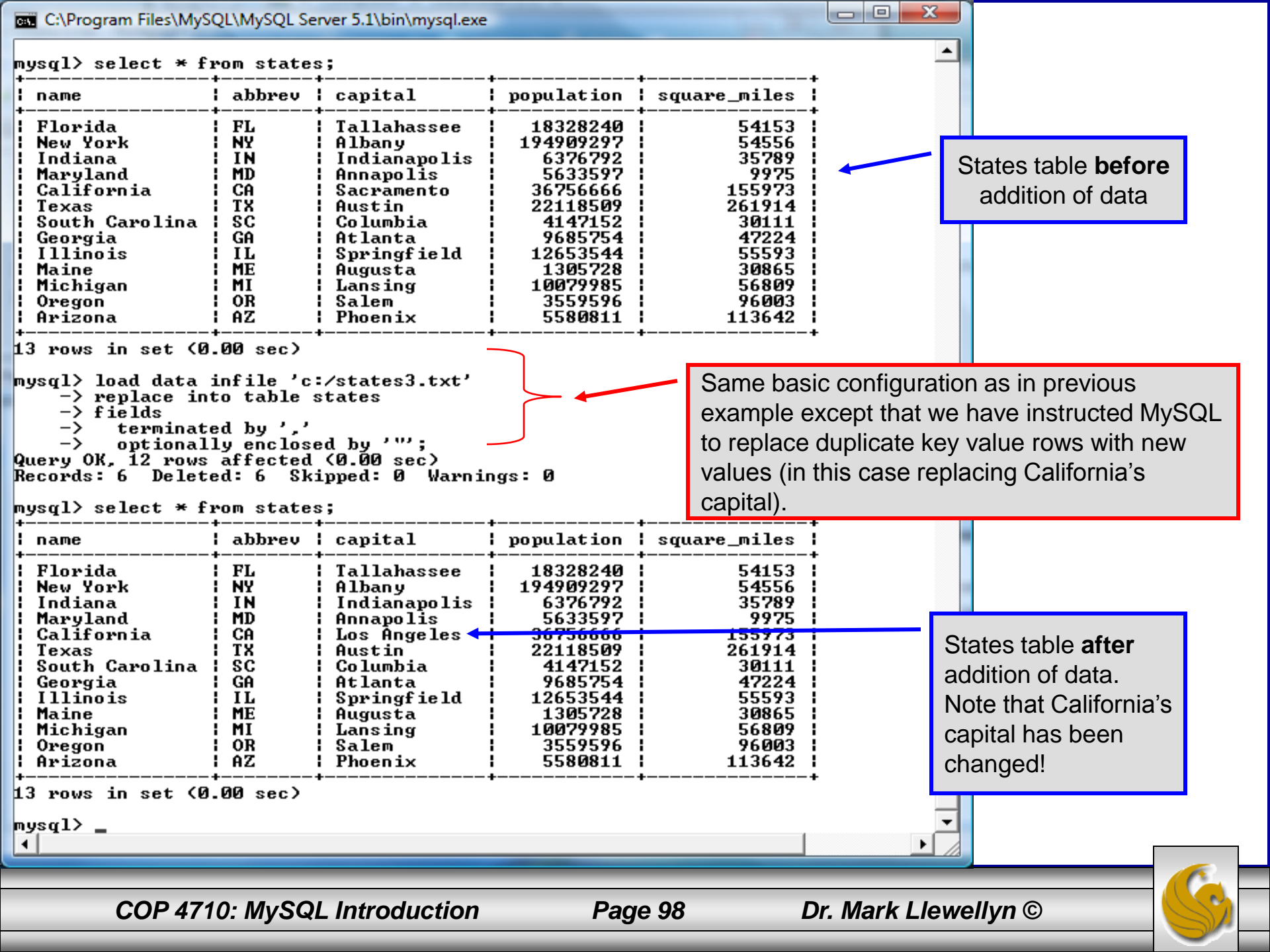

#### Inserting/Replacing Data Using Replace

- Data can also be entered into a MySQL table using the replace command.
- The replace statement has forms similar to the insert statement:

| Form 1 | replace [low priority   delayed] [ignore] [into] <i>table_name</i> |
|--------|--------------------------------------------------------------------|
|        | <pre>[set] column_name1 = expression1,</pre>                       |
|        | column_name2 = expression2,                                        |
| Form 2 | replace [low priority   delayed] [ignore] [into] table_name        |
|        | [(column_name,)]values (expression,), ()                           |
|        |                                                                    |
| Form 3 | replace [low priority   delayed] [ignore] [into] <i>table_name</i> |
|        | [( <i>column_name</i> ,)] select                                   |
|        |                                                                    |

COP 4710: MySQL Introduction

Page 99

#### **Using** replace

- The replace statement works similar to insert. It always tries to insert the new data, but when it tries to insert a new row with the same primary or unique key as an existing row, it deletes the old row and replaces it with the new values.
- The following examples will illustrate how replace operates.

| atabase changed<br>ysgl> select * from blue<br>                                                                  | ebikes;<br>+                    | +                                   | ++<br>! total miles !       |                                            |
|----------------------------------------------------------------------------------------------------|---------------------------------|-------------------------------------|-----------------------------|--------------------------------------------|
| Gios Torino Super<br>Schwinn Paramount P14                                                                       | blue<br>blue                    | 2000<br>1800                        | 9000  <br>200               |                                            |
| <pre>+</pre>                                                                                                    |                                 |                                     |                             | values. Simplest form of data replacement. |
| luery OK, 2 rows affected<br>lysql> select * from blue                                                           | d (0.00 :<br>ebikes;            | sec)                                |                             |                                            |
| Query OK, 2 rows affected<br>Nysql> select * from blue<br>bikename                                               | d (0.00 :<br>ebikes;<br>i color | sec)<br>+<br>  price                | total_miles                 |                                            |
| Query OK, 2 rows affected<br>Nysql> select * from blue<br>bikename<br>Gios Torino Super<br>Schwinn Paramount P14 | d (U.UU :<br>                   | sec)<br>  price<br>  4200<br>  1800 | total_miles<br>11000<br>200 |                                            |

ke mu ouu

#### Using Replace (cont.)

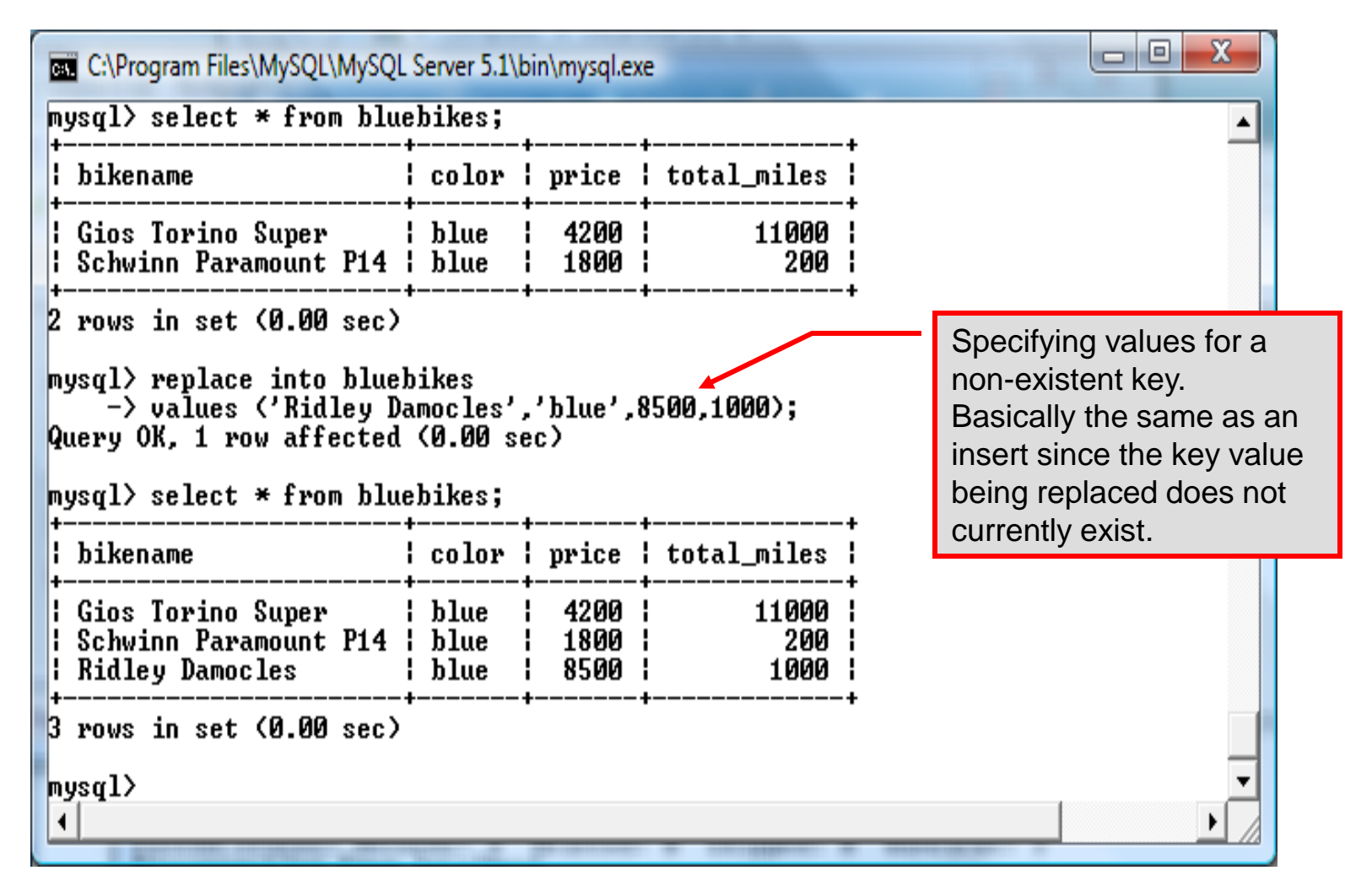

COP 4710: MySQL Introduction

Page 101

## **Performing Updates on Tables**

• The update command allows you to modify the values of the existing data in a table. The basic format of the statement is:

```
update [low priority] [ignore] table_name
set column_name1 = expression1,
    column_name2 = expression2, ...
[where where_definition]
[limit num];
```

- There are basically two parts to the statement: the set portion to declare which column to set to what value; and the where portion, which defines which rows are to be affected.
- Limit restricts the number of rows affected to num.

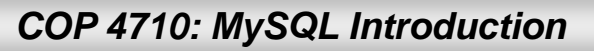

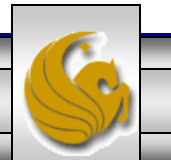

| MySQL Workbench                                                                                           |                                         |                              |                     |                      |           | - 0 X            |
|----------------------------------------------------------------------------------------------------|-----------------------------------------|------------------------------|---------------------|----------------------|-----------|------------------|
| Admin (mysqld5.5.15@127.0 × SQL E                                                                         | ditor (localhost:3308) $\times$         | MySQL Model (s               | supplier-parts ×    | EER Diagram $\times$ |           |                  |
| <u>File E</u> dit <u>Vi</u> ew <u>Q</u> uery <u>D</u> atabase <u>P</u> lugins                             | Scripting Community                     | <u>H</u> elp                 |                     |                      |           |                  |
| : 🛅 📂 🐙 : 🜮 👧 🝳 😣 4 : 📀 🕤                                                                                 | ) 🌜 i 🚯 i 🚷 i 🚛 i                       |                              |                     |                      | <u> </u>  |                  |
| Object Browser                                                                                            | SQL File 3* × SQL F                     | ile 4* SQL File              | 5* SQL File 6*      |                      |           |                  |
| ACTIONS<br>Execute SQL File<br>Add Schema<br>Add Table<br>Add Table<br>Add View<br>Add Routine<br>SCHEMAS | 1 • update o<br>2 set cost<br>3         | celestebikes<br>t=cost*1.05; |                     |                      |           |                  |
| ▼ 🗟 bikedb                                                                                                |                                         |                              |                     |                      |           |                  |
| ▼ Tables                                                                                                  | Overview Output                         | Snippets                     | SQL File 4 Result × | 1                    |           |                  |
| <ul> <li>bluebikes</li> </ul>                                                                             |                                         |                              |                     |                      |           | 5                |
| ► The Views                                                                                               | bikename                                |                              | cost purchase       | d mileage            |           | - ^ -            |
| Routines     Glorsupey                                                                                    | <ul> <li>Bianchi Corse Evo 4</li> </ul> | 58 celeste                   | 5700 2004-12-0      | 2 300                |           |                  |
| ►                                                                                                    | Bianchi Evolution 3                     | 58 celeste                   | 4800 2003-11-1      | 2 2000               | Before    |                  |
| ▶ 🗎 mailinglist                                                                                           | Bianchi Infinito                        | 58 celeste                   | 8900 2011-07-1      | 4 0                  | update    |                  |
| <ul> <li>progs</li> <li>sample</li> <li>test</li> <li>testdb</li> </ul>                                   |                                         |                              |                     |                      |           |                  |
| Object Information                                                                                        |                                         |                              |                     |                      |           |                  |
| Connection Information                                                                                    |                                         |                              |                     |                      |           |                  |
| Name: localbost:3308                                                                                      | L                                       |                              |                     |                      |           |                  |
| Query Completed                                                                                           |                                         |                              |                     |                      |           | E  <sub></sub> ; |
| COP 4710: MySQL Int                                                                                       | roduction                               | Page                         | 103                 | Dr. Mark Lle         | ewellyn © |                  |

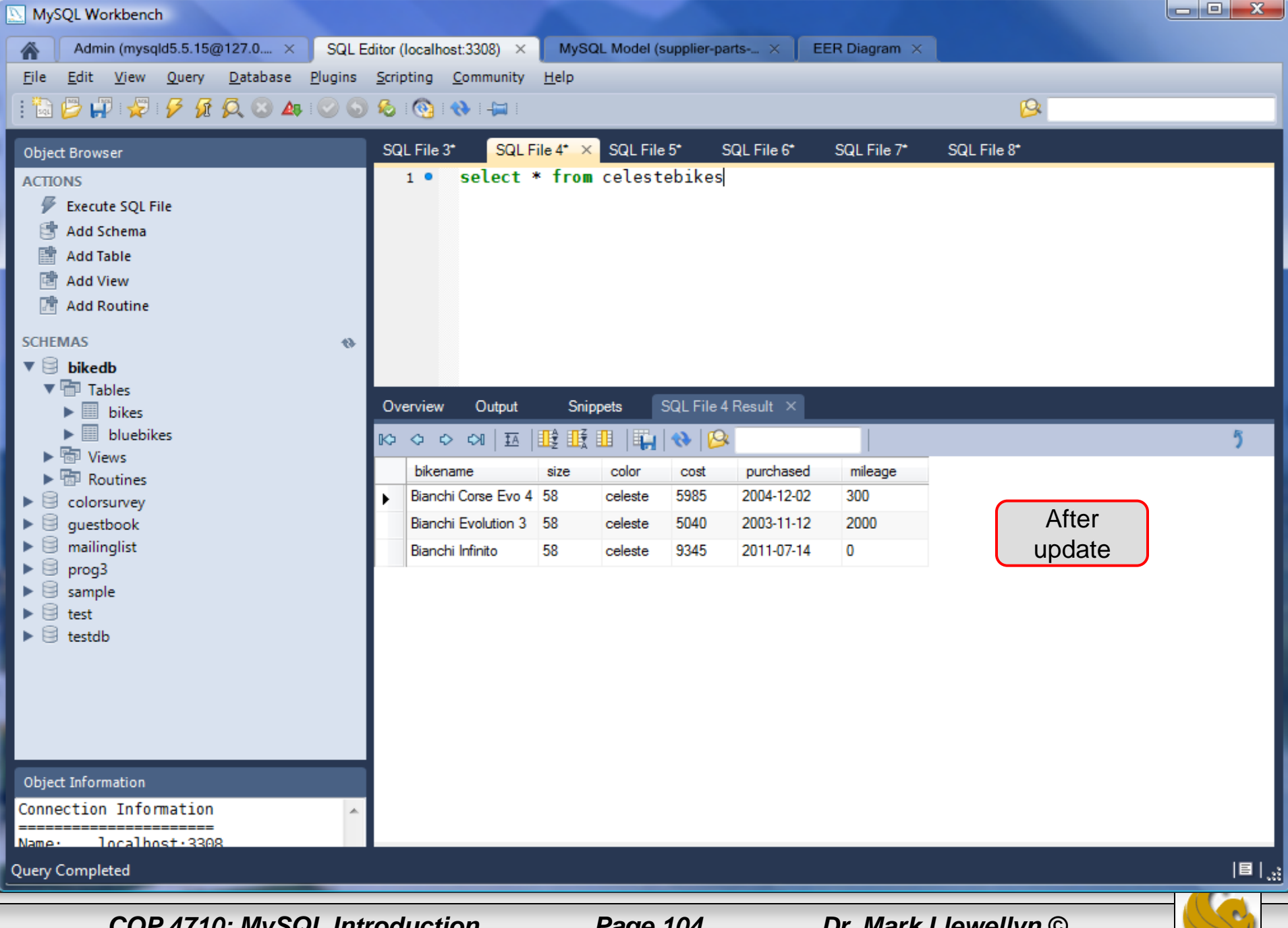

COP 4710: MySQL Introduction

Page 104

#### Using update (cont.)

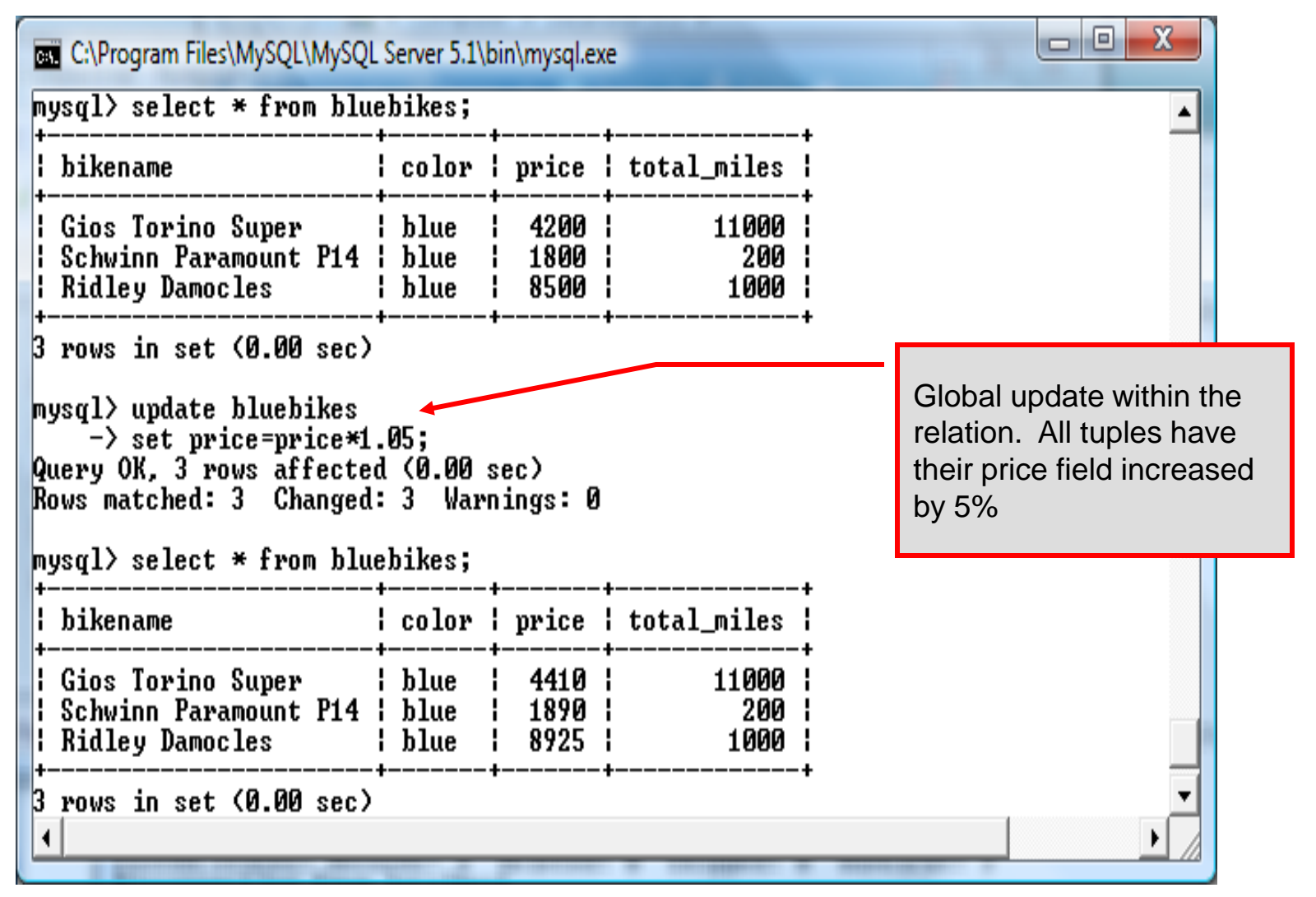

COP 4710: MySQL Introduction

Page 105

#### Using update (cont.)

| C:\Program Files\MySQL\MySQL Server 5.1\bin\mysql.exe  mysql> mysql> mysql> select * from bluebikes;                                                                                                    |                      |                      |                      |   |                                                                                                    |
|----------------------------------------------------------------------------------------------------|----------------------|----------------------|----------------------|---|----------------------------------------------------------------------------------------------------|
| bikename                                                                                                    | color                | price                | total_miles          | i |                                                                                                    |
| Gios Torino Super<br>  Schwinn Paramount P14<br>  Ridley Damocles                                                                                                    | blue<br>blue<br>blue | 4410<br>1890<br>8925 | 11000<br>200<br>1000 |   |                                                                                                    |
| 3 rows in set (0.00 sec)<br>mysql> update bluebikes<br>-> set price=price*1.05<br>-> where price > 4500;<br>Query OK, 1 row affected (0.00 sec)<br>Rows matched: 1 Changed: 1 Warnings: 0<br>mysql> select * from bluebikes; |                      |                      |                      |   | Specific update, only<br>tuples satisfying the select<br>condition (those with price<br>greater than 4500) will<br>have their price field |
| bikename                                                                                                    | color                | price                | total_miles          |   | Increased by 5%.                                                                                                    |
| Gios Torino Super<br>  Schwinn Paramount P14<br>  Ridley Damocles<br>+                                                                                                    | blue<br>blue<br>blue | 4410<br>1890<br>9371 | 11000<br>200<br>1000 | + |                                                                                                    |
| 3 rows in set (0.00 sec)<br>mysql> _<br>4                                                                                                    |                      |                      |                      |   | ▼<br>▶                                                                                                    |

6

COP 4710: MySQL Introduction

# Select Queries in MySQL

• The select command in MySQL is basically the same as in the standard SQL, however, it does have some additional features. The basic format of the statement is (not all options are shown – for complete details see the SQL Manual):

```
SELECT [ALL | DISTINCT | DISTINCTROW] [HIGH PRIORITY]
       [STRAIGHT JOIN] [SQL SMALL RESULT] [SQL BIG RESULT]
       [SQL BUFFER RESULT] [SQ CACHE | SQL NO CACHE]
       select expression, ...
   [INTO {OUTFILE | DUMPFILE} 'path/to/filename' export options]
   [FROM table references
        WHERE where definition]
         [GROUP BY { col name | col alias | col pos | formula }
                  [asc |desc], ...]
         [HAVING where definition]
         [ORDER BY { col name | col alias | col pos | formula }
                  [asc | desc], ...]
         [LIMIT [offset, ] num rows]
         [PROCEDURE procedure name];
```